文部科学省次世代 I T 基盤構築のための研究開発 「イノベーション基盤シミュレーションソフトウェアの研究開発」

CISS フリーソフトウェア

# マルチカ学シミュレータ REVOCAP

プレポスト処理プログラム

**REVOCAP\_PrePost Ver. 1.6** 

### ユーザマニュアル

本ソフトウェアは文部科学省次世代IT基盤構築のための研究開発「イノベーション基盤シミュレーシ ョンソフトウェアの研究開発」プロジェクトによる成果物です。本ソフトウェアを無償でご使用になる場合 「CISS フリーソフトウェア使用許諾条件」をご了承頂くことが前提となります。営利目的の場合には別途 契約の締結が必要です。これらの契約で明示されていない事項に関して、或いは、これらの契約が存 在しない状況においては、本ソフトウェアは著作権法など、関係法令により、保護されています。

お問い合わせ先 (契約窓口) (財)生産技術研究奨励会 〒153-8505 東京都目黒区駒場4-6-1 (ソフトウェア管理元) 東京大学生産技術研究所 革新的シミュレーション研究センター 〒153-8505 東京都目黒区駒場4-6-1 Fax:03-5452-6662 E-mail:software@ciss.iis.u-tokyo.ac.jp

# 目次

| 1        | 根    | 既要                                     | 7    |
|----------|------|----------------------------------------|------|
| 2        | 重    | 为作環境                                   | 8    |
| 3        | 閉    | 見発言語・利用しているライブラリ                       | 9    |
| 4        | 1    | インストールと起動方法                            | 10   |
|          | 4.1  | インストールの準備                              | 10   |
|          | 4.2  | インストール手順(Windows インストーラーを利用する場合)       | .11  |
|          | 4.3  | インストール手順(スクリプトで実行する場合)                 | . 14 |
|          | 4.4  | 起動方法(Windows インストーラーを利用した場合)           | 16   |
|          | 4.5  | Linux 版または Windows 版 (スクリプトファイル)の起動方法  | 16   |
|          | 4.6  | REVOCAP_PrePost が生成するログファイルと中間ファイルについて | 17   |
| <b>5</b> | 扐    | な張ライブラリのインストール                         | 18   |
|          | 5.1  | インストールの準備                              | 18   |
|          | 5.2  | 対応しているコンパイラの準備                         | 18   |
|          | 5.3  | Linux 環境でのインストールの実行                    | 19   |
| 6        | 匪    | 面構成と基本操作方法                             | 20   |
|          | 6.1  | 画面構成                                   | 20   |
|          | 6.2  | メニューバー                                 | 20   |
|          | 6.3  | ツールバー                                  | 22   |
|          | 6.4  | 3D View の座標系                           | 22   |
|          | 6.5  | メッシュ表示方法                               | 22   |
|          | 6.6  | マウス操作(面の選択、移動方法)                       | 25   |
|          | 6.7  | マウスで移動した面をもとに戻す                        | 26   |
|          | 6.8  | ビューの切り替え                               | 26   |
|          | 6.9  | 視点の同期                                  | 27   |
|          | 6.10 | 0ツリー画面での選択                             | 28   |
|          | 6.11 | 1 画面の保存                                | . 28 |
| 7        | R    | EVOCAP_PrePost メッシュ生成マニュアル             | 29   |
|          | 7.1  | 概要                                     | 29   |
|          | 7.2  | 操作手順                                   | 29   |
|          | 7.3  | 形状ファイル(CADファイルまたは三角形パッチファイル)の読み込み      | . 29 |
|          | 7.4  | パッチ再生成                                 | 32   |
|          | 7.5  | パッチ情報                                  | . 33 |
|          | 7.6  | フリーエッジ                                 | 34   |
|          | 7.7  | ADVENTURE_TetMesh メッシュ生成パラメータの設定       | 36   |

|    | 7.8  | メッシュ生成粗密定義の方法         | 37 |
|----|------|-----------------------|----|
|    | 7.9  | 押し出しメッシュ生成            | 41 |
|    | 7.10 | )境界層メッシュ生成            | 43 |
|    | 7.11 | 複数領域のメッシュ生成について       | 45 |
| 8  | R    | EVOCAP_PrePost のポスト処理 | 47 |
|    | 8.1  | 概要                    | 47 |
|    | 8.2  | 計算結果ファイルの読み込み         | 47 |
|    | 8.3  | 表面コンター図               | 47 |
|    | 8.4  | 変形図                   | 48 |
|    | 8.5  | 断面図                   | 49 |
|    | 8.6  | ベクトル図                 | 51 |
|    | 8.7  | 等値面図                  | 52 |
|    | 8.8  | 流線図                   | 53 |
|    | 8.9  | アニメーション生成             | 55 |
|    | 8.10 | )注意                   | 56 |
| 9  | F    | rontISTR 用マニュアル       | 57 |
|    | 9.1  | 対応するソルバ               | 57 |
|    | 9.2  | プレ・ポスト処理の手順           | 57 |
|    | 9.3  | 入出力仕様                 | 57 |
|    | 9.4  | 形状ファイルの読み込み・メッシュ生成    | 58 |
|    | 9.5  | メッシュファイルの読み込み         | 58 |
|    | 9.6  | 解析の種類の選択・解析の設定        | 60 |
|    | 9.7  | 材料物性値の設定              | 63 |
|    | 9.8  | 境界条件の設定               | 65 |
|    | 9.9  | 時間依存の境界条件             | 82 |
|    | 9.10 | )ステップ解析の設定            | 84 |
|    | 9.11 | 解析条件の設定               | 85 |
|    | 9.12 | 2解析モデルファイル出力          | 89 |
|    | 9.13 | 3解析実行                 | 89 |
|    | 9.14 | 1計算結果ファイルの読み込み        | 89 |
|    | 9.15 | 5読み込まれたデータの確認         | 89 |
|    | 9.16 | 3ポスト処理                | 90 |
|    | 9.17 | 7FrontISTR 可視化機能の呼出し  | 90 |
|    | 9.18 | 3設定情報                 | 90 |
| 10 | )    | FrontFlow/blue 用マニュアル | 91 |
|    | 10.1 | し対応するソルバ              | 91 |

|    | 10.2プレ・ポスト処理の手順           |        |
|----|---------------------------|--------|
|    | 10.3入出力仕様                 |        |
|    | 10.4形状ファイルの読み込み・メッシ       | ユ生成92  |
|    | 10.5メッシュファイルの読み込み         |        |
|    | 10.6境界条件の設定               |        |
|    | 10.7解析条件の設定               |        |
|    | 10.8出力の設定                 |        |
|    | 10.9境界条件の優先順位             |        |
|    | 10.10 出力ファイルの設定           |        |
|    | 10.11 解析の実行               |        |
|    | 10.12 リモート設定              |        |
|    | 10.13 計算結果ファイルの読み込み       |        |
|    | 10.14 ポスト処理               |        |
|    | 10.15 設定情報                |        |
| 11 | 11 REVOCAP_Coupler 用マニュア/ | ۷117   |
|    | 11.1概要                    |        |
|    | 11.2対応するソルバ               |        |
|    | 11.3プレ・ポスト処理の手順           |        |
|    | 11.4入出力仕様                 |        |
|    | 11.5プロジェクトの設定             |        |
|    | 11.6解析の種類の選択と解析条件設定。      |        |
|    | 11.7解析モデルファイル出力           |        |
|    | 11.8連成解析モデルのディレクトリ構       | 告125   |
|    | 11.9計算結果ファイルの読み込み         |        |
|    | 11.10 読み込まれたデータの確認        |        |
|    | 11.11 ポスト処理               |        |
|    | 11.12 設定情報                |        |
| 12 | 12 ADVENTURE_Solid 用マニュア/ | ۷127   |
|    | 12.1対応するソルバ               |        |
|    | 12.2プレ・ポスト処理の手順           |        |
|    | 12.3入出力仕様                 |        |
|    | 12.4形状ファイルの読み込み・メッシ       | ユ生成128 |
|    | 12.5メッシュファイルの読み込み         |        |
|    | 12.6解析の種類の選択と解析条件設定。      |        |
|    | 12.7材料属性値の設定              |        |
|    | 12.8境界条件の設定               |        |

| 12.10 解析モデルファイル出力                        | 146 |
|------------------------------------------|-----|
|                                          | 140 |
| 12.11 解析実行                               | 146 |
| 12.12 計算結果ファイルの読み込み                      | 146 |
| 12.13 読み込まれたデータの確認                       | 147 |
| 12.14 ポスト処理                              | 147 |
| 12.15 設定情報                               | 147 |
| 13 REVOCAP_Magnetic 用マニュアル               | 148 |
| 13.1対応するソルバ                              | 148 |
| 13.2プレ・ポスト処理の手順                          | 148 |
| 13.3入出力仕様                                | 148 |
| 13.4形状ファイルの読み込み・メッシュ生成                   | 149 |
| 13.5メッシュファイルの読み込み                        | 149 |
| 13.6解析の種類の選択と解析条件設定                      | 150 |
| 13.7解析条件の設定                              | 150 |
| 13.8非線形静磁場解析設定                           | 152 |
| 13.9時間調和渦電流解析設定                          | 153 |
| 13.10 材料属性値の設定                           | 154 |
| 13.11 材料属性データベースの設定                      | 154 |
| 13.12 材料属性値の固体領域への割り当て                   | 158 |
| 13.13 境界条件の設定                            | 158 |
| 13.14 出力設定                               | 159 |
| 13.15 解析モデルファイル出力                        | 160 |
| 13.16 解析実行                               | 160 |
| 13.17 計算結果ファイルの読み込み                      | 161 |
| 13.18 読み込まれたデータの確認                       | 161 |
| 13.19 ポスト処理                              | 162 |
| 13.20 設定情報                               | 162 |
| 13.21 その他                                | 162 |
| 14 REVOCAP_PrePost ソルバ実行チュートリアルとカスタマイズ方法 | 163 |
| 14.1概要                                   | 163 |
| 14.2操作手順                                 | 163 |
| 14.3スクリプトのカスタマイズ方法                       | 163 |
| 14.4マクロの概要                               | 163 |
| 14.5マクロ内で有効な変数                           | 163 |
| 14.6マクロの実際                               | 164 |

| 14.7             | マクロの設定方法                   | 165 |
|------------------|----------------------------|-----|
| 15 I             | REVOCAP_PrePost マクロ実行機能    | 166 |
| $15.1^{\dagger}$ | 概要                         | 166 |
| $15.2^{3}$       | 利用方法                       | 166 |
| 15.3             | 注意事項                       | 167 |
| 15.4             | サンプル                       | 167 |
| 16 I             | REVOCAP_PrePost 設定ファイルについて | 168 |
| $16.1^{\dagger}$ | 概要                         | 168 |
| 16.2             | 設定方法                       | 168 |
| 16.31            | FrontISTR の場合の設定例          | 168 |
| 16.41            | FrontFlow/blue の場合の設定例     | 170 |
| 17 -             | 要素ライブラリ                    | 175 |
| 17.1i            | 線分 1 次要素(SEGMENT)          | 175 |
| 17.2i            | 線分 2 次要素 (SEGMENT2)        | 175 |
| 17.32            | 三角形 1 次要素(TRIANGLE)        | 176 |
| 17.42            | 三角形 2 次要素 (TRIANGLE2)      | 176 |
| 17.5             | 四角形 1 次要素 (QUAD)           | 177 |
| 17.6             | 四角形 2 次要素 (QUAD2)          | 178 |
| 17.7             | 四面体 1 次要素 (TETRAHEDRON)    | 178 |
| 17.8             | 四面体 2 次要素 (TETRAHEDRON2)   | 179 |
| 17.97            | 六面体 1 次要素(HEXAHEDRON)      | 180 |
| 17.10            | ) 六面体 2 次要素(HEXAHEDRON2)   | 181 |
| 17.11            | 三角柱1次要素 (WEDGE)            | 182 |
| 17.12            | 2   三角柱 2 次要素 (WEDGE2)     | 183 |
| 17.13            | 3 四角錐 1 次要素 (PYRAMID)      | 185 |

### 1 概要

REVOCAP\_PrePost は、マルチ力学シミュレータ REVOCAP の一部として、メッシュ生成、解析条件の設定といったプレ処理、および計算結果の可視化といったポスト処理を行う、大規模アセンブリ構造の連成解析対応のプレポストプロセッサである。PC 上で単体動作するプログラムである。

REVOCAP\_PrePost のプレ処理機能では、形状データ(CAD データ)を受け取り、解析 用のメッシュを生成し、解析条件・境界条件などを設定して、解析モデルを作成する。こ の一連の作業を 3D 画面上でインタラクティブに、形状やメッシュの性質、境界条件などを 確認しながら実現する。

また、REVOCAP\_PrePostのポスト処理機能では、ソルバが計算した結果を読み込んで 3D 画面の中で可視化し、結果のコンター表示、断面表示等を行う。インタラクティブに視 点を動かし、拡大、縮小などを行うことで、ユーザーが計算結果を評価することを援助す る。

### 2 動作環境

REVOCAP\_PrePost は、デスクトップの PC 上で、解析者または設計者が利用することを想定している。

動作環境は以下のとおり。

- 計算機:PC互換機
- OS : Windows XP / Windows Vista / Windows 7 / Linux

Windows はそれぞれ 32bit および 64bit 環境での動作を確認している。動作確認している Linux のディストリビューションは以下のとおり。

- Ubuntu 8.04 以降
- OpenSUSE 11.3

Mac OS X(Snow Leopard 以降)については一部の機能を除いて動作報告はあるが、現在のところ動作の保証はしていない。

## 3 開発言語・利用しているライブラリ

- アプリケーション起動部、GUI 部はスクリプト言語 Ruby(Ver.1.8.7 および Ver.1.9.2) http://www.ruby-lang.org/ で実装している
- メッシュ処理部、可視化処理部は C++で実装している
- GUI コンポーネントは FXRuby(Ver.1.6.20)を利用している

http://www/fxruby.org/

- 3D 可視化モジュールは OpenGL を利用している <u>http://www.opengl.org/</u>
- 3D 可視化モジュールの拡張機能として GLEW を利用している

http://glew.sourceforge.net/

- FXRuby 上の可視化には ruby-opengl(0.60) を利用している http://ruby-opengl.rubyforge.org/
- CAD カーネルは OpenCASCADE(Ver.6.3.0)を利用している http://www.opencascade.org/
- 4 面体メッシュ生成は ADVENTURE\_TetMesh(Ver.0.91)を利用している <u>http://adventure.q.t.u-tokyo.ac.jp/</u>
- Ruby スクリプトの実行ファイルへの変換は exerb(Ver.5.3.0)を利用している http://exerb.sourceforge.jp/
- ネットワーク上のデータ転送には Net∷SSH を利用している

http://net-ssh.rubyforge.org/

Net::SSH は OpenSSL を利用している <u>http://www.openssl.org/</u>
 それぞれの配布条件については、同梱のライセンスファイルをご覧ください。

### 4 インストールと起動方法

#### 4.1 インストールの準備

Windows 環境ではインストーラーが提供される。この場合、以下の準備は不要である。 Linux 上で REVOCAP\_PrePost を利用する場合、Windows 上でスクリプトから利用す る場合、および REVOCAP\_PrePost の開発・拡張を行う場合は、REVOCAP\_PrePost の 内部で利用しているツール、ライブラリ類をあらかじめインストールしておく必要がある。

#### <u>Windows(32bit版)の場合</u>

まず、スクリプト言語 Ruby をインストールする。公式サイトからダウンロードし、パッ ケージマネージャなどを利用して手動で上記に挙げた Ruby 言語の拡張ライブラリ

- FXRuby
- ruby-opengl
- Net::SSH

をインストールしてもよいが、これら一式がパッケージ化された Ruby Installer for Windows (<u>http://rubyinstaller.org</u>) を用いるのが便利である。

REVOCAP\_PrePost のメッシュ処理用の拡張ライブラリはソースコードに同梱されている のでそれを利用する。自分でビルドするための方法は後述する。

REVOCAP\_PrePost が利用しているライブラリ

- OpenCASCADE
- GLEW

をあわせてインストールし、PATH の設定を行って REVOCAP\_PrePost から実行可能な状 態にしておく。

REVOCAP\_PrePost から呼び出されるプログラム

- ADVENTURE\_TetMesh
- Gnuplot(<u>http://www.gnuplot.info/</u>)

をインストールしておく。Gnuplot は必須ではないが、インストールされていればグラフ の表示を行うときに自動的に呼び出される。

#### <u>Windows(64bit版)の場合</u>

Ruby 言語をインストールする。この場合は Ver.1.9.2 以降をインストールする。以下の 作業は Windows(32bit 版)の時と同じであるが、拡張ライブラリの実行体はまだ提供されて いない場合があるので、適宜自分で拡張ライブラリをソースコードからビルドする必要が ある。

#### <u>Linux の場合</u>

それぞれのシステムのやり方(不明の場合は管理者に問い合わせてください)で以下の ツール・ライブラリ類をインストールする。

- Ruby
- OpenCASCADE
- GLEW

また Ruby 言語の拡張ライブラリとして、以下のものを gem などの Ruby のパッケージ マネージャなど使ってインストールする。

- FXRuby
- ruby-opengl
- Net::SSH

Linux 上で REVOCAP\_PrePost の拡張ライブラリをビルドする場合は、別途 REVOCAP\_PrePost のメッシュ処理用の拡張ライブラリのインストールが必要である。こ れについては後述する。

REVOCAP\_PrePost から呼び出されるプログラム

- ADVENTURE\_TetMesh
- Gnuplot(<u>http://www.gnuplot.info/</u>)

をインストールしておく。Gnuplot は必須ではないが、インストールされていればグラフ の表示を行うときに自動的に呼び出される。

#### 4.2 インストール手順(Windowsインストーラーを利用す

#### る場合)

インストール手順は 32bit 版、64bit 版共通である。setup.exe を実行すると、セットア ップウィザードが立ち上がるので、その指示に従って進めていけばよい。

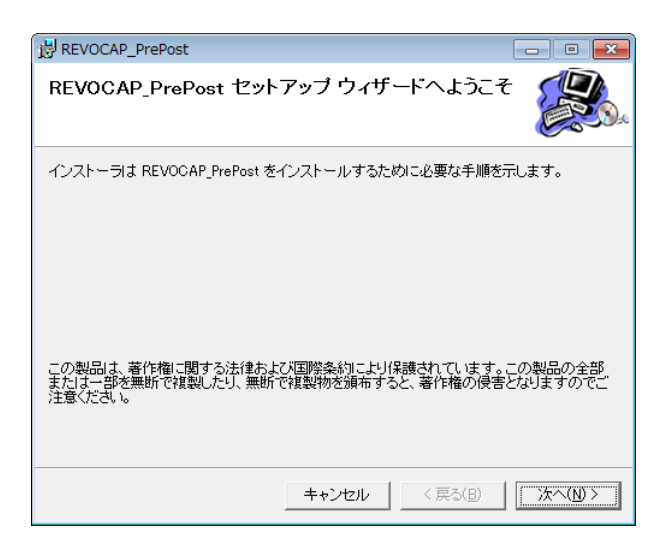

図 4-1インストール画面1

メッセージを確認して、「次へ」を押す。

| 谩 REVOCAP_PrePost                                                        | - • -              |
|--------------------------------------------------------------------------|--------------------|
| インストール フォルダの選択                                                           |                    |
| インストーラは次のフォルダへ REVOCAP_PrePost をインストールします。                               | ,                  |
| このフォルダにインストールするコまじたへ】をクリックしてください。別のフ<br>ルするコま、アドレスを入力するか【参照】をクリックしてください。 | <b>ルダにインストー</b>    |
| フォルダ(E):                                                                 |                    |
| C:¥Program Files (x86)¥CISS¥REVOCAP_PrePost¥                             | 参照( <u>R</u> )     |
|                                                                          | ディスク領域( <u>D</u> ) |
| REVOCAP_PrePost を現在のユーザー用が、またはすべてのユーザー用にイ                                | ンストールします:          |
| ○ すべてのユーザー( <u>E</u> )                                                   |                    |
| ○ このユーザーのみ(M)                                                            |                    |
| キャンセル < 戻る(B)                                                            |                    |

#### 図 4-2 インストール画面 2

インストール場所を確認して「次へ」を押す。

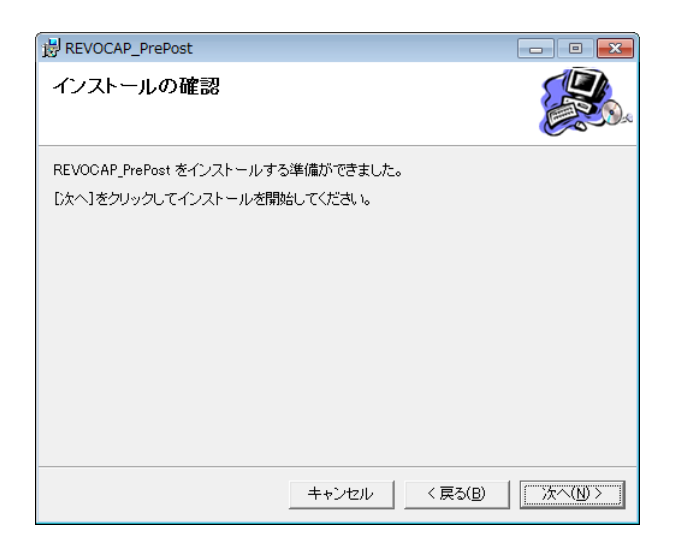

図 4-3インストール画面3

「次へ」を押してインストールを実行する。

| BREVOCAP_PrePost              |         |
|-------------------------------|---------|
| REVOCAP_PrePost をインストールしています  |         |
| REVOCAP_PrePost をインストールしています。 |         |
| お待ちください                       |         |
| <u> <b>キャンセル</b></u> ( 戻る(B)  | 次へ(N) > |

図 4-4 インストール画面 4

しばらく待つ。

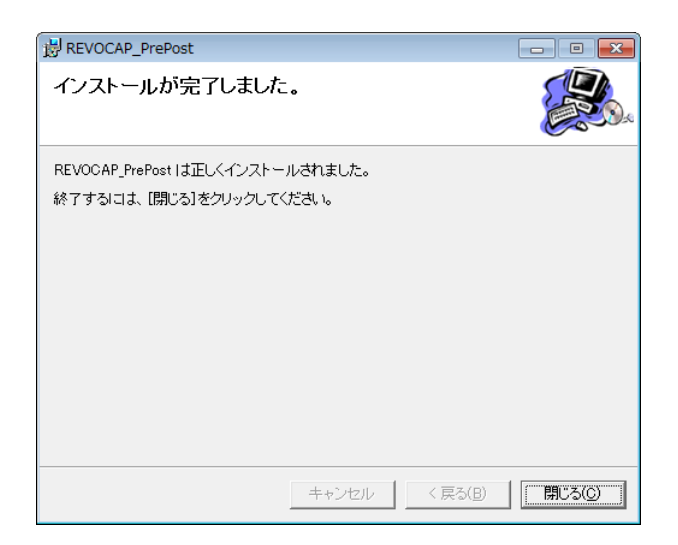

図 4-5インストール画面5

正常に完了しました、というメッセージを確認する。

### 4.3 インストール手順(スクリプトで実行する場合)

インストールは配布される圧縮ファイルを展開して行う。GUI ライブラリの制限により フォルダ名に空白や日本語が含まれている場合は正常に動作しない場合があるので、空白 や日本語が含まれないようなフォルダに展開する。

展開すると、以下のようなファイルとフォルダが生成される。

|   | +—AdvSolid                   |                                              |
|---|------------------------------|----------------------------------------------|
|   | +-bin                        | 外部プログラム、ランタイムライブラリ                           |
|   | +-i386-mswin32               | Windows 32bit 用のバイナリ、ランタイムライブラリ              |
|   | +-i686-darwin10              | Mac OS X 用のバイナリ、ランタイムライブラリ(テスト用)             |
|   | +-i686-linux                 | Linux(intel 486 系 32bit)用のバイナリ、ランタイムライブラリ    |
|   | +-x64-mswin64_100            | Windows 64bit 用のバイナリ、ランタイムライブラリ              |
|   | +-common                     | REVOCAP_PrePost の共通描画クラス                     |
|   | +-data                       | サンプルデータ                                      |
|   | +-dialog                     | REVOCAP_PrePost の共通ダイアログ                     |
|   | +-doc                        | REVOCAP_PrePost のドキュメントクラス                   |
|   | +-Documents                  | ドキュメント類                                      |
|   | +-FFb                        | FrontFlow/blue 用のプレポスト                       |
|   | +-FFbA                       | FrontFlow/blueAcoustic 用のプレポスト               |
|   | +-Fstr                       | FrontSTR 用のプレポスト                             |
|   | +-icons                      | アイコンなどの画像ファイル                                |
|   | +-lib                        | Ruby ライブラリ                                   |
|   | +-fox16                      | FXRuby スクリプト                                 |
|   | +-highline                   | highline                                     |
|   | +-i386-mswin32               | Windows 32bit 用の Ruby 拡張ライブラリ                |
|   | +-i686-darwin10              | Mac OS X 用の Ruby 拡張ライブラリ(テスト用)               |
|   | +-i686-linux                 | Linux (intel 486 系 32bit) 用の Ruby 拡張ライブラリ    |
|   | +-net                        | Net∷SSH および Net∷Sftp スクリプト                   |
|   | +-x64-mswin64_100            | Windows 64bit 用の Ruby 拡張ライブラリ                |
|   | +-MeshGen                    | メッシュ生成用のスクリプト                                |
|   | +-MeshIO                     | メッシュ入出力用のスクリプト                               |
|   | +-RcapCoupler                | REVOCAP_Coupler 用のプレポスト                      |
|   | +-RcapMagnetic               | REVOCAP_Magnetic 用のプレポスト                     |
|   | +-TetMesh                    | REVOCAP_Magnetic 用のプレポスト                     |
|   | +-tools                      | REVOCAP_PrePost の共通ユーザインターフェイス               |
|   | +-utils                      | REVOCAP_PrePost の共通ツール                       |
|   | +-ADVENTURESolid.rb          | ADVENTURE_Solid 用プレポスト定義スクリプト                |
|   | +-FrontFlowBlue.rb           | FrontFlow/blue 用プレポスト定義スクリプト                 |
|   | +-FrontFlowBlueAcoustic.rb   | FrontFlow/blueAcoustic 用プレポスト定義スクリプト         |
|   | +-FrontISTR.rb               | FrontISTR 用プレポスト定義スクリプト                      |
|   | +-README.txt                 | はじめに読むファイル                                   |
|   | +-REVOCAPCoupler.rb          | REVOCAP_Coupler 用のプレポスト定義スクリプト               |
|   | +-REVOCAPMagnetic.rb         | REVOCAP_Magnetic 用のプレポスト定義スクリプト              |
|   | +-REVOCAP_PrePost.rb         | REVOCAP_PrePost 起動用スクリプト                     |
|   | +-RevocapVisual.rb           | REVOCAP_PrePost GUI 可視化アプリケーション起動ランチャクラ      |
| ス |                              |                                              |
|   | +-REVOCAP_Mesh-1.6.XX.tgz    | メッシュ処理用拡張ライブラリ作成用のソースコード                     |
|   | +-REVOCAP_PrePost_AdvSolid.e | xe ADVENTURE_Solid 用プレポストの Windows 版実行ファイ    |
| ル |                              |                                              |
|   | +-REVOCAP_PrePost_FFb.exe    | FrontFlow/blue 用プレポストの Windows 版実行ファイル       |
|   | +-REVOCAP_PrePost_FISTR.exe  | FrontISTR 用プレポストの Windows 版実行ファイル            |
|   | +-REVOCAP_PrePost_RcapCouple | r.exe REVOCAP_Coupler 用プレポストの Windows 版実行ファイ |
|   |                              |                                              |

アプリケーション内部で使われる設定ファイルや画像ファイルも含まれているので、フ オルダの階層構造は変えてはいけない。

最上位フォルダには exerb によって Ruby スクリプトを Windows 用実行ファイルに変換した REVOCAP\_PrePost\_XXX.exe (XXX は対応するソルバの名前) がある。

bin ディレクトリの下は REVOCAP\_PrePost から呼び出している外部ツールを配置する。

Ruby 言語の RUBY\_PLATFORM 定数の値のサブディレクトリを作成し、そこに必要なバ イナリ、ランタイムライブラリなどを配置する。REVOCAP\_PrePost から呼びだしている 外部ツールについても、実行する環境に対応したファイルを配置する。

lib ディレクトリの下は Ruby 言語の拡張ライブラリを配置する。動作環境に依存する拡張ライブラリは Ruby 言語の RUBY\_PLATFORM 定数の値のサブディレクトリを作成し、 そこに必要なファイルを配置する。

#### 4.4 起動方法(Windowsインストーラーを利用した場合)

Windowsのプログラムメニューの CISS の下にプログラムが登録されているので、該当 するもの(対応するソルバによって複数実行ファイルがあることに注意する)をダブルク リックする。

#### 4.5 Linux 版または Windows 版 (スクリプトファイル)

#### の起動方法

スクリプトから実行する場合は、

ruby REVOCAP PrePost.rb ソルバ名

と実行する。例えば、FrontISTR 版のプレポストを実行する場合は

ruby REVOCAP\_PrePost.rb FrontISTR

とする。ソルバ名.rb がプレポストの定義スクリプトである。以下のソルバ名について対応している。ファイルシステム上の制限により空白や/(スラッシュ)を使わない標記になっていることに注意する。

- FrontISTR
- FrontFlowBlue
- ADVENTURESolid
- REVOCAPCoupler
- **REVOCAPMagnetic**

--ini=設定ファイル、--app=追加設定ファイル、のオプションを指定することができる。設 定ファイルについての詳細は**エラー! 参照元が見つかりません。**章の「**エラー! 参照元が 見つかりません。**」を参照のこと。また、--help オプションでオプションの説明、--version でバージョン番号が表示される。

# 4.6 REVOCAP\_PrePost が生成するログファイルと中間フ

#### ァイルについて

REVOCAP\_PrePost は Log Message Pane に出力した内容およびエラーが発生した場合 はそのエラーメッセージをログファイルに出力する。環境変数 TEMP が設定されている場 合 は そ の デ ィ レ ク ト リ (Windows7 の 場 合 は 通 常 C:¥Users¥*username*¥AppData¥Local¥Temp である)の下に REVOCAP ディレクトリ を作成し、環境変数が設定されていない場合はインストールしたディレクトリの下に tmp ディレクトリを作成して、その場所に RevocapYYYYMMDDHHMMSS.log という形式の ファイル名で (YYYYMMDDHHMMSS は年月日時分秒を表す) ログを保存する。メッシ ュ生成などで中間ファイルを作成する場合はログを出力するディレクトリにさらにサブデ ィレクトリを作成して中間ファイルを作成する。

エラー報告をする場合はこのログファイルを添付していただきたい。

### 5 拡張ライブラリのインストール

REVOCAP\_PrePost は Ruby で実装された GUI 部と C++で実装されたメッシュ処理部 からなる。メッシュ処理部は Ruby の拡張ライブラリとして GUI から呼ばれる。ここでは メッシュ処理部の拡張ライブラリをソースからビルドして Ruby の拡張ライブラリとして インストールする方法を説明する。なお、配布されているソースコードには Windows 版 およびその他の環境のライブラリを添付しているため、ここでの作業をしなくても実行で きる。

### 5.1 インストールの準備

拡張ライブラリの内部で利用しているライブラリを準備する。付記しているバージョン は、公開パッケージを作成した環境のものである。

- OpenGL
- GLEW
- Ruby (32bit 環境では Ver.1.8.7、64bit 環境では Ver.1.9.2)
- OpenCASCADE (Ver.6.3)
- swig (Ver. 2.0.4)

**OpenGL** はシステムで通常既にインストールされているものを利用すればよい。 次に make プログラムで参照している環境変数を設定する。

| 環境変数名     | 意味                              |
|-----------|---------------------------------|
| RUBYDIR   | Ruby がインストールされているディレクトリ         |
| RUBY19DIR | Ruby Ver.1.9 がインストールされているディレクトリ |
| CASROOT   | <b>OpenCASCADE</b> の標準ディレクトリ    |
| SWIGDIR   | swig がインストールされているディレクトリ         |
| PATH      | Ruby および swig の実行体のある場所を追加する    |

### 5.2 対応しているコンパイラの準備

- Microsoft Visual C++ 2010
- g++ Ver. 4

上記のコンパイラで動作確認している。Windows上で VisualStudio を用いたインスト ール方法については省略する。以下では Linux 環境でインストールする方法を説明する。

### 5.3 Linux環境でのインストールの実行

上記で説明したライブラリおよびコンパイラをあらかじめ準備しておく。

REVOCAP\_PrePost に同梱されている REVOCAP\_Mesh-1.6.XX.tgz ファイルを適当 な場所で展開する。展開したディレクトリの OPTIONS ファイルに Makefile で使われ る変数が定義されている。このファイルを自分の環境にしたがって編集し、make を実行 する。RubyExtension ターゲットに拡張ライブラリのための設定がまとめられているの で、

\$ make RubyExtension

とする。lib/\$(ARCH) ディレクトリに拡張ライブラリ

- RevocapMesh.so
- RevocapMeshGen.so
- RevocapGL.so
- RevocapIO.so
- RevocapShape.so

が作成されれば成功である。これらのファイルを REVOCAP\_PrePost がインストール されたディレクトリの lib/\$(ARCH)ディレクトリにコピーする。

### 6 画面構成と基本操作方法

#### 6.1 画面構成

REVOCAP\_PrePostの画面構成は下の図のようになっている。

| Image: Development of Innovative Simulation Software       Project supported by Research and Development for                                                                                               | CREVOCAP_PrePost for FrontISTR Ver | : 1.5.0                                                                                                    |      |
|----------------------------------------------------------------------------------------------------|------------------------------------|----------------------------------------------------------------------------------------------------|------|
| Tree View     3D View       Custom Pane     This software was done in "Research and Development of Innovative Simulation Software" regiet supported by Research and Development for Log Message Pane       | Ele View Drawing Layout            | menu Bar<br>[패티 이네 Tool Bar                                                                                                    | Help |
| Solution       Solution         Custom Pane       This software was done in "Research and Development of Innovative Simulation Software" regiet supported by Research and Development for Log Message Pane | Tree View                          |                                                                                                    |      |
| This software was done in "Research and Development of Innovative Simulation Software" project supported by Research and Development for Log Message Pane                                                  | Custom Pane                        | 3D View                                                                                                    |      |
| Ministry of Education, Culture, Sports, Science and Technology (MEXT).                                                                                                    |                                    | This software was done in<br>"Research and Development of Innovative Simulation Software"<br>project supported by Research and Development for<br>Next-generation Information Technology of<br>Ministry of Education, Culture, Sports, Science and Technology (MEXT). | •    |

図 6-1 画面構成

- Menu Bar: メニュー
- Tool Bar:メニューの機能の中でよく使うものを呼び出すアイコンが並んでいる。
- Tree View: 階層的にモデルの情報を表示する。複数のモデルを読み込んでいると きは、階層の最上位が複数になる。
- Custom Pane: TreeView で選択された項目に連動して、モデルの情報を表示した
- り、パラメータ類を設定したりするための UI を表示するための領域。
- 3D View:モデルを 3D 表示する領域。2D のグラフなどを表示する場合もある。
- Log Message Pane: ソフトウェアやシステムからのメッセージを表示する。

### 6.2 メニューバー

メニューバーからは以下のメニューを選択できる。対応するソルバによって若干のメニュ ーの変更がある。

- File
  - ♦ Open Mesh メッシュを開く
  - ◆ Import CAD CAD データを開く
  - ♦ Open Result ソルバの出力ファイルを開く
  - ◆ Save Model モデルを保存する
  - ◆ Save Neutral ニュートラルファイルを作成する
  - ◆ Save Image 画像を保存する
  - ♦ Quit 終了する
- View
  - ◆ Paralllel 平行投影による表示
  - ♦ Perspective 透視投影による表示
  - ♦ Front 正面を表示
  - ♦ Back 背面を表示
  - ♦ Left 左面を表示
  - ♦ Right 右面を表示
  - ◆ Top 上面を表示
  - ♦ Bottom 下面を表示
  - ◆ Fit 画面の中央に表示
  - ◆ Zoom マウスで選択した領域を表示する
  - ♦ Reset 初期表示状態に戻す
  - ♦ Init Pos 移動したオブジェクトの位置を戻す
  - ◆ Sync 他の画面をこの画面の視点に同期する
  - ♦ Clear 選択状態を解除する
  - ♦ Axis 座標軸の表示
  - ◆ Axis2D 座標軸の二次元の表示
- Drawing
  - ◆ Surface メッシュのポリゴンを陰影をつけて表示
  - ◆ Grid メッシュのグリッド表示
  - ♦ Wireframe メッシュの要素の辺を表示
  - ◆ Edge メッシュの形状を特徴づける辺を表示
  - ♦ Rendering 陰影をつける
  - ♦ Antialiasing 描画をなめらかにする
- Layout
  - ◆ Tile Horizontally 複数のビューを横に並べる
  - ◆ Tile Vertically 複数のビューを縦に並べる
  - ◆ Cascade 複数のビューを重ねる

- ◆ Toolbar ツールバーの表示、非表示
- Help
  - ◆ About REVOCAP\_PrePost バージョン情報等を表示する
  - ♦ Manual マニュアルを開く
  - ◆ Tutorial チュートリアルを開く

### 6.3 ツールバー

メニューバーにある一部の機能などが、ツールバーにあるアイコンから実行できる。

<u>ĕ</u>≜;> © @ <u>L</u>, j <u>L</u> <u>j</u> <u>E</u> Q X ⊠

#### 6-2 ツールバー

ツールバーにあるアイコンの機能は、左から順に以下の通りである。

- Open Mesh
- Open Result
- Parallel
- Perspective
- Front
- Back
- Left
- Right
- Top
- Bottom
- Zoom
- Fit
- Init Pos

#### 6.4 3D Viewの座標系

REVOCAP\_PrePost は 3D View において、モデルを 3 次元表示する。このときの座標系 は右手系である。OpenGL の座標系は右手系である。一部の 3 次元可視化ソフトの中には 左手系のものもあるのでデータ変換の時などには注意する。

### 6.5 メッシュ表示方法

REVOCAP\_PrePost はメッシュの表示方法として、

- ポリゴンを表示する Surface モード
- 面と辺の両方を表示する Grid モード
- モデル表面の要素の辺を表示する Wireframe モード
- 形状を特徴づける辺を表示する Edge モード

を切り替えることができる。

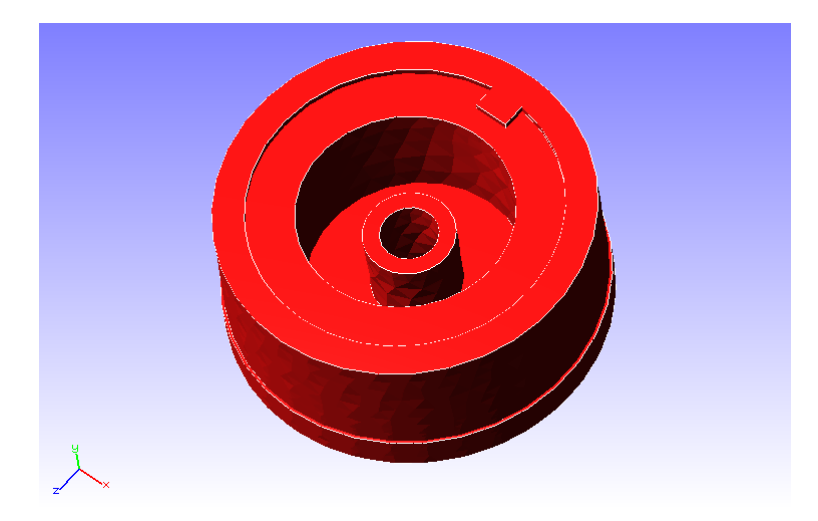

図 6-3 メッシュの表示方法(Surface モード)

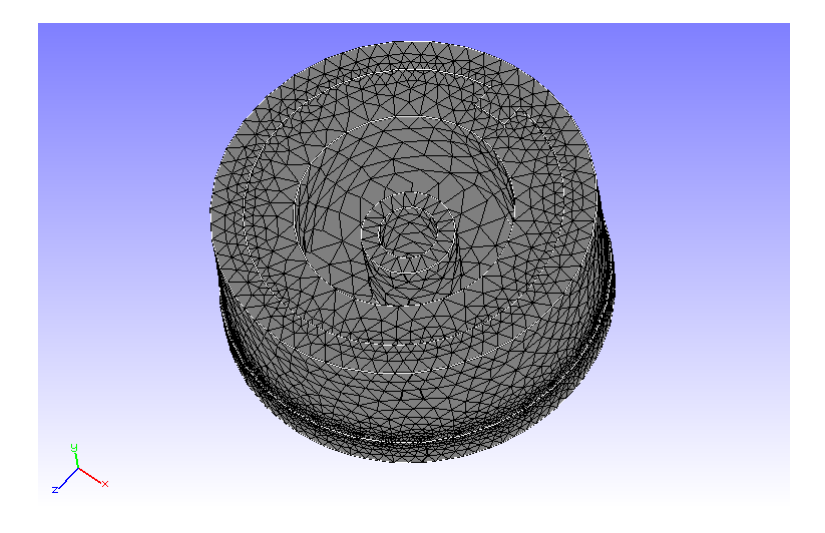

図 6-4 メッシュ表示の方法 (Grid モード)

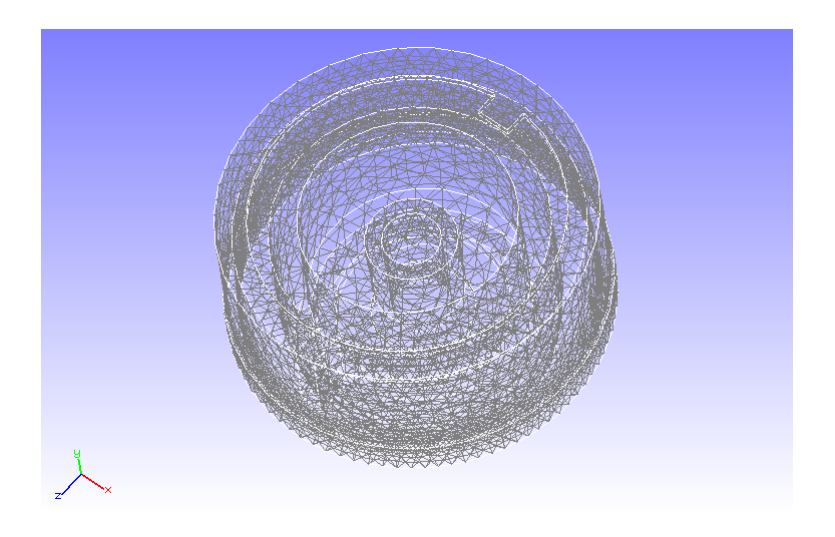

図 6-5 メッシュの表示方法(Wireframe モード)

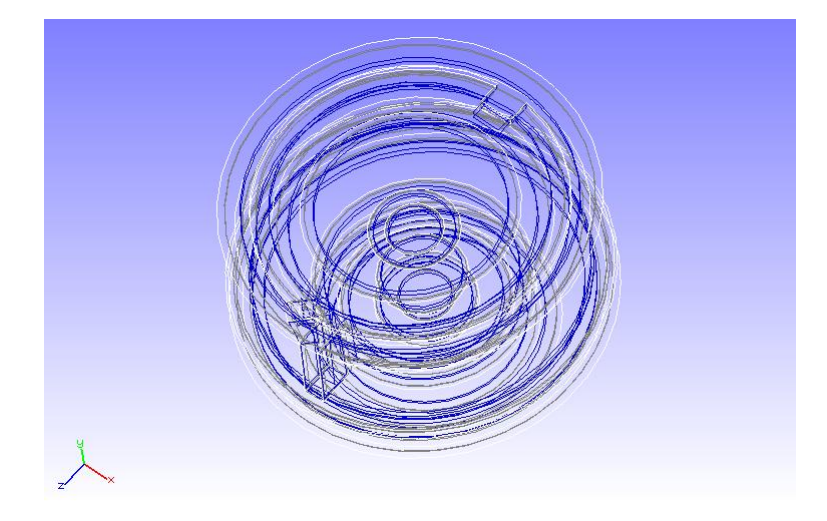

図 6-6 メッシュの表示方法(Edge モード)

Edge モードでは面を水色と青色の2重線で表され、体積領域を白もしくはグレーの線で 描かれる。このモードではレンダリングする量が減るために、高速に動作する。ただしマ ウスによる面の選択は2重線をクリックしなければならないので注意する。

Surface 表示する場合に Rendering を有効になっている場合は、Open GL の Material Color が有効となり、陰影も表示される。通常は自動的に有効になる。

CAD 形状を表示するときはデフォルトで Surface モードになっており、プレ処理をする 場合はデフォルトで Wireframe モードになっている。ランチャが呼び出すドキュメントご とにデフォルトの表示方法は異なるので注意する。また、場合によってはいくつかの表示 モードを無効にしている場合もあるので注意する。(詳細は各ソルバ用プレポストのドキ ュメントなどを参照)

### 6.6 マウス操作(面の選択、移動方法)

モデルの表示後は、マウスの操作によって、回転(左ボタンドラッグ)、平行移動(右 ボタンドラッグ)、ズーム(中央ボタンスクロール)が可能となる。 表面のメッシュはマ ウスで選択することで、3DViewの中で移動させることができる。

3DView内に表示されているオブジェクトをクリックするとピンク色に表示が変わる。これはこのオブジェクトが選択されていることを示している。

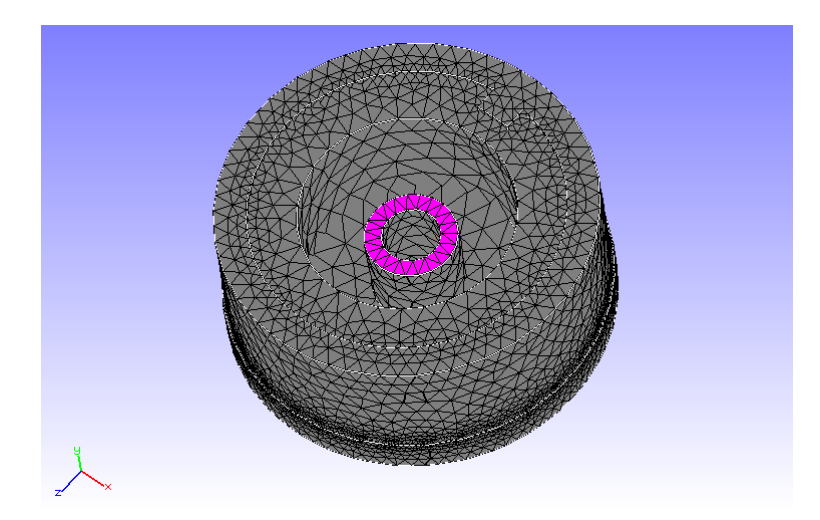

#### 図 6-7 面の選択方法(面が選択された状態)

この選択状態から、マウスを左ボタンドラッグすると面を移動させることができる。

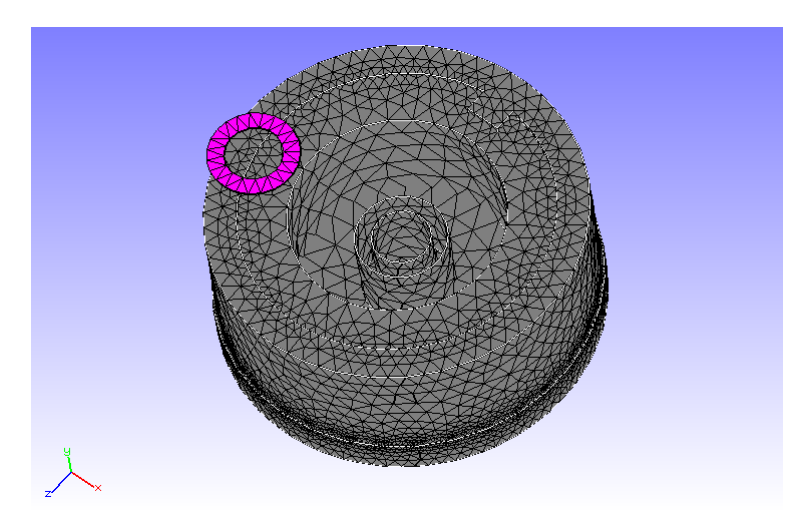

図 6-8 面の選択方法(面を移動した状態)

プレ処理の境界条件付与等の際には、このように面を選択することが必要である。一度 に複数の面を選択する場合は Shift キーを押しながら選択を追加する面をクリックする。

移動させたオブジェクトをすべて元の位置に戻すにはメニューから View  $\Rightarrow$  Init Pos を選択する。

体積領域を選択する場合も同様に目的のオブジェクトをクリックすると選択状態になり、 稜線がピンク色に変わる。複数選択の場合は Shift キーを押しながらクリックする。 選択状態を解除するには、メニューバーのの「View」メニューから Clear を選択する。

#### 6.7 マウスで移動した面をもとに戻す

移動させた面等の描画オブジェクトをすべて元の位置に戻すにはメニューから View  $\Rightarrow$  Initialize Position を選択する。

| View              | View Drawing |       | L |
|-------------------|--------------|-------|---|
| 🗇 Par             | allel        |       |   |
| 🗟 Per             | spec         | tive  |   |
| <u>F</u> ro       | nt           | Ctl-F |   |
| <u>B</u> ac       | ck           | Ctl-B |   |
| <u>L</u> ef       | t            | Ctl-L |   |
| <u>R</u> ig       | ht           | Ctl-R |   |
| <u>T</u> op Ctl-T |              |       |   |
| <u>B</u> ot       | ttom         | Ctl-K |   |
| F <u>i</u> t      |              |       |   |
| Zoo               | om           |       |   |
| Res               | set          | Ctl-G |   |
| Init              | t Pos        | Ctl-I |   |
| Syı               | nc           |       |   |
| Cle               | ar           |       |   |
| 🗆 Axi             | s            |       |   |
| 🖉 Axi             | s2D          |       |   |

図 6-9 位置をもとに戻す

コントロールキーと I を同時に押す、またはツールバーの アイコンをクリックすることでも実現できる。

### 6.8 ビューの切り替え

メニューバーにある「View」メニューのプルダウンメニューから、3DView の中の表示 の仕方を変更することができる。

遠近処理の有り無しは、Perspective、Parallelを選択して切り替える。視点方向の変更 (Front、Back、Left、Right、Top、Bottom)は、ツールバーの座標軸が書かれているアイ コンのボタンでも変更できる。Zoomを選択するとマウスのポインタが範囲指定の形に変わ るので、拡大したい領域を選択するとその部分が拡大される。Reset はオブジェクトを移動 して表示範囲をはみ出してしまった場合などに、オブジェクト表示範囲の再設定を行う。 Fit を選択すると、モデルを画面の中央に移動する。

Axis は座標軸の3次元表示を行う。3DViewの原点に座標軸を表示する。視点を移動させると座標軸も同時に動く。Axis2Dは座標軸の2次元表示を行う。3DViewの左下に座標軸の向きが表示される(動かない)。

### 6.9 視点の同期

3D View 画面の中に複数のモデルが表示されているときに、現在表示中の画面の視点で 他の画面の視点を合わせることができる。メニューバーにある「View」メニューのプルダ ウンメニューから Sync を選択する。

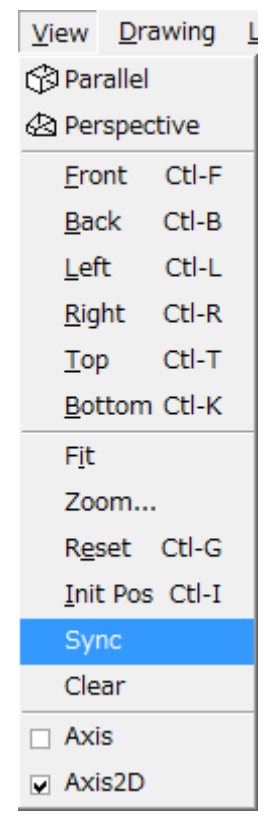

図 6-10 視点を同期する

これを用いると、例えばメッシュ生成用の画面の視点とプレ処理用の画面の視点を一致 させることができる。

### 6.10 ツリー画面での選択

TreeView にメッシュの情報が階層的に表示されている場合、TreeView における体積領 域や面に対応する項目をマウスで選択すると、同時に 3DView での対応するオブジェクト も選択状態になり、ピンク色に表示が変わる。このように選択状態になった場合にも 3DView でクリックして選択したのと同様に、境界条件の設定を行うことができる。

ただしこの場合は 3DView の中でドラッグして移動させることはできない。

### 6.11 画面の保存

File メニューより SaveImage を選択すると、3DView に表示されている内容を画像ファ イルに保存することができる。対応しているフォーマットはビットマップファイル(bmp)、 JPEG 形式(jpg)、および PortableNetworkGraphics 形式(png)である

### 7 REVOCAP\_PrePost メッシュ生成マニュアル

#### 7.1 概要

REVOCAP\_PrePost でのメッシュ生成機能では、CAD データの読み込みと三角形表面 パッチデータの生成は OpenCASCADE を用いて独自に処理を行い、三角形パッチから四 面体のメッシュ生成には ADVENTURE プロジェクトの ADVENTURE\_TetMesh を呼 び出している。それ以外の機能、表面抽出、面の向きの反転、ギャップ修正などは REVOCAP\_PrePost の内部で処理をしている。

#### 7.2 操作手順

以下の手順に従ってメッシュを生成する。

- (1) 形状ファイル (CAD ファイルまたは三角形パッチファイル) の読み込み (複数材料 モデルの場合はさらに形状ファイルを追加)
- (2) パッチの修正(解像度を変えて再生成、パッチ面の裏返し、ギャップの修正など)
- (3) ADVENTURE\_TetMesh パラメータの設定(基準長さ、節点密度制御)
- (4) メッシュ生成

#### 7.3 形状ファイル(CADファイルまたは三角形パッチファ

#### イル)の読み込み

REVOCAP\_PrePost では次の形状ファイルを読み込むことができる。

- ADVENTURE\_Tripatch 形式 (pch ファイルまたは pcm ファイル)
- IGES 形式
- STEP 形式
- STL 形式

メニューから File⇒Import CAD を選択して、File Filter でファイル形式を選択してか らファイルを読み込む。

形状ファイルを読み込むと、TreeView に MeshGeneration の項目ができ、その下に形 状データの項目ができる。さらにその下に形状ファイルごとの設定項目が現れる。

ツリーの形状データの項目を選択すると形状ファイルを追加するフォームが表示される。

このフォームから形状データを追加すると、TreeViewの形状データの下に複数の形状デー タがぶら下がる。

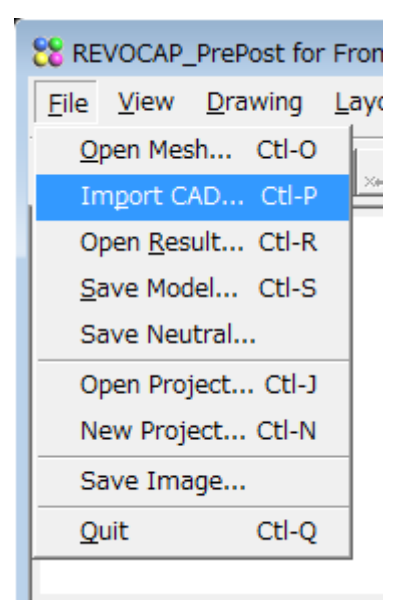

図 7-1 形状ファイル読み込み

| REVOCAP_PrePost for FrontISTR Ver. 1.5.0       |
|------------------------------------------------|
| <u>File View Drawing Layout</u>                |
| <u>e</u> e <u>i</u> <u>i</u> <u>i</u> <u>i</u> |
| ○ Mesh Generator box ● 形状データ ● box 切断面 TetMesh |
| CAD 形状データ<br>形状ファイルを追加します<br>追加                |
| CAD 形状データ保存<br>形状ファイルを独自形式で保存します<br>保存         |
|                                                |

図 7-2 形状データの追加フォーム

| 8 REVOCAP_PrePost for FrontISTR Ver. 1.5.0                                                                            |
|----------------------------------------------------------------------------------------------------|
| Eile <u>V</u> iew <u>D</u> rawing <u>L</u> ayout                                                                      |
| <u>₽</u> ₽; () () () () () () () () () () () () ()                                                                    |
| <ul> <li>Mesh Generator box</li> <li>▶ 形状データ</li> <li>■ box</li> <li>■ cylin</li> <li>切断面</li> <li>TetMesh</li> </ul> |
| CAD 形状データ<br>形状ファイルを追加します<br>追加                                                                                       |
|                                                                                                    |
| 形状ファイルを独自形式で保存します 保存                                                                                                  |

図 7-3 複数形状ファイル読み込み後

#### 7.4 パッチ再生成

CAD データを三角形パッチに変換する際のパラメータを変更してパッチを再生成する ことができる。三角形パッチを細かくするには増分パラメータを小さくする。増分パラメ ータはモデルの大きさの相対値で与える。偏差の値で三角形パッチの最大偏差を制御する こともできる。

また、OpenCASCADE の内部ルーチンを使っての形状データが閉じているかどうか、妥 当かどうかのチェックを行うこともできる。

| 「パッチ生成パラメータ<br>増分パラメータを小さくすると |       |
|-------------------------------|-------|
| 偏差(deflection)                | 0.5   |
| 増分パラメータ(相対値)<br>(incremental) | 0.002 |
| パッチ再生成<br>Copen CASCADE データチョ | - w/z |
| Closed チェック                   |       |
| Valid チェック                    |       |

図 7-4 パッチ再生成

#### 7.5 パッチ情報

ここでは、閉じていない辺や、面積の小さい三角形を探したり、選択されている三角形 を裏返したりすることができる。

メッシュ生成に失敗する場合に、ここでの情報をもとに三角形パッチを修正するとメッ シュ生成に成功する場合がある。

| Non Close Patch       |  |  |
|-----------------------|--|--|
| 閉じていないパッチの辺をマークします    |  |  |
| 裏返っている面を許す 厂          |  |  |
| 面ごとに調べる 「             |  |  |
| mark clear            |  |  |
| Small Area Patch      |  |  |
| 面積が閾値よりも小さいパッチをマークします |  |  |
| 閾値                    |  |  |
| mark clear            |  |  |
| Flip Patch            |  |  |
| 選択中の面を裏返します<br>実行     |  |  |
| 選択中の面の向きを揃えます<br>実行   |  |  |
| Save Patch            |  |  |
| パッチデータを保存します 保存       |  |  |

図 7-5 パッチ情報

### 7.6 フリーエッジ

パッチ情報では閉じていない辺を確認することができるが、ここではその辺を縫い合わ せることができる。縫い合わせる辺が属する面を選択して、「マークする」ボタンを押し てその場所を確認する。その後、「実行」ボタンを押すと、マークされた辺を三角形で縫 い合わせて、元の三角形パッチを修正する。

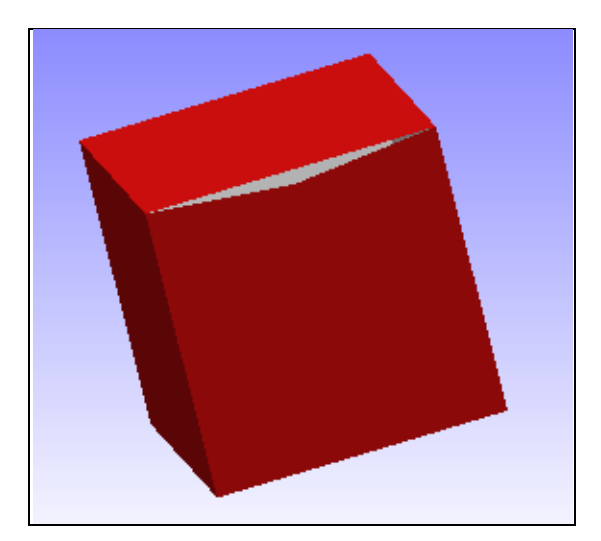

図 7-6 ギャップがあるモデル

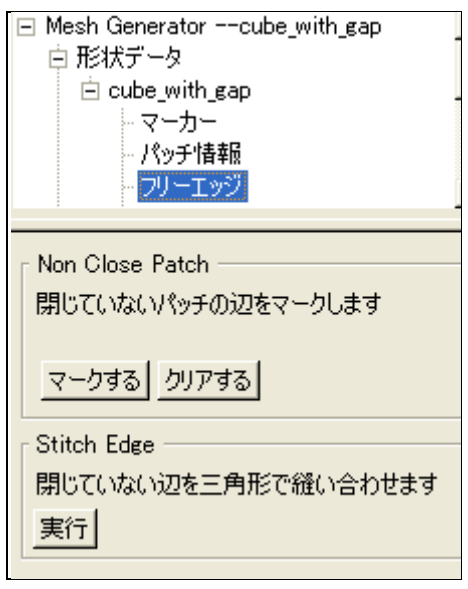

図 7-7 閉じていな辺をマークする

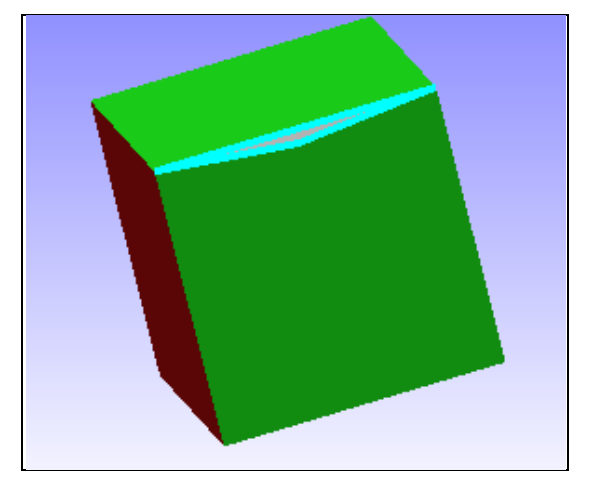

図 7-8 マークされた辺

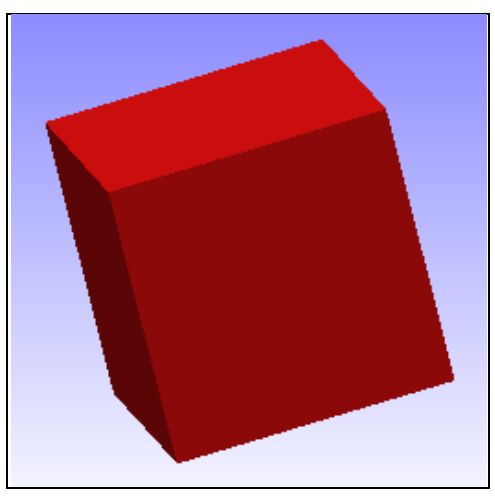

図 7-9 閉じられた辺

### 7.7 ADVENTURE\_TetMeshメッシュ生成パラメータの設定

REVOCAP\_PrePost では四面体メッシュ生成に ADVENTURE\_TetMesh を呼び出し ている。ここでは ADVENTURE\_TetMesh のためのパラメータを設定する。基準長さは メッシャーが節点を配置する場合の間隔の目安となる値で、生成される四面体の辺の長さ と同程度になる。0 を指定した場合は、三角形パッチの辺の長さの平均値を使う。2次要 素のオプションを有効にした場合は、四面体2次要素を生成する。

許容要素高最小値を指定すると、表面メッシュ生成プログラム TetMesh\_P で節点間隔 と要素高の比がこの値よりも小さい要素を削除する。平滑化オプションでは、TetMesh\_P で併用する平滑化の手法を指定する。

面分割閾値は ADVENTURE\_TetMesh のパラメータではないが、生成したメッシュの表面を分割するときの角度の閾値を与える。

詳細は ADVENTURE プロジェクトの ADVENTURE\_TetMesh のマニュアルをご覧 ください。
| ADVENTURE_TetMesh                  | 設定       |
|------------------------------------|----------|
| 基準長さ<br>(デフォルト値 0)                 | 0.0      |
| 2 次要素                              |          |
| ー体型<br>(複数領域に分けない)                 |          |
| TetMesh_P<br>許容要素高最小値<br>(0.0~0.2) |          |
| TetMesh_P<br>平滑化オプション              | <b>_</b> |
| TetMesh_P er                       |          |
| TetMesh_P<br>ang min_angle         |          |
| TetMesh_P<br>ang max_angle         |          |
| TetMesh_P<br>angg min angle        |          |
| TetMesh_P alp                      |          |
| TetMesh_P<br>max out iteration     |          |
| TetMesh_P<br>max in iteration      |          |
| メッシュ生成                             |          |

図 7-10 メッシュ生成パラメータ

## 7.8 メッシュ生成粗密定義の方法

ここでは、ADVENTURE\_TetMesh でメッシュ生成を行う場合の節点密度制御パラメー タの設定を行うことができる。密度パターンとして

- 点からの距離に反比例
- 線分からの距離に反比例
- 円筒からの距離に反比例

に対応している。複数の密度パターンを併用することもできる。この機能を利用する場合は、ADVENTURE\_TetMeshの基準長さのパラメータを0以外の値を与えなければなら

ない。

点からの距離に反比例の項目では、中心からの距離が大きくなるにつれて、節点密度が 低下していく。r で半径、(center\_x, center\_y, center\_z) で中心の座標を与え、中心では基 準長さで与えられた節点密度の density 倍の密度で節点を配置する。表示ボタンにチェッ クを入れると、与えられた球の範囲を半透明で図示する。

線分からの距離に反比例の項目では、中心が点ではなく線分で与えられるため、(start\_x, start\_y, start\_z) と (end\_x, end\_y, end\_z) で線分の端点の値を与える。表示ボタンにチェ ックを入れると、与えられた円柱の範囲を半透明で図示する。

円筒からの距離に反比例の項目では、r4 < r3 < r2 < r1 で円筒の半径方向を与え、r3 から r2 の範囲で節点密度を density 倍にする。r5 は円筒の軸方向の長さを指定する。表示 ボタンにチェックを入れると、与えられた円柱の範囲を半透明で図示する。

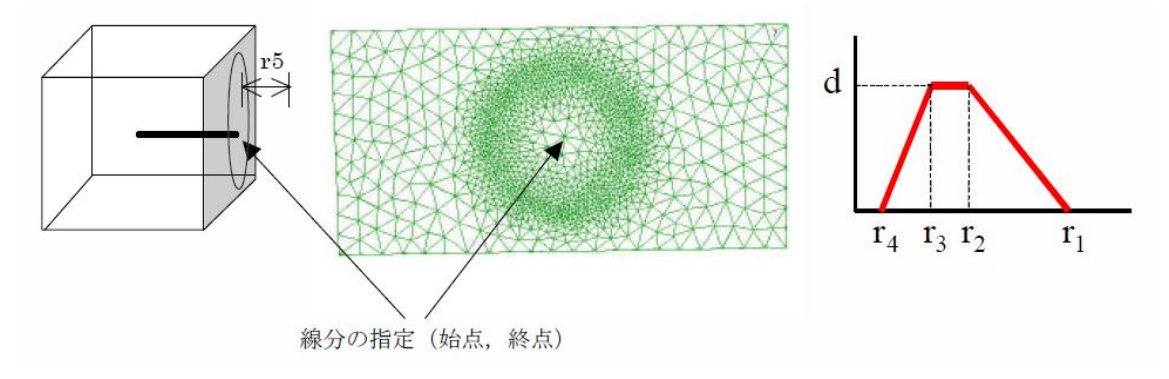

図 7-11 円筒からの距離に反比例(ADVENTURE\_TetMesh マニュアルより) 詳細は ADVENTURE プロジェクトの ADVENTURE\_TetMesh のマニュアルをご覧 ください。

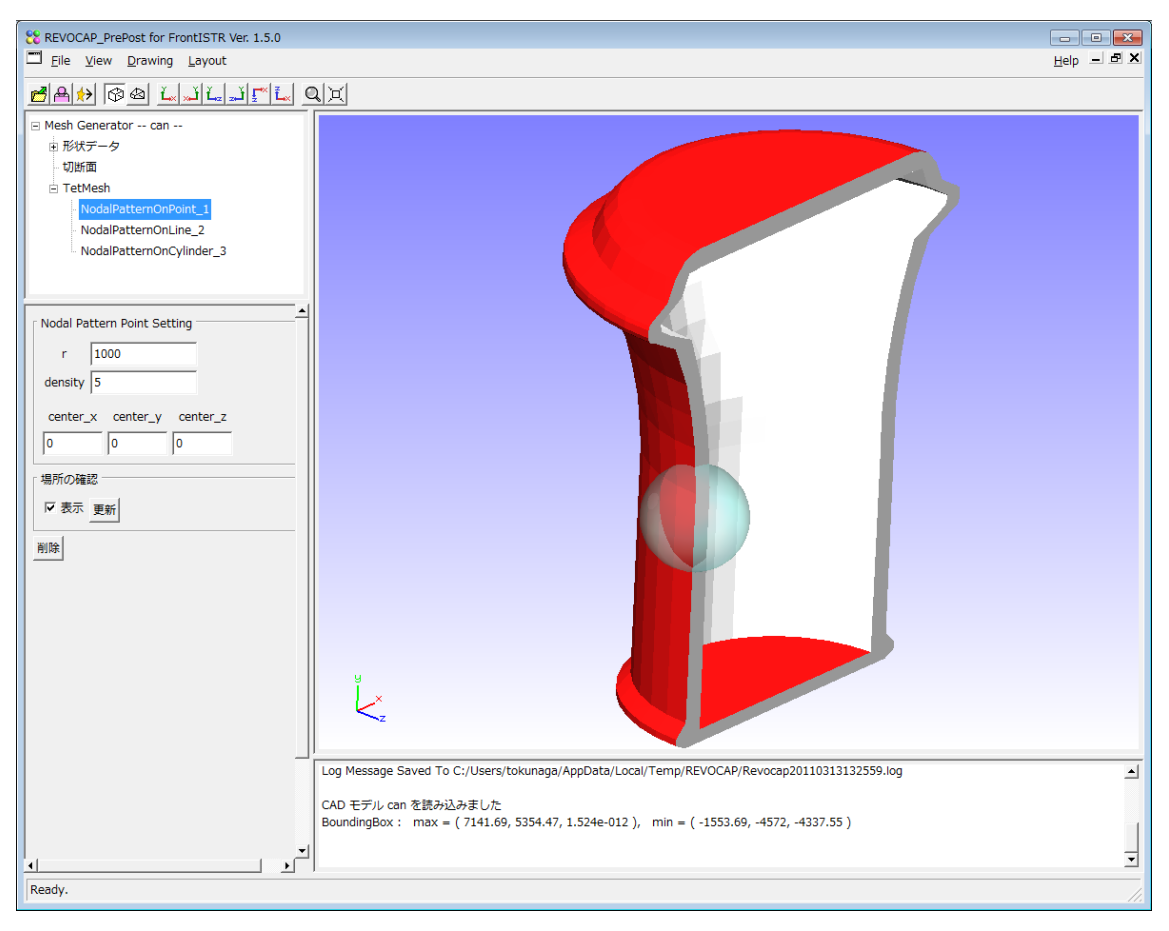

図 7-12 点からの距離に反比例

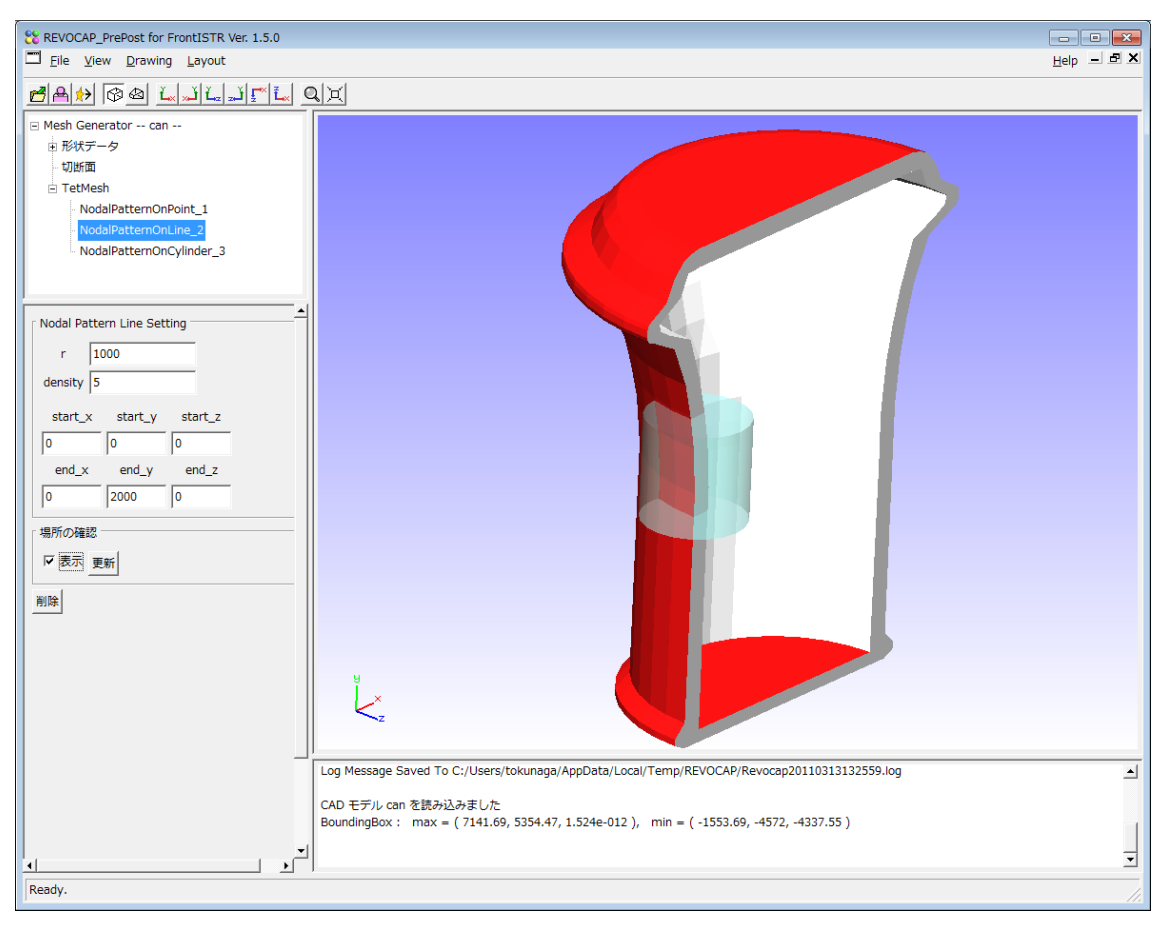

図 7-13線分からの距離に反比例

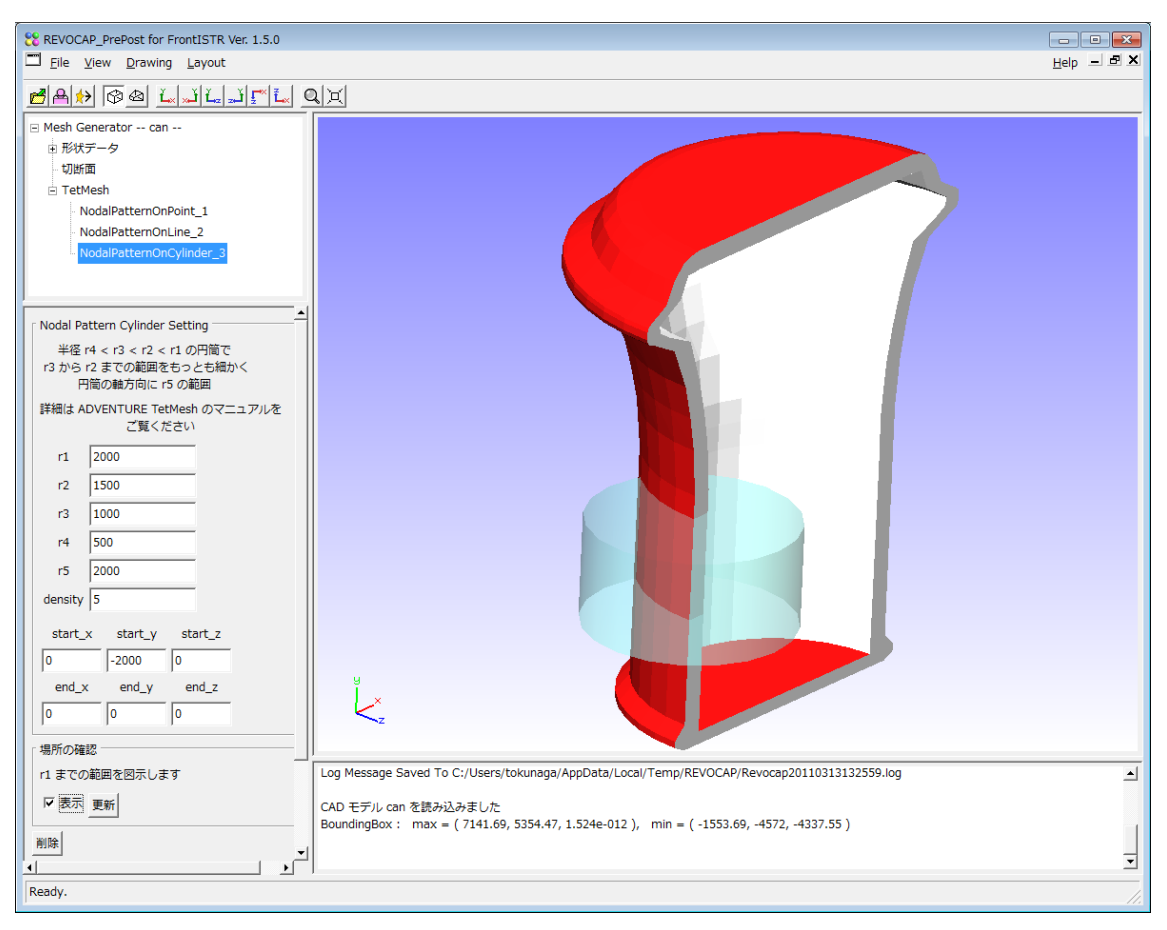

図 7-14 円筒からの距離に反比例

## 7.9 押し出しメッシュ生成

押し出しメッシュ生成機能は、既に生成されたメッシュに対して、特定の面を押し出し たメッシュを追加する機能である。選択された面が三角形からなる場合は、押し出しメッ シュは三角柱になる。TreeView の MeshGeneration ではなく、メッシュを生成した後の境 界条件設定などの画面で行われることに注意する。

TreeView から押し出しメッシュ生成の項目を選ぶ。

| 88 REVOCAP_PrePost for FrontFlow/blue Ver. 1.5.0 |
|--------------------------------------------------|
| Eile <u>V</u> iew <u>D</u> rawing <u>L</u> ayout |
|                                                  |
|                                                  |
| ⊡ Pipe_A                                         |
| Fluid1                                           |
| MeshMarker                                       |
| Transform                                        |
| Body                                             |
| Custom                                           |
| Extrude                                          |
| Solver                                           |
|                                                  |
| │ 押し出しメッシュの生成 ─────                              |
| 層の数                                              |
| 一層の高さ                                            |
| Generate Extrude                                 |
|                                                  |
|                                                  |

## 図 7-15 押し出しメッシュ生成の設定

● 3DViewの画面の中で、押し出しメッシュを生成する面を選択する。

| 28 REVOCAP_PrePost for FrontFlow/blue Ver. 1.5.0                                                                                                    |                                                                                                    |            |
|----------------------------------------------------------------------------------------------------|----------------------------------------------------------------------------------------------------|------------|
| Eile View Drawing Layout                                                                                                    |                                                                                                    | Help - 5 X |
| 282 08 LJLJ <u>F</u> L 0                                                                                                    | <b>1</b>   <b>x</b>                                                                                      |            |
| Proces     Proces     Proc | v <sup>Z</sup> <sup>Z</sup> −                                                                            |            |
|                                                                                                    | メッシュ語み込み時間 0.047002 [s]<br>メッシュ語み込み時間 10.071576 [s]<br>動点数 46451 要素数 230404<br>描画オプジェクト生成時間 0.875056 [s] | 1          |
|                                                                                                    |                                                                                                    | •          |
| Ready.                                                                                                    |                                                                                                    |            |

#### 図 7-16 押し出しメッシュ生成の対象の選択

● 層の数と一層の高さを設定して「GenerateExtrude」ボタンを押す。

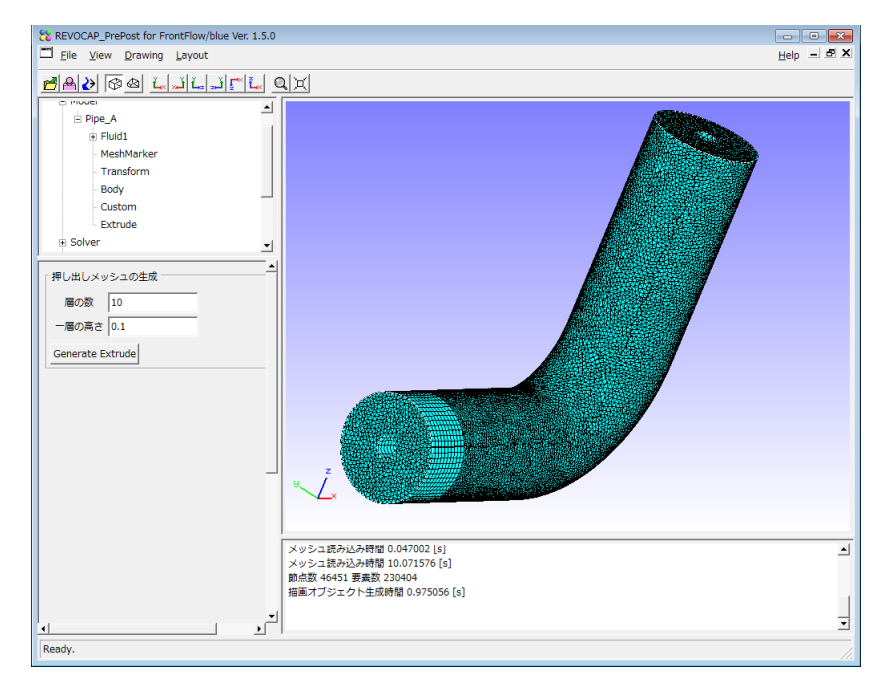

#### 図 7-17 押し出しメッシュ生成の結果

● 選択した面に押し出しメッシュが生成される。

## 7.10 境界層メッシュ生成

境界層メッシュ生成機能は、構造物の周りの外部流のメッシュを生成するときに、あら かじめ構造物の周りに薄い境界層メッシュを作成してから、その外部の流体領域をメッシ ュ生成する機能である。

入力が形状ファイルであること、ADVENTURE\_TetMesh\_P が動作して表面メッシュが 作成できること、構造物の全体を囲むような流体領域をメッシュ生成することが条件であ る。

まず最初に構造物の形状ファイルを読み込む。その後、直接メッシュ生成をせずに外部 流体領域のメッシュ生成の設定画面を開く。

| ↓<br>「外部領域 ────       |           |
|-----------------------|-----------|
| min                   | max       |
| x -3                  | 3         |
| y -3                  | 3         |
| z -2                  | 4         |
|                       | <u> -</u> |
| 直力1本1FDX・更新           | T         |
| 「外側に境界層メッ             | シュの生成     |
| 層の数                   | 5         |
| 一層の高さ                 | 0.04      |
| 外側パッチ分割               | 10        |
| ADVENTURE_Te          | tMesh 設定  |
| 基準長さ<br>(デフォルト値 0)    | ) 0.0     |
| 面分割閾値[度]              | 120.0     |
| TetMesh_P<br>許容要素高最小値 | <u>a</u>  |
| (0.0~0.2)             |           |
| TetMesh_P<br>平滑化オプション |           |
| メッシュ生成                |           |

### 図 7-18境界層メッシュ生成の設定

ここで、構造物を囲むように外部領域を定義する。また、構造物の周りに作成する境界 層の数と層の高さを指定する。3DViewの中に外部領域は半透明で表示されるので、それで 構造物を取り囲んでいるかどうかを確認する。

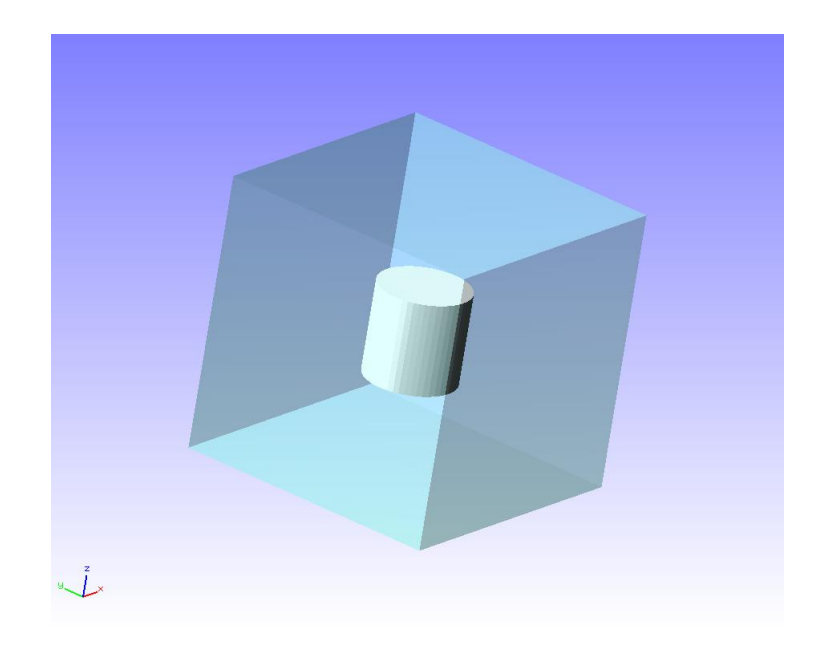

#### 図 7-19 外部流体領域の確認

メッシュ生成ボタンを押すと、境界層つきの流体領域のメッシュが生成される。ただし、 複雑形状で、層の数が多い場合は生成した境界層の形状が干渉する等のため、流体領域の メッシュ生成に失敗する場合があるので注意する。

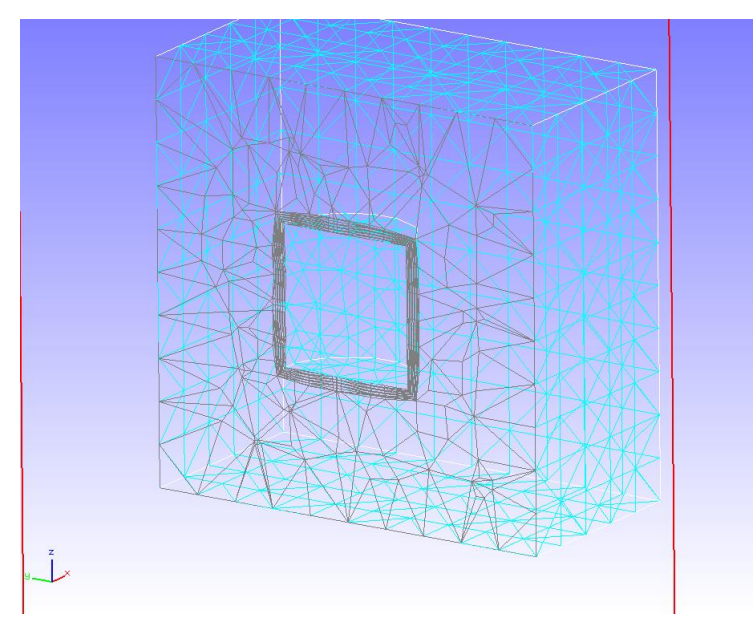

図 7-20 生成した境界層メッシュ

## 7.11 複数領域のメッシュ生成について

複数の部品などからなる複数領域のメッシュ生成を行う場合、領域(部品)ごとに CAD ファイルを読み込まなければならない。

複数領域の三角形パッチは OpenCASCADE を用いて生成しているため、

ADVENTURE\_TetMesh が想定している ADVENTURE\_Tripatch の三角形パッチとは 若干性質が異なる部分があるために、失敗する場合がある。詳細は ADVENTURE プロジ ェクトの ADVENTURE\_Tripatch のマニュアルをご覧ください。

# 8 REVOCAP\_PrePost のポスト処理

### 8.1 概要

REVOCAP\_PrePost のポスト処理機能では、計算結果ファイルを読み込んで、コンター 表示、変形表示、断面表示、等値面表示などを行う。これらはソルバに関わらず共通の操 作で実現されるのでここでまとめて説明する。

## 8.2 計算結果ファイルの読み込み

それぞれのソルバの計算結果を読み込む。対応している入力ファイルフォーマットについては、それぞれのソルバに関する項目を参照のこと。

## 8.3 表面コンター図

**TreeView** の Contour 項目を選択する。

表面コンターの設定画面が現れる。

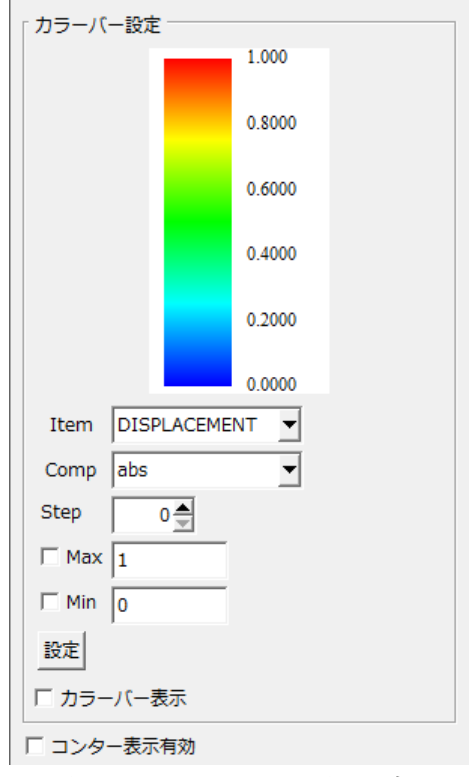

図 8-1 表面コンター図設定

● Item で表面コンターで表示する物理量を選択する

● Comp で物理量が多次元の時には、成分を表示するのか、絶対値を表示するのか を選択する。

● Step でコンターの色の個数を選択する(0を与えた場合は、スムーズコンターに なる)

● Max と Min でコンター表示の最大最小値を与える。チェックボックスをつけず に「設定」ボタンを押すと、物理量の最大最小値を自動的に計算してその値を用いる。

- 「カラーバー表示」で3DView画面にカラーバーを表示するかどうかを選択する。
- 「コンター表示有効」にチェックをつけると3D画面内のモデルがコンター表示 される。

表面コンター図の表示において、標準の設定では Drawing メニューの Rendering オプ ションが有効になっている。これは光源の設定と光の反射を計算して立体感を出すように している。この場合は光の反射具合によって表示上の色が変わるので、表面コンターの結 果評価画像をレポート等で利用する場合は、Rendering オプションを無効にすることを推 奨する。

### 8.4 変形図

Treeview の Deform 項目を選択すると、変形図の設定画面が現れる。

| 変形表示                   |
|------------------------|
| 変形パラメータ DISPLACEMENT ▼ |
| 変形倍率 1.0               |
| 画面に情報表示 厂              |
| Apply                  |
| アニメーション生成              |
| アニメーション分割数 20          |
| 幅 800                  |
| 高さ 600                 |
| 画面サイズ取得       実行       |

図 8-2 変形表示設定

 変形パラメータで変形表示を行う物理量をを与える(ここではベクトル値と認識 した物理量のみが表示される)

変形倍率を与える

「変形倍率」ボタンを押すと、変形量の最大値に応じて適切な変形倍率を設定する。

「Apply」ボタンを押すと、3D画面内のモデルが変形表示される。ボタンはトグルでApply と Cancel が切り替わる。

計算結果ファイルにベクトル値として物理量が格納されていないと、変形表示の対象とならないので注意する。たとえば、u,v,w という3つのスカラー物理量で変形表示を行うことはできない。ただし、FrontISTR、FrontFlow/blueの計算結果ファイルについては、ベクトル物理量の読み込みに対応済みである。

## 8.5 断面図

TreeView の Section 項目を選択すると、断面図の設定画面が現れる。

| 切断面                        |
|----------------------------|
| 無効 ゴ                       |
| フレームの表示 🔽                  |
| 球面極座標と面の位置                 |
| Phi : 0.000                |
| Theta : 90.000             |
|                            |
| 法線ベクトルと点の座標                |
| Normal x y z               |
| Set 1.000 0.000 0.000      |
| Point x y z                |
| Set 3.207 3.207 13.334     |
|                            |
| 1.000x+0.000y+0.000z=3.207 |
| 断面スナップショット                 |
| 追加削除                       |
| 断面アニメーション作成                |
| 画像ファイル名                    |
| 断面の方向 x 💌                  |
| 分割数                        |
| 画像作成                       |
|                            |

図 8-3 断面図設定

切断面の選択項目について

- 無効:通常のメッシュの表示
- 有効: 切断面の片側のみを描画する(断面は描画しない)
- 断面表示:切断面の片側と断面を描画する。

 断面要素表示:切断面の片側と断面を交差する要素を描画する(四面体のみ対応) 表面コンターを設定済みで、切断面を断面表示に設定したときには、切断面についても コンター表示が適用される。

断面の設定や異動については、

- 球面極座標を与える方法
- 法線ベクトルと基準点を与える方法

のいずれでも可能である。

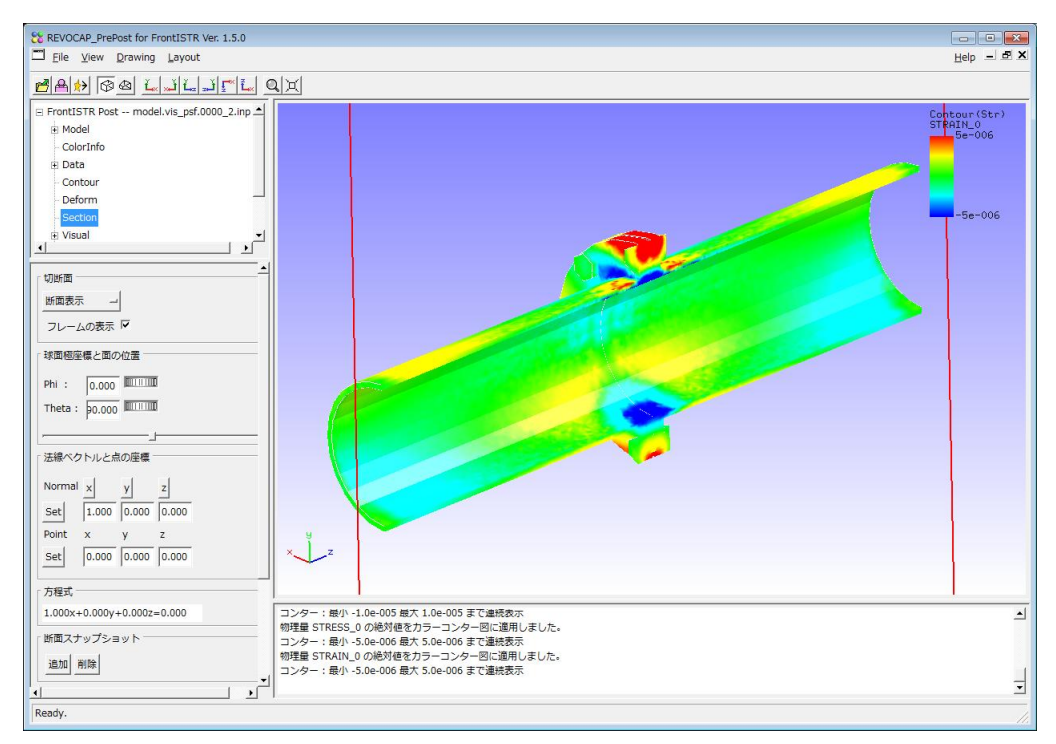

8-4 断面コンター表示の例

断面スナップショットで「追加」ボタンを押すと、現在描画中の切断面をスナップショ ットとして固定する。この機能を使うと 3D 画面上に複数の断面を同時に表示することが可 能になる。

## 8.6 ベクトル図

TreeView の Vector 項目を選択すると、ベクトル図の設定画面が現れる。

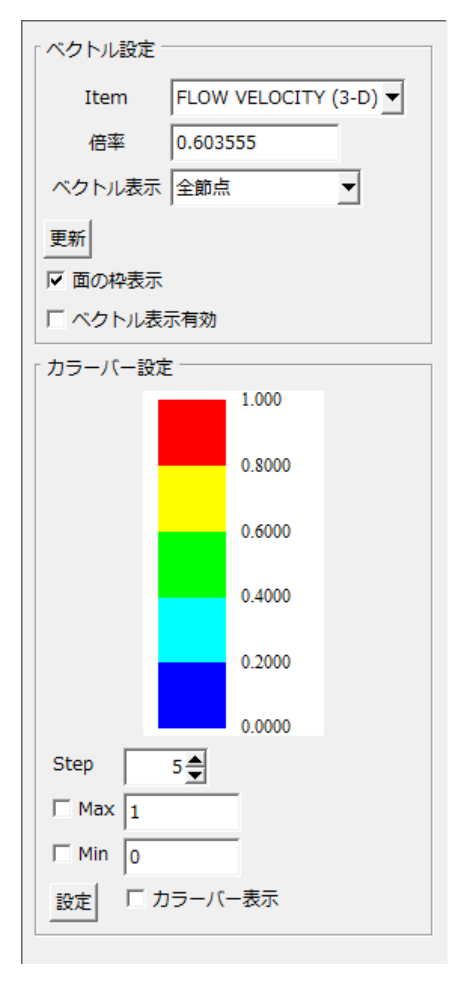

図 8-5 ベクトル図設定

Item でベクトル表示を行う物理量を与える。

倍率でベクトル表示を行う場合の 3D 画面に表示する倍率を指定する。Item を選択する と、自動的に最大値とモデルの大きさから適当な値が設定される。

ベクトル表示の項目では、ベクトルを節点のすべてに対して描画するか、表面だけについて描画する課について選択できる。断面のみを選択すると、断面図を選択しているときに、その断面上だけベクトルを表示する。

表示するベクトルの色はカラーバーの設定で行う。Step および Max Min の設定内容については、表面コンターの設定と同じである。

## 8.7 等值面図

TreeView の IsoSurface 項目を選択すると、等値面の設定画面が現れる。

| 等値面設定  | È           |           |
|--------|-------------|-----------|
| Item   | LOW VELOCIT | Y (3-D) 🔻 |
| Step   | 5 🚔         |           |
| Value  |             |           |
| 🗆 Max  | 1           |           |
| 🗆 Min  | 0           |           |
| 設定     | □ カラーバー表    | 表示        |
| ☑ 面の枠  | 表示          |           |
| □ 等値面  | 有効          |           |
| 「コンターノ | (           |           |
|        | 1.000       | [         |
|        | 0.8000      |           |
|        | 0.6000      |           |
|        | 0.4000      | T         |
|        | 0.2000      |           |
|        | 0.0000      |           |

#### 図 8-6 等値面設定

Item で等値面表示する物理量を与える。

Step Max Min は表面コンターの設定と同じである。

Value に等値面を描画する物理量の値を与える。

等値面表示を有効にすると、3D 画面上で等値面を表示する。コンターバーのスライダーを動かすと、Value の値が変化し、その値で等値面を再描画する。

## 8.8 流線図

TreeView の StreamLine 項目を選択すると、流線図の設定画面が表示される。ベクトル 値の計算結果について、それをベクトル場とみなしたときに、初期の点をいくつか置いて それらの点がベクトル場に沿って流れていく時の軌跡を表示する。

| ZFU-45    | インー        |            |          |
|-----------|------------|------------|----------|
| Item FLOV | V VELOCI   | TY (3-D) 🔻 | [        |
| 初期点の位置    | l          |            |          |
| minX      | minY       | minZ       |          |
|           |            |            | _        |
| maxX      | maxY       | maxZ       | _        |
|           |            |            |          |
| 選択中の面の    | ) Bounding | jBox を使う   |          |
| 初期点の個数    | 攻 10       |            |          |
| ラインの幅     | 4.0        |            | -        |
| 刻み幅       |            |            |          |
| ステップ数     |            |            |          |
| カラーバー設    | 定          |            |          |
|           |            | 1.000      |          |
|           |            | 0.8000     |          |
|           |            | 0.6000     |          |
|           |            | 0.0000     |          |
|           |            | 0.4000     |          |
|           |            | 0.2000     |          |
|           |            |            |          |
| Itom E    |            | 0.0000     |          |
| Comp Jah  |            | -ITY (3-D) | <u> </u> |
| Step      | °          | <u> </u>   |          |
| Max 1     | <u> </u>   |            |          |
| □ Min 0   |            |            |          |
| 設定        |            |            |          |
|           | 57         |            |          |
|           | 元<br>ライン有効 | 1          |          |
|           | 21213/     |            |          |

#### 8-7 流線図設定

流体解析において、流線を描画するときには流れの流入付近に初期点を置くとよい。こ こでは初期点を1つ1つ座標で与えるのではなく、範囲と個数を与えると適当に初期点を 配置する。ラインの幅は流線の画面上のピクセル数である。刻み幅は軌跡を計算するとき の時間刻みで、ステップ数はその刻み幅で何回軌跡をたどるかを表す。

バケット作成のチェックボタンをオンにすると、要素を検索するためにバケットを作成 してから流線を描画するので高速に描画できる。ただしバケットの作成にもメモリを消費 するので大規模モデルの場合はメモリ不足で正常に動作しない場合もある。

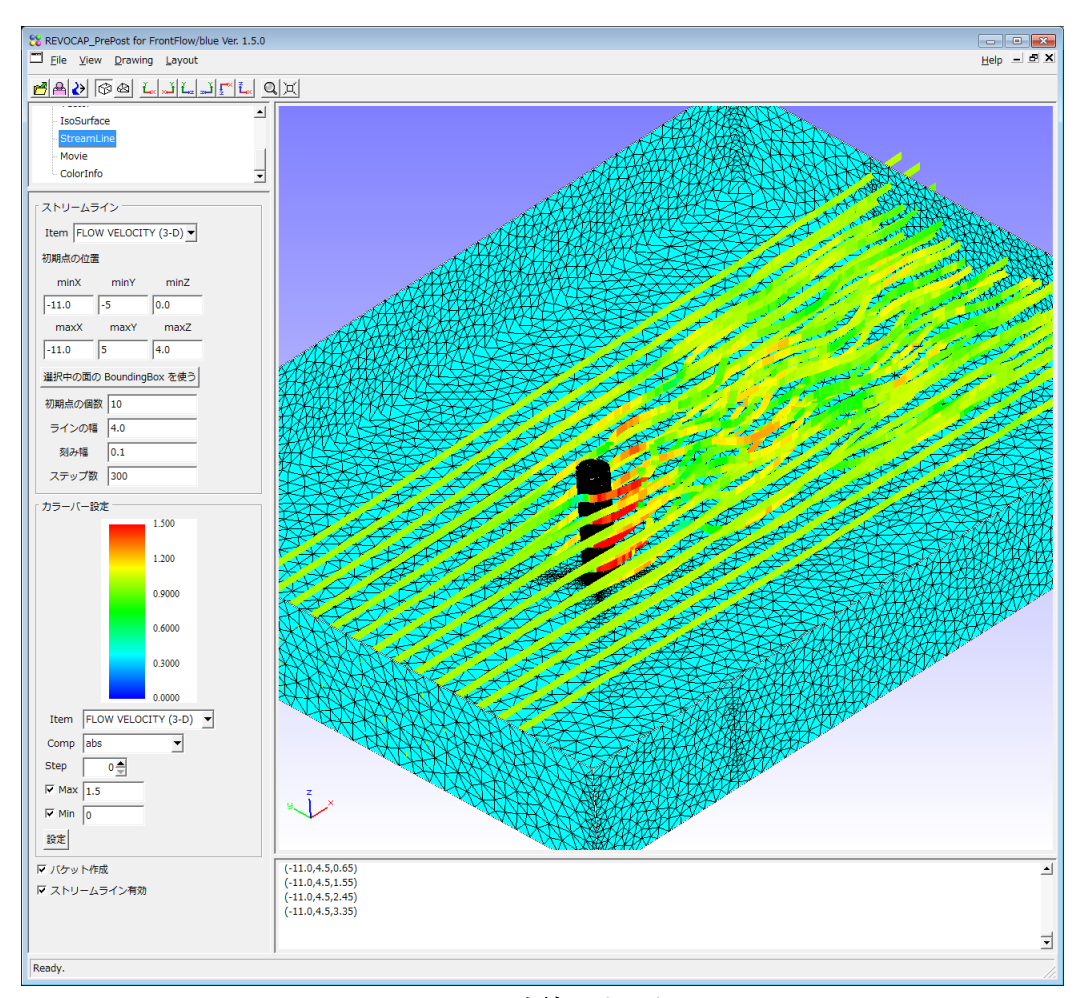

8-8 流線の表示例

## 8.9 アニメーション生成

TreeView の Animation 項目を選択すると、アニメーションの設定画面が表示される。 アニメーションの生成では、時系列やステップごとに出力された複数の計算結果ファイル が必要である。

| アニメーション生成                   |
|-----------------------------|
| 幅 800                       |
| 高さ 600                      |
| 画面サイズ取得                     |
|                             |
|                             |
|                             |
|                             |
|                             |
|                             |
| ファイル追加 全削除                  |
| ファイル形式 FrontFlow/blue GF1 ▼ |
| 実行                          |
|                             |

図 8-9 アニメーション生成画面

アニメーションを生成する最初のファイルを読み込んで、あらかじめ適当なポスト処理 (表面コンター、変形など)を行っておく。このポスト処理について、時系列やステップ ごとの変化をみることができる。ファイル追加ボタンを押して、同じモデルの複数の計算 結果ファイルを指定してリストに追加する。実行ボタンを押すと、リストにあるファイル を順に読んで、オフスクリーンでレンダリングを行い画像ファイルを出力する。

## 8.10 注意

ポスト処理の設定を行ったときには、通常すぐに 3DView の画面を再描画しているが、 ビデオカードとの相性によっては、OS のイベントを与えなければ再描画を行わない場合が ある。その場合は、視点を変更したり、3DView 内をクリックしたりすると、画面が更新さ れる。

## 9 FrontISTR 用マニュアル

## 9.1 対応するソルバ

「次世代ものづくりシミュレーションソフトウェアの作成プロジェクト」にて開発された FrontISTR Ver. 3.3 に対応する。そのバージョン以降の機能については未対応であるので注意する。ただし FrontISTR Ver.4.1 の機能については一部対応している。

## 9.2 プレ・ポスト処理の手順

REVOCAP\_PrePost による FrontISTR のプレ処理の手順は以下のとおりである。

- (1) 形状ファイルの読み込み・メッシュ生成(またはメッシュファイルを読み込み)
- (2) 解析の種類の選択
- (3) 材料物性値の設定
- (4) 境界条件の設定
- (5) 解析条件の設定
- (6) 解析モデルファイル出力

である。解析モデルを出力後、FrontISTR による解析を実行することができる。以下で はこの手順に従って説明をする。

REVOCAP\_PrePost による FrontISTR のポスト処理の手順は、以下のとおり 計算結果ファイルの読み込み ポスト表示の種類(コンター、変形など)と、ポスト表示の対象となる物理量を選択 ポスト処理の実行

である。

## 9.3 入出力仕様

## <u> プレ入力</u>

形状ファイル

- IGES
- STEP
- STL

- ADVENTURE \_Tripatch フォーマットのパッチデータ
   メッシュファイル
- HECMW 形式のメッシュファイル
- ADVENTURE \_ TetMesh 形式のメッシュファイル
- MicroAVS UCD 形式のメッシュファイル

## <u> プレ出カ</u>

解析モデルファイル

- HECMW 形式のメッシュファイル
- FrontISTR 解析制御ファイル
- FrontISTR 全体制御ファイル

## <u>ポスト入力</u>

計算結果ファイル

- HECMW 形式 RES ファイル
- HECMW 形式のメッシュファイル
- MicroAVS UCD 形式の計算結果ファイル

## <u>ポスト出力</u>

画像データ

● JPEG, PNG, BMP 形式の画像データ

## 9.4 形状ファイルの読み込み・メッシュ生成

FEM 解析のためのメッシュがない場合、CAD データなどの形状データからメッシュを 生成する。既にメッシュファイルがある場合は、このプロセスは省略してよい。詳細はメ ッシュ生成の章を参照のこと。

## 9.5 メッシュファイルの読み込み

メッシュ生成に成功した場合は生成したファイルを自動で読み込む。既存の解析用のメ ッシュがある場合は、メッシュファイルを読み込んでそこに解析条件を設定して解析モデ ルを作成することができる。

メニューから File => Open Mesh を選び、入力するメッシュファイルを与える、

固体領域に名前が与えられているようなメッシュファイル(HECMW 形式など)を読み 込んだ場合は、TreeView の Model の項目の下にその名前で固体領域を表示する。固体領域 に名前が与えられていない場合は、*modelname\_*1、*modelname\_*2 のような名前 (*modelname*はファイル名)で表示する。

固体領域の境界面はメッシュファイルを読み込むときに自動的に抽出する。抽出した境 界面は Treeview においてその親の固体領域の下の項目に Face01、Face02 のような名前で 表示する。

| 8 REVOCAP_PrePost for FrontISTR Ver. 1.5.0                                                                                                    |
|----------------------------------------------------------------------------------------------------|
| <u>File View Drawing Layout</u>                                                                                                    |
| ≝≜炒⊗⊗⊥ൣĭഺ₂ĭ⊊≦                                                                                                    |
| <ul> <li>□ FrontISTR Pre beam.msh</li> <li>□ 計算格子</li> <li>□ beam_0</li> <li>□ Face00</li> <li>□ Face01</li> <li>□ Face02</li> <li>□ Face03</li> <li>□ Face04</li> </ul> |
| Face05<br>日 解析の種類<br>日 境界条件<br>■ DOLINIDARY                                                                                                    |
| 材料の選択<br>beam_0の材料<br>▼<br>材料モデル                                                                                                    |
| ELASTIC<br>設定<br>元に戻す                                                                                                    |
| 表示 IP                                                                                                    |

## 図 9-1 メッシュファイルを読み込んだ後の TreeView

TreeView において固体領域を選択すると、LogMessagePane 画面にその固体領域の情報 が表示される。

## 9.6 解析の種類の選択・解析の設定

本バージョンで対応しているのは、

- 線形弾性静解析(STATIC)
- 非線形静解析(NLSTATIC)
- 固有値解析(EIGEN)
- 熱伝導解析(HEAT)
- 動解析(DYNAMIC)

の5種類である。

#### <u>解析条件の設定</u>

解析の種類の選択は TreeView から「解析の種類」の項目を選択して、CustomPane に表示された「解析の種類の選択」で行う。

#### 図 9-2 解析条件の設定

同時にソルバのバージョンの設定も行う。ソルバのバージョンによって出力されるメッ シュファイルおよび解析制御ファイルのフォーマットが異なるので注意する。

解析の種類を選択したら、TreeViewの「解析の種類」の下の項目でそれぞれの解析の種類に関する設定を行うことができる。(線形弾性・非線形)静解析についての設定項目はな

い。ただし非線形静解析を設定した場合は、この設定以外にステップ解析についての設定 が必要である。解析の種類に応じた設定内容の詳細は FrontISTR のマニュアルを参照して いただきたい。

## 固有値解析の条件設定

Treeview の「解析の種類」の下の「固有値解析」の項目を選択すると固有値解析の設定 画面が CusomPane に表示される。

| 固有値解析 |       |  |
|-------|-------|--|
| 固有値数  | 10    |  |
| 許容差   | 1e-08 |  |
| 最大反復数 | 60    |  |
|       |       |  |

#### 図 9-3 固有値解析の条件設定

## 熱伝導解析の条件設定

TreeView の「解析の種類」の下の「熱伝導解析」の項目を選択すると熱伝導解析の設定 画面が CusomPane に表示される。

| 熱伝導解析      |       |
|------------|-------|
| 初期時間増分     | 0     |
| 非定常計算時間    | 3600  |
| 最小時間増分     | 1     |
| 許容変化温度     | 20    |
| 非線形計算最大反復数 | 20    |
| 収束判定値      | 1e-06 |
|            |       |

図 9-4 熱伝導解析の条件設定

## <u>動解析の条件設定</u>

TreeView の「解析の種類」の下の「動解析」の項目を選択すると動解析の設定画面が CusomPane に表示される。

| 動解析出力指定               |              |
|-----------------------|--------------|
| 線形・非線形                |              |
| ТҮРЕ                  | •            |
| 動解析設定                 |              |
| 運動方程式解法               | Newmark-β法 ▼ |
| 解析の種類                 | 時刻歴応答解析  ▼   |
| 解析開始時間                | 0            |
| 解析終了時間                | 1            |
| 全STEP数                | 10           |
| 時間増分                  | 1            |
| リスタート<br>ファイル出力間隔     | 0            |
| パラメータ                 |              |
| Newmark-β法<br>パラメータγ  | 0.5          |
| Newmark-β法<br>パラメータβ  | ).25         |
| 質量マトリクス               | 質量集中マトリクス ▼  |
| 減衰 F                  | Rayleigh減衰   |
| Rayleigh減衰<br>パラメータRm | )            |
| Rayleigh減衰<br>パラメータRk | )            |

| 動解析 出力指定           |         |
|--------------------|---------|
| 日力指定               |         |
| 結果出力間隔             | 10      |
| 変位モニタリング<br>節点番号   | 0       |
| 変位モニタリング<br>結果出力間隔 | 1       |
| 変位                 | 出力しない   |
| 速度                 | 出力しない   |
| 加速度                | 出力しない   |
| 反力                 | 出力しない   |
| ひずみ                | 出力しない ・ |
| 応力                 | 出力しない   |

図 9-5 動解析の条件設定

## **9.7** 材料物性値の設定

REVOCAP\_PrePost において固体領域に材料物性値を設定するには、最初に材料物性デ ータベースにヤング率、ポアソン比などの材料物性パラメータの組に名前をつけて登録し、 その名前を固体領域に割り当てるという手順を取る。材料物性値データベースには主要な 物質の値があらかじめ登録されている。

## 材料物性データベースの設定

材料物性データベースにパラメータを登録するには、TreeView で「材料物性値」の項目 を選択し、CustomPane に材料物性データベースの設定画面を表示させる。材料物性値の 選択メニューから選択すると、既に登録済みの値を確認することができる。新たに材料物 性値を登録する場合は、材料物性値のモデルと降伏条件、硬化則を選択して、ヤング率、 ポアソン比、密度、線膨脹係数、熱伝導率、比熱などの物性値パラメータに値を入力する。

材料物性値のモデルに応じて、設定すべきパラメータが変化する。解析で利用するモデル以外のパラメータについては入力しなくてもよい。温度依存性を持つ物性値パラメータの場合は、あらかじめ温度依存性を csv ファイルに記述しておいて、物性値パラメータはそ

の csv ファイル名を与える。

| 材料の名前                 |
|-----------------------|
| 材料の名前を選択    ▼         |
| │材料物性値                |
| モデル ELASTIC 💌         |
| 降伏条件/タイプ              |
| 硬化則                   |
| value                 |
| ボアソン比                 |
| ヤング率 [Pa]             |
| 密度 [kg m^-3]          |
| 線膨脹係数 [K^-1]          |
|                       |
| 表示中のデータを更新します 更新      |
| 材料物性値データベースへ追加        |
| 登録名    追加             |
| 材料物性値データベースの保存        |
| 全データを CSV 形式で保存します 実行 |

図 9-6 材料物性データベースの設定

固体領域に設定した物性値を与えるには、データベースに登録する必要がある。新規に 入力した場合または既存の物性値を修正した場合は、新たに登録名を指定して「追加」ボ タンを押す。ここで与える登録名はそのまま FrontISTR の Material の識別子で使われる ので、半角英数字で与えなければならない。

材料物性値のデータベースは、以下のような CSV ファイルで保存することができる。

 $material, young, poisson, density, linear exp, thermal\_conductivity, specific\_heat$ 

unit,Pa,,kb m^-3,K^-1,W m^-2 K^-1,J kg^-1 K^-1 Aluminum,7000000000,0.345,2690,2.50E-05,237,1.00E-06

REVOCAP\_PrePost アプリケーションの FSTR フォルダにある mat.csv というファイル が起動時に初期値で読み込まれる材料物性値のデータベースである。このファイルを変更 すると、デフォルトのデータベースが置きかえられる。

#### 材料物性値の固体領域への割り当て

材料物性値データベースに登録されている材料物性値を固体領域に割り当てなければな らない。TreeView の計算格子の項目の下の固体領域の項目を選択する。このとき CustomPane には材料物性設定用の画面が表示されるので、そこで登録されている材料物 性値の名前と材料モデルを選択して登録する。

| 材料の選択        |
|--------------|
| 領域の名前 beam_0 |
| 設定           |
| 材料の選択        |
| beam_0の材料    |
| Aluminum     |
| 材料モデル        |
| ELASTIC      |
| 設定元に戻す       |
| BoundingBox  |
| 表示 🔽         |

### 図 9-7 材料物性値の固体領域への割り当て

## **9.8** 境界条件の設定

下に挙げる境界条件については、解析の種類によって設定できる項目が異なる。初めに 解析の種類を選択してからでないと、目的の境界条件が設定できないので注意する。

以下の境界条件の設定で与える名前は FrontISTR の識別子としても使われるため、すべ

て半角英数で与えなければならない。

### <u>節点拘束・変位(BOUNDARY)</u>

静解析、固有値解析、動解析のときに設定可能である。FrontISTR でのパラメータ名は BOUNDARY である。TreeView の境界条件の項目の下の BOUNDARY を選択する。境界 条件の識別子を Name に与える。設定画面が表示されている状態で、面全体を選択、また は Lasso ボタンを有効にしてマウスで範囲を選択する。設定できるのは拘束または変位の 方向と値である。拘束条件の場合は、拘束する方向にチェックを入れて、数値は 0.0 を与え る。強制変位の場合は、変位を与える方向にチェックを入れて、変位の値を与える。

「追加」ボタンを押すと境界条件が追加され、TreeView の BOUNDARY の項目の下に 境界条件名の項目が追加される。

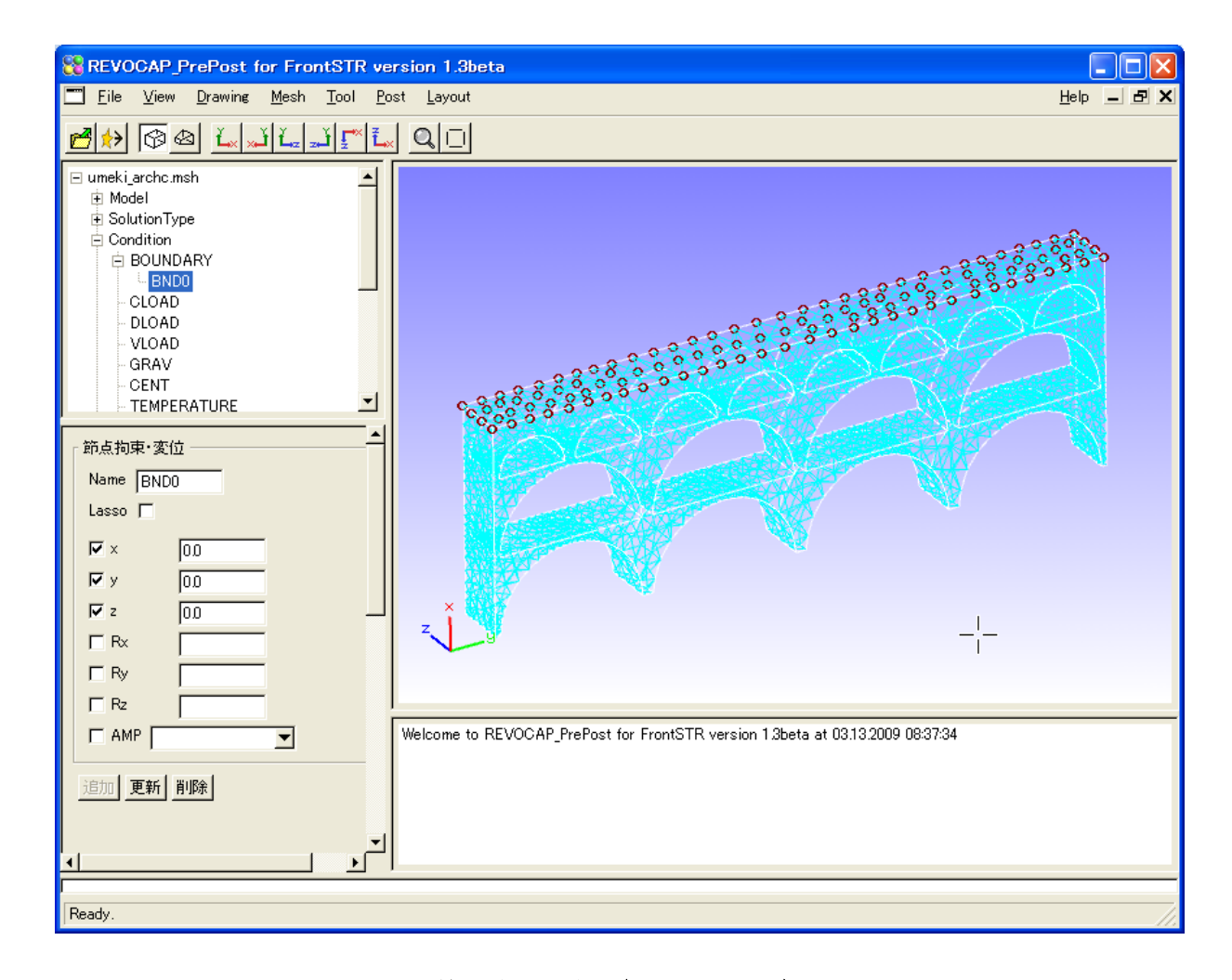

### 図 9-8 節点拘束・変位(BOUNDARY)

既に与えられている境界条件を編集する場合は TreeView の BOUNDARY の項目の下の それぞれの節点拘束・変位の境界条件を選択し、数値を修正して「更新」ボタンを押す。 境界条件を削除する場合は、TreeViewのBOUNDARYの項目の下のそれぞれの節点拘束・ 変位の境界条件を選択し、「削除」ボタンを押す。

#### 集中荷重(CLOAD)

静解析、動解析のときに設定可能である。FrontISTR でのパラメータ名は CLOAD であ る。TreeView の境界条件の項目の下の CLOAD を選択する。境界条件の識別子を Name に与える。設定画面が表示されている状態で、面全体を選択、または Lasso ボタンを有効 にしてマウスで範囲を選択する。設定できるのは荷重ベクトルの x、y、z の方向の 3 成分 である。ここでは選択された節点全てに同一の荷重を与えることになるので注意する。必 要に応じて「節点数の確認」ボタンで選択されている節点の個数を確かめて、荷重値を調 整する。

| 集中荷重   |     |   |
|--------|-----|---|
| Name   | CL0 |   |
| Lasso  |     |   |
| x      | 0.0 |   |
| у      | 0.0 |   |
| z      | 0.0 |   |
| AMP    |     | • |
| 節点数の確認 |     |   |
| 追加更新削  | 除   |   |

#### 図 9-9 集中荷重(CLOAD)

「追加」ボタンを押すと境界条件が追加され、TreeViewのCLOADの項目の下に境界条件の項目が追加される。

既に与えられている境界条件を編集する場合はTreeViewのCLOADの項目の下のそれぞ れの集中荷重の境界条件を選択し、数値を修正して「更新」ボタンを押す。境界条件を削 除する場合は、TreeViewのCLOADの項目の下のそれぞれの集中荷重の境界条件を選択し、 「削除」ボタンを押す。

#### <u>面荷重(DLOAD)</u>

静解析、動解析のときに設定可能である。FrontISTR でのパラメータ名は DLOAD であ

る。TreeView の境界条件の項目の下の DLOAD を選択する。境界条件の識別子を Name に与える。設定画面が表示されている状態で、面全体を選択、または Lasso ボタンを有効 にしてマウスで範囲を選択する。設定できるのは圧力値である。

| 圧力(面荷重)   |  |
|-----------|--|
| Name DLO  |  |
| Lasso 🗖   |  |
| Value 0,0 |  |
| AMP       |  |
| 道加更新 削除   |  |

図 9-10 面荷重(DLOAD)

「追加」ボタンを押すと境界条件が追加され、TreeViewのDLOADの項目の下に境界条件の項目が追加される。

既に与えられている境界条件を編集する場合は TreeView の DLOAD の項目の下のそれ ぞれの面荷重の境界条件を選択し、数値を修正して「更新」ボタンを押す。境界条件を削 除する場合は、TreeView の DLOAD の項目の下のそれぞれの面荷重の境界条件を選択し、 「削除」ボタンを押す。

## <u>体積力(DLOAD)</u>

静解析のときに設定可能である。TreeViewの境界条件の項目の下のVLOADを選択する。 FrontISTRの解析制御ファイルではDLOADのBXBYBZで与えられるが、面荷重と区別 するためにREVOCAP\_PrePostではVLOADと表示していることに注意する。境界条件の 識別子をNameに与える。設定できるのは方向と値である。

| 。休藉力 — |    |    | <u> </u> |
|--------|----|----|----------|
|        |    |    |          |
|        | EY | BZ | _        |
|        |    |    |          |
|        |    |    |          |
|        |    |    |          |

図 9-11 体積力(DLOAD)

「追加」ボタンを押すと境界条件が追加され、TreeViewのVLOADの項目の下に境界条件の項目が追加される。3DViewの中では特にアイコン表示等はされない。

既に与えられている境界条件を編集する場合はTreeViewのVLOADの項目の下のそれぞ れの体積力の境界条件を選択し、数値を修正して「更新」ボタンを押す。境界条件を削除 する場合は、TreeViewのVLOADの項目の下のそれぞれの体積力の境界条件を選択し、「削 除」ボタンを押す。

#### <u>重力(DLOAD)</u>

静解析のときに設定可能である。TreeViewの境界条件の項目の下のGRAVを選択する。 FrontISTRの解析制御ファイルではDLOADGRAVに分類されるが、面荷重と区別するためにREVOCAP\_PrePostではGRAVと表示していることに注意する。境界条件の識別子をNameに与える。設定できるのはx、y、z方向の3成分の値である。FrontISTRの内部では絶対値と単位ベクトルに分解して記述されるが、REVOCAP\_PrePostからは3方向のベクトルとして与える。

| 「重力<br>□ GRAV |    |    |  |
|---------------|----|----|--|
| GX            | GY | GZ |  |
| J             |    |    |  |

図 9-12 重力(DLOAD)

GRAV のチェックボタンをオンにすると、重力の境界条件が有効になる。数値を修正して更新ボタンを押すと、値が更新される。

#### 遠心力(DLOAD)

静解析のときに設定可能である。TreeViewの境界条件の項目の下の CENT を選択する。 FrontISTR の解析制御ファイルでは DLOAD CENT に分類されるが、面荷重と区別するために REVOCAP\_PrePost では CENT と表示していることに注意する。境界条件の識別子を Name に与える。設定できるのは角速度、位置ベクトル、方向ベクトルの 7 成分の値である。

| [ 遠心力 ——— |     |     | - |
|-----------|-----|-----|---|
| Name CN0  |     |     |   |
| 角速度       |     |     |   |
| 0.0       |     |     |   |
| 位置ベクトル    |     |     |   |
| 0.0       | 0.0 | 0.0 |   |
| 方向ベクトル    |     |     |   |
| 1.0       | 0.0 | 0.0 |   |
| 追加更新      |     |     |   |

図 9-13 遠心力(DLOAD)

「追加」ボタンを押すと境界条件が追加され、TreeView の CENT の項目の下に境界条件るの項目が追加される。3DView の中では特にアイコン表示等はされない。

既に与えられている境界条件を編集する場合は TreeView の CENT の項目の下のそれぞ れの遠心力の境界条件を選択し、数値を修正して「更新」ボタンを押す。境界条件を削除 する場合は、TreeView の CENT の項目の下のそれぞれの遠心力の境界条件を選択し、「削 除」ボタンを押す。

### 参照温度(REFTEMP)

静解析で熱応力解析を行う場合に設定する。FrontISTR でのパラメータは REFTEMP である。TreeVew の境界条件の項目の下の REFTEMP を選択し、参照温度を与える。空欄にした場合は参照温度を与えない。

| 熱応力解析における参照温度 |  |
|---------------|--|
| 参照温度          |  |
| 更新            |  |

#### 図 9-14 参照温度 (REFTEMP)

#### <u>節点温度(TEMPERATURE)</u>

静解析で熱応力解析を行う場合に設定する。FrontISTR でのパラメータ名は TEMPERATURE である。TreeViewの境界条件の項目の下の TEMPERATURE を選択す る。境界条件の識別子を Name に与える。設定画面が表示されている状態で、面全体を選 択、または Lasso ボタンを有効にしてマウスで範囲を選択する。設定できるのは温度の値 である。

| - 節点温度         |
|----------------|
| Name TEMP0     |
| Lasso 🔽        |
| Temperature 00 |
| 追加 更新          |

#### 図 9-15 節点温度(TEMPERATURE)

「追加」ボタンを押すと境界条件が追加され、TreeView の TEMPERATURE の項目の 下に境界条件名の項目が追加される。

既に与えられている境界条件を編集する場合は TreeView の TEMPERATURE の項目の 下のそれぞれの節点温度の境界条件を選択し、数値を修正して「更新」ボタンを押す。境 界条件を削除する場合は、TreeView の TEMPERATURE の項目の下のそれぞれの節点温 度の境界条件を選択し、「削除」ボタンを押す。

### <u>接触ペア(CONTACTPAIR)</u>

非線形静解析の時に接触面のペアを設定する。FrontISTR でのパラメータ名は CONTACTPAIR である。TreeVew の境界条件の項目の下の CONTACTPAIR を選択すると 設定用の画面が表示される。接触面ペアの識別子を PAIR\_NAME に与える。

ここでは接触面として、モデルの表示に使われている面の名前を与える。面を選択して いる状態で「MASTER\_GRP」ボタンを押すと、その面の名前が与えられる。同様にして 「SLAVE GRP」にも面の名前を与える。

| CONTACTPAIR   |
|---------------|
| PAIR_NAME CP0 |
| MASTER_GRP    |
| SLAVE_GRP     |
| 追加 更新 削除      |

#### 図 9-16 接触ペア (CONTACTPAIR)

「追加」ボタンを押すと接触面ペアが追加され、TreeViewの CONTACTPAIR の項目の下に接触面ペアの識別子名の項目が追加される。

既に与えられている接触面ペアを編集する場合はTreeViewのCONTACTPAIRの項目の 下のそれぞれの接触面ペアの境界条件を選択し、面の名前を修正して「更新」ボタンを押 す。接触面ペアを削除する場合は、TreeViewのCONTACTPAIRの項目の下の接触面ペア の識別子を選択し、「削除」ボタンを押す。

### <u>接触(CONTACT)</u>

接触条件を設定する。非線形静解析の時に設定可能である。FrontISTR でのパラメータ 名は CONTACT である。TreeVew の境界条件の項目の下の CONTACT を選択すると設定 用の画面が表示される。接触条件の識別子を Name に与える。

パラメータ INTERACTION、NTOL、TTOL、NPENALTY、TPENALTY を与え、 CONTACTPAIR で定義した接触面ペアに対して fcoef、factor の値を設定して「表に追加」 する。

CONTACT 条件の「追加」ボタンを押すと接触条件が追加され、TreeView の CONTACT の項目の下に接触条件の識別子名の項目が追加される。

すでに与えられている接触条件を編集する場合は TreeView の CONTACT の項目の下に ある接触条件を選択して、パラメータ等を修正して「更新」ボタンを押す。

接触条件を削除する場合は、TreeView の CONTACT の項目の下の接触条件の識別子を 選択し、「削除」ボタンを押す。
| CONTACT                 |
|-------------------------|
| Name CONTACT0           |
| INTERACTION             |
| NTOL                    |
| TTOL                    |
| NPENALTY                |
| TPENALTY                |
| この接触条件で有効な CONTACT PAIR |
| PAIR_NAME               |
| fcoef                   |
| factor                  |
| 追加削除                    |
| PAIR_NAM fcoef factor   |
|                         |
|                         |
|                         |
|                         |
|                         |
| 追加更新削除                  |

### 図 9-17 接触(CONTACT)

# 全節点拘束(DIM)

静解析、固有値解析、動解析のときに設定可能である。全ての節点に対して、ある特定 の報告の拘束を与える場合に用いる。FrontISTRの解析制御ファイルでは BOUNDARY で あるが、特殊な用途について簡単に設定するために REVOCAP\_PrePost では DIM として 表示している。TreeView の境界条件の項目の下の DIM を選択する。全ての節点に与える ため識別子はない。設定できるのは拘束する方向である。

| 全節点への拘束              |
|----------------------|
| 解析の次元を下げる方向を指定してください |
| х Г                  |
| ΥE                   |
| z 🗆                  |
| 更新                   |

#### 図 9-18 全節点拘束 (DIM)

チェックボックスをオンにすると、その方向の拘束が与えられる。編集する場合は、 TreeViewの境界条件の DIM を選択して、条件を編集して「更新」ボタンを押す。

### <u>アセンブリ対(ASSEMBLY\_PAIR)</u>

アセンブリ対を設定する。この条件は FrontISTR Ver.4.1 で有効であるが、便宜上 Ver.3.3 でも利用できるようになっている。

アセンブリ対の識別子を PAIR\_NAME に与え、3DView で面を選択した状態で「MASTER\_GRP」ボタンを押すと、マスター面の名前に選択した面の名前が与えられる。 同様に「SLAVE\_GRP」ボタンを押すと、スレイブ面の名前に選択した面の名前が与えられる。

| ASSEMBLYPAIR - |     |
|----------------|-----|
| PAIR_NAME      | SM0 |
| MASTER_GRP     |     |
| SLAVE_GRP      |     |
| × 🔽            | Ĩ   |
| у 🔽            | ſ   |
| z 🔽            |     |
| 追加 更新 削除       |     |

#### 図 9-19 アセンブリ対(ASSEMBLYPAIR)

特定の方向だけアセンブリ条件を与える場合は、その方向以外の x、y、z のチェックボ

ックスをオフにする。「追加」ボタンを押すとアセンブリ対が追加され、TreeViewの ASSEMBLYPAIRの項目の下にアセンブリ対の識別子の項目が追加される。

既に与えられているアセンブリ対を編集する場合は TreeView の ASSEMBLYPAIR の項 目の下のそれぞれのマスター面の名前、スレイブ面の名前を編集して「更新」ボタンを押 す。

アセンブリ対を削除する場合は、TreeView の ASSEMBLYPAIR の項目の下のアセンブ リ対の識別子を選択し、「削除」ボタンを押す。

#### <u>速度境界条件(VELOCITY)</u>

動解析で設定可能である。FrontISTR でのパラメータ名は VELOCITY である。TreeView の境界条件の項目の下の VELOCITY を選択する。境界条件の識別子を Name に与える。 設定画面が表示されている状態で、面全体を選択、または Lasso ボタンを有効にしてマウ スで範囲を選択する。設定できるのは速度の x、y、z 成分の値である。

| 速度境界     | 1999年1999年1999年1999年1999年1999年1999年199 |  |
|----------|----------------------------------------|--|
| Name     | VEL0                                   |  |
| Lasso    |                                        |  |
| x        | 0.0                                    |  |
| У        | 0.0                                    |  |
| z        | 0.0                                    |  |
| AMP      | <b>_</b>                               |  |
| 追加 更新 削除 |                                        |  |

### 図 9-20 速度境界条件 (VELOCITY)

「追加」ボタンを押すと境界条件が追加され、TreeView の VELOCITY の項目の下に境 界条件名の項目が追加される。

既に与えられている境界条件を編集する場合はTreeViewのVELOCITYの項目の下の速 度境界条件を選択し、数値を修正して「更新」ボタンを押す。境界条件を削除する場合は、 TreeViewのVELOCITYの項目の下のそれぞれの節点温度の境界条件を選択し、「削除」ボ タンを押す。

#### 加速度境界条件(ACCELERATION)

動解析で設定可能である。FrontISTR でのパラメータ名は ACCELERATION である。 TreeView の境界条件の項目の下の ACCELERATION を選択する。境界条件の識別子を Name に与える。設定画面が表示されている状態で、面全体を選択、または Lasso ボタン を有効にしてマウスで範囲を選択する。設定できるのは加速度の x、y、z 成分の値である。

| 加速度境界   | <b>特条件</b> |
|---------|------------|
| Name A  | \C0        |
| Lasso 🗆 |            |
| x 0     | ).0        |
| y 0     | ).0        |
| z 0     | 0.0        |
| AMP     | •          |
| 追加更新    | 斤 削除       |

#### 図 9-21 加速度境界条件 (ACCELERATION)

「追加」ボタンを押すと境界条件が追加され、TreeViewのACCELERATIONの項目の 下に境界条件名の項目が追加される。

既に与えられている境界条件を編集する場合はTreeViewのACCELERATIONの項目の 下の加速度境界条件を選択し、数値を修正して「更新」ボタンを押す。境界条件を削除す る場合は、TreeViewのACCELERATIONの項目の下のそれぞれの加速度境界条件を選択 し、「削除」ボタンを押す。

#### <u>規定温度(FIXTEMP)</u>

熱伝導解析のときに設定可能である。FrontISTR でのパラメータ名は FIXTEMP である。 TreeView の境界条件の項目の下の FIXTEMP を選択する。境界条件の識別子を Name に 与える。設定画面が表示されている状態で、面全体を選択、または Lasso ボタンを有効に してマウスで範囲を選択する。設定できるのは温度の値である。

| 規定温度一     |        | <u> </u> |
|-----------|--------|----------|
| Name      | FTMPO  |          |
| Lasso     | Γ      |          |
| Temperatu | re 0.0 |          |
| AMP       |        | •        |
| 追加 更新 削除  |        |          |

図 9-22 規定温度(FIXTEMP)

「追加」ボタンを押すと境界条件が追加され、TreeView の FIXTEMP の項目の下に境界 条件名の項目が追加される。

既に与えられている境界条件を編集する場合は TreeView の FIXTEMP の項目の下のそ れぞれの規定温度の境界条件を選択し、数値を修正して「更新」ボタンを押す。境界条件 を削除する場合は、TreeView の FIXTEMP の項目の下のそれぞれの規定温度の境界条件を 選択し、「削除」ボタンを押す。

### <u>集中熱流束(CFLUX)</u>

熱伝導解析のときに設定可能である。FrontISTR でのパラメータ名は CFLUX である。 TreeView の境界条件の項目の下の CFLUX を選択する。境界条件の識別子を Name に与え る。設定画面が表示されている状態で、面全体を選択、または Lasso ボタンを有効にして マウスで範囲を選択する。設定できるのは熱流束値の値である。

| Name CF0 |  |  |
|----------|--|--|
| Lasso 🦵  |  |  |
| Flux 0.0 |  |  |
| AMP      |  |  |
| 追加更新     |  |  |

図 9-23 集中熱流束(CFLUX)

「追加」ボタンを押すと境界条件が追加され、TreeViewのCFLUXの項目の下に境界条件名の項目が追加される。

既に与えられている境界条件を編集する場合はTreeViewのCFLUXの項目の下のそれぞ

れの集中熱流束の境界条件を選択し、数値を修正して「更新」ボタンを押す。境界条件を 削除する場合は、TreeView の CFLUX の項目の下のそれぞれの集中熱流束の境界条件を選 択し、「削除」ボタンを押す。

#### (面に与える)分布熱流束(DFLUX)

熱伝導解析のときに設定可能である。FrontISTR でのパラメータ名は DFLUX である。 TreeView の境界条件の項目の下の DFLUX を選択する。境界条件の識別子を Name に与え る。設定画面が表示されている状態で、面全体を選択、または Lasso ボタンを有効にして マウスで範囲を選択する。設定できるのは熱流束値の値である。

| ハナもはまま   |   | - |
|----------|---|---|
| 万冲烈流来    |   |   |
| Name DF0 |   |   |
| Lasso 🗖  |   |   |
| Flux 0.0 |   |   |
| AMP      | • |   |
| 追加更新削除   |   |   |

図 9-24 面熱流束(DFLUX)

「追加」ボタンを押すと境界条件が追加され、TreeViewのDFLUXの項目の下に境界条件名の項目が追加される。

既に与えられている境界条件を編集する場合はTreeViewのDFLUXの項目の下のそれぞれの面熱流束の境界条件を選択し、数値を修正して「更新」ボタンを押す。境界条件を削除する場合は、TreeViewのDFLUXの項目の下のそれぞれの面熱流束の境界条件を選択し、「削除」ボタンを押す。

### <u>内部発熱(IHEAT)</u>

熱伝導解析のときに設定可能である。FrontISTR でのパラメータ名は DFLUX である。 面に与える分布熱流束と区別するために REVOCAP\_PrePost では別項目として設定する。 TreeView の境界条件の項目の下の IHEAT を選択する。境界条件の識別子を Name に与え る。熱流束値の値を設定する。対象となる要素は要素番号または領域の座標値で与えるこ とができる。設定できるのは熱流束値の値である。

| 内部発熱                                |  |  |
|-------------------------------------|--|--|
| Name IH0                            |  |  |
| AMP                                 |  |  |
| 特定の要素に対する設定                         |  |  |
| 要素番号はスペースまたはコンマで区切れば<br>複数同時に指定できます |  |  |
| a - b の形式で a から b までを指定できます         |  |  |
| 要素番号                                |  |  |
| 熱流束値                                |  |  |
| 要素の追加                               |  |  |
| 特定の領域に対する設定                         |  |  |
| min max                             |  |  |
| X=                                  |  |  |
| y=                                  |  |  |
| Z=                                  |  |  |
| 熱流束値                                |  |  |
| 範囲の追加                               |  |  |
| 追加 更新 削除                            |  |  |

#### 図 9-25 内部発熱 (IHEAT)

「追加」ボタンを押すと境界条件が追加され、TreeView の IHEAT の項目の下に境界条件名の項目が追加される。

既に与えられている境界条件を編集する場合はTreeViewのIHEATの項目の下のそれぞれの内部発熱の境界条件を選択し、数値を修正して「更新」ボタンを押す。境界条件を削除する場合は、TreeViewのDFLUXの項目の下のそれぞれの内部発熱の境界条件を選択し、「削除」ボタンを押す。

## <u>熱伝達係数(FILM)</u>

熱伝導解析の時に設定可能である。FrontISTR でのパラメータ名は FILM である。

TreeView の境界条件の項目の下の FILM を選択する。境界条件の識別子を Name に与える。設定画面が表示されている状態で、面全体を選択、または Lasso ボタンを有効にして マウスで範囲を選択する。設定できるのは熱伝達係数と雰囲気温度の値である。

| □ 熱伝達係数 ──── | <b>^</b> |  |
|--------------|----------|--|
| Name         | FLO      |  |
| Lasso        |          |  |
| 熱伝達係数        | 0.0      |  |
| 雰囲気温度        | 0.0      |  |
| AMP(熱伝達係数)   | <b>_</b> |  |
| AMP(雰囲気温度)   | -        |  |
| 道加更新         |          |  |

図 9-26 熱伝達係数(FILM)

「追加」ボタンを押すと境界条件が追加され、TreeViewのFILMの項目の下に境界条件 名の項目が追加される。

既に与えられている境界条件を編集する場合は TreeView の FILM の項目の下のそれぞ れの熱伝達係数の境界条件を選択し、数値を修正して「更新」ボタンを押す。境界条件を 削除する場合は、TreeView の FILM の項目の下のそれぞれの熱伝達係数の境界条件を選択 し、「削除」ボタンを押す。

#### <u>輻射係数(RADIATE)</u>

熱伝導解析の時に設定可能である。FrontISTR でのパラメータ名は RADIATE である。 TreeView の境界条件の項目の下の RADIATE を選択する。境界条件の識別子を Name に 与える。設定画面が表示されている状態で、面全体を選択、または Lasso ボタンを有効に してマウスで範囲を選択する。設定できるのは輻射係数と雰囲気温度の値である。

| , | - <b>唐</b> 国村(系裝) |          | • |
|---|-------------------|----------|---|
|   | Name              | RD0      |   |
|   | Lasso             | Γ        |   |
|   | 輻射係数              | 0.0      |   |
|   | 雰囲気温度             | 0.0      |   |
|   | AMP(輻射係数)         | <b>_</b> |   |
|   | AMP(雰囲気温度)        | -        |   |
|   | 追加 更新 削除          |          |   |

図 9-27 輻射係数(RADIATE)

「追加」ボタンを押すと境界条件が追加され、TreeViewのRADIATEの項目の下に境界 条件名の項目が追加される。

既に与えられている境界条件を編集する場合は TreeView の RADIATE の項目の下のそ れぞれの輻射係数の境界条件を選択し、数値を修正して「更新」ボタンを押す。境界条件 を削除する場合は、TreeView の RADIATE の項目の下のそれぞれの輻射係数の境界条件を 選択し、「削除」ボタンを押す。

### 温度初期条件(INITIAL)

静解析で熱応力解析を行う場合、および熱伝導解析の時に設定可能である。FrontISTR でのパラメータ名は INITIAL CONDITION (TYPE=TEMPERATURE)である。TreeView の境界条件の項目の下の INITIAL を選択する。初期条件の識別子を Name に与える。設定 画面が表示されている状態で、面全体を選択、または Lasso ボタンを有効にしてマウスで 範囲を選択する。設定できるのは初期条件の温度の値である。

| 温度初期条件   |  |
|----------|--|
| Name IC0 |  |
| Lasso    |  |
| Temp 0.0 |  |
| 追加更新     |  |

図 9-28 温度初期条件 (INITIAL)

「追加」ボタンを押すと温度初期条件が追加され、TreeView の INITIAL の項目の下に 温度初期条件名の項目が追加される。

既に与えられている温度初期条件を編集する場合は TreeView の INITIAL の項目の下の それぞれの温度初期条件を選択し、数値を修正して「更新」ボタンを押す。温度初期条件 を削除する場合は、TreeView の INITIAL の項目の下のそれぞれの温度初期条件を選択し、 「削除」ボタンを押す。

### 絶対零度(ZERO)

TreeView の境界条件の項目の下の ZERO を選択する。解析モデルの絶対零度の値を与える。

| ● 絶対零度 | <b>^</b> |
|--------|----------|
| ZERO   |          |
|        |          |

#### 図 9-29 絶対零度(ZERO)

#### 境界条件のマーカーについて

それぞれの境界条件のマーカーは面を選択して境界条件を与えた場合には、その面と連動して動くが、Lasso機能で範囲選択した場合には、面と連動して動かない場合がある (Lassoで範囲指定した場合に複数の面にわたって節点や面を選択することがあるため、どの面と連動して動くのかが決まらない)。

## 9.9 時間依存の境界条件

時間依存の境界条件を与えるときの係数テーブルの設定をする。TreeViewの「時間変化」 の項目を選択する。時刻と値の組を任意個数設定し、名前をつけて「追加」ボタンを押す と AMPLITUDE 項目の下に時間変化係数テーブルが追加される。

既に与えられている時間変化係数テーブルを編集する場合は TreeView の AMPLITUDE の項目の下のそれぞれの時間変化係数テーブルを選択し、数値を修正して「更新」ボタンを押す。時間変化係数テーブルを削除する場合は、TreeView の AMPLITUDE の項目の下の時間変化係数テーブルの名前を選択し、「削除」ボタンを押す。

| _ 時間変化(AMPLITUDE) |  |  |
|-------------------|--|--|
| Name              |  |  |
| VALUE RELATIVE    |  |  |
| 時刻 値              |  |  |
|                   |  |  |
|                   |  |  |
|                   |  |  |
|                   |  |  |
|                   |  |  |
|                   |  |  |
|                   |  |  |
|                   |  |  |
| 追加 更新 削除          |  |  |

### ⊠ 9-30 AMPLITUDE

AMPLITUDE で設定した時間変化係数テーブルを設定できるのは動解析の時には以下 の境界条件

- BOUNDARY
- CLOAD
- DLOAD
- VLOAD

動解析の時には以下の境界条件

- FIXTEMP
- CFLUX
- DFLUX
- FILM(熱伝達係数と雰囲気温度それぞれで設定可能)
- RADIATE(熱伝達係数と雰囲気温度それぞれで設定可能)

である。

それぞれの境界条件の設定画面でどの時間変化係数テーブルを用いるかの設定を行うことが可能である。

# 9.10 ステップ解析の設定

非線形解析(静解析および動解析の陰解法)を行う場合に、境界条件をステップ制御す る必要がある。ここではその設定を行う。

| name STEP0<br>TYPE  CONVERG SUBSTEPS MAXITER |
|----------------------------------------------|
| TYPE  CONVERG SUBSTEPS MAXITER               |
| CONVERG SUBSTEPS MAXITER                     |
| SUBSTEPS MAXITER                             |
| MAXITER                                      |
|                                              |
| DTIME                                        |
| ETIME                                        |
| □ このステップで有効な条件の設定                            |
| 定義済みの境界条件                                    |
|                                              |
|                                              |
|                                              |
|                                              |
|                                              |
| ◆て追加↓↓追加↓↓取消↑↓◆て取消↑↓                         |
|                                              |
| このステップで有効の現界条件                               |
|                                              |
|                                              |
|                                              |
|                                              |
|                                              |
| 追加 更新 削除                                     |

### 9-31 ステップ解析の設定

分割ステップ数、収束判定値、最大反復回数、時間増分値、終了時間を設定する。この ステップ制御で有効となる境界条件を選択して追加ボタンを押すと、TreeViewのステップ 解析の下に識別子の項目が追加される。

既に与えられているステップ制御を編集する場合は TreeView のステップ解析の項目の 下のそれぞれのステップ制御の項目を選択し、修正して「更新」ボタンを押す。ステップ 制御を削除する場合は、TreeView のステップ解析の項目を選択し、「削除」ボタンを押す。

# 9.11 解析条件の設定

TreeViewのソルバの項目を選択すると、解析条件の全体設定を行うことができる。ここでは、出力されるファイルのファイル名、出力する場所、クラスタに転送する場合はその場所などを設定できる。

TreeView のソルバを選択する。FrontISTR の出力モデル名の設定では、FrontISTR 解 析モデルファイル(メッシュおよび解析制御ファイル)を出力する場合の拡張子の前の部 分の名前を指定する。また、出力ディレクトリ名を指定することができる。

| モデル名                  |
|-----------------------|
| 出力モデルファイル名 FistrModel |
| 出力ディレクトリ              |

#### 図 9-32 解析条件の設定

(注)ADVENTURE の TetMesh 形式と HECMW のメッシュファイルはどちらも拡張子 が msh であるため ADVENTURE TetMesh で生成したメッシュファイルをモデル名に指定 して、出力ディレクトリを同じにすると上書きしてしまうので注意する。

#### <u>解析設定(Analysis)</u>

TreeViewのソルバの項目の下の「解析設定」を選択する。FrontISTRの解析パラメータの設定を行うことができる。パラメータについての詳細は FrontISTR のマニュアルを参照していただきたい。

| 「線形ソルパー                    |              |  |  |
|----------------------------|--------------|--|--|
| 線形ソルバ解法                    | cg 💌         |  |  |
| 線形ソルバ前処理 (                 | (B)IC(0) 💌   |  |  |
| 呼び出し                       | 0 🗸          |  |  |
| 収束履歴出力                     | YES          |  |  |
| 計算時間出力                     | YES          |  |  |
| 反復回数 🛛                     | 20000        |  |  |
| Additive Schwartz<br>繰り返し数 |              |  |  |
| クリロフ部分空間数                  | 10           |  |  |
| 打切り誤差                      | 1e-06        |  |  |
| SIGMA_DIAG                 | 1            |  |  |
| SIGMA                      | D            |  |  |
| THRESH                     | 0.1          |  |  |
| FILTER                     | 0.1          |  |  |
| 接触解析                       |              |  |  |
| アルゴリズム選択 拡張                | 張ラグランジュ乗数法 ▼ |  |  |
| 熱応力解析                      |              |  |  |
| 熱伝導解析の<br>結果ステップ数          |              |  |  |
| 最初のステップ番号                  |              |  |  |
| 熱伝導解析の<br>結果ファイル名          |              |  |  |
|                            |              |  |  |

図 9-33 解析設定(Analysis)

# <u>出力 (Output)</u>

TreeView のソルバの項目の下の「出力」を選択する。この項目では FrontISTR の解析 制御ファイルにおける出力制御に関する項目の設定を行う。REVOCAP\_PrePost の実際の ファイルの出力方法については、解析モデルファイル出力を参照のこと。

| 出力設定                    |
|-------------------------|
| ログファイルへ NO<br>節点、要素出力   |
| 結果ファイル出力 YES ▼          |
| 結果ファイル種類 COMPLETE_AVS ▼ |
| リスタート設定                 |
| 出力頻度                    |
| 出力ファイル名                 |
| ログファイル節点出力設定            |
| 変位 🔽                    |
| 反力 🔽                    |
| 応力 🔽                    |
| ひずみ 🔽                   |
| ログファイル要素出力設定            |
| 位置                      |
| 応力 🔽                    |
| ひずみ 🔽                   |
| 塑性ひずみ 🔽                 |

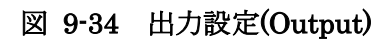

# <u>並列設定(Parallel)</u>

TreeView の並列の項目の下の「並列」を選択する。ここでは HECMW の並列計算機能 についての設定を行う。REVOCAP\_Refiner が組み込まれている場合は、モデル細分機能 についての設定を行うことができる。

| 「並列                |
|--------------------|
| 計算ノード数 8           |
| ノードあたり<br>プロセッサ数 4 |
| 「モデル細分             |
| 細分段数 2             |
|                    |

図 9-35 並列設定

# <u>可視化 (Visual)</u>

TreeView のソルバの項目の下の[可視化] Visual を選択する。HECMW の可視化機能 についての設定を行うことができる。パラメータについての詳細は HECMW-Visual のマニ ュアルを参照していただきたい。

| Resolution           × =         800         y =         600 |
|--------------------------------------------------------------|
| Font and Color                                               |
| Font Size = 15                                               |
| Font Color =                                                 |
| Background Color = 🔳                                         |
| View                                                         |
| <u>× y z</u>                                                 |
| viewpoint                                                    |
| look at                                                      |
| up dir                                                       |
| 🗖 Parse                                                      |
| Set Active View                                              |
| Surface                                                      |
| 表面タイプ 境界表面 💌                                                 |
| Add                                                          |
| <u>Ok</u> <u>Cancel</u>                                      |

図 9-36 画像出力設定(Visual)

# 9.12 解析モデルファイル出力

Menu から File => Save Model を選択すると解析モデルを出力することができる。

# 9.13 解析実行

FrontISTR のプログラム説明書などを参考にして解析を実行する。Windows 版の FrontISTR を使う場合は、REVOCAP\_PrePost から呼び出すこともできる。TreeView の ソルバの項目の下の 「実行」を選択する。モデルの保存をしていない場合は、まずモデル 保存ボタンを押す。つぎに FrontISTR 実行ボタンを押すと、解析を実行できる。

| 「ソルバー実行<br>PrePost と同じマシン上に<br>解析モデルを保存して実行します |  |  |  |
|------------------------------------------------|--|--|--|
| 保存場所 output                                    |  |  |  |
| 実行ファイル名 fstr                                   |  |  |  |
| <u>モデル保存</u><br>FrontISTR 実行                   |  |  |  |

図 9-37 ソルバ実行設定

# 9.14 計算結果ファイルの読み込み

メニューから File => Open Result で計算結果ファイルを読み込む。WRITE RESULT オ プションを YES にしたときに出力される HECMW RES 形式を読み込む場合は、 HECMW Mesh 形式も同時に読み込む必要がある。WRITE VISUAL オプションを YES にして、OUTPUT\_TYPE を COMPLETE\_AVS とした時に出力される MicroAVS UCD 形式の計算結果ファイルは1つのファイルを読み込むだけでよい。

並列の計算結果を読み込む場合は、HECMW RES 形式のみ対応している。この場合は、 Result ファイルを読み込むときに、複数の res ファイルを同時に選択する。

# 9.15 読み込まれたデータの確認

TreeViewの Data 項目を選択する。その下の階層に、REVOCAP\_PrePost に読み込まれ たメッシュに付随するデータが列挙されている。データ名を選択すると、LogMessage にデ ータ名の種類と対応している物理量の型が表示される。

# 9.16 ポスト処理

FrontISTR のポスト処理では、表面コンター図、変形図、断面図、時系列画像作成に対応している。それぞれの機能については、ポスト処理の項目を参照のこと。

# 9.17 Front ISTR可視化機能の呼出し

TreeView の Visual 項目を選択する。

HECMW の可視化機能のためのパラメータの設定を行う。

- 生成する BMP ファイルの大きさを与える
- 画面内に表示されるフォントの大きさを与える
- 可視化画面を生成するときの視点を与える
- 描画する表面の種類を選択する

# 9.18 設定情報

FrontISTR に関する固有の設定は REVOCAP\_PrePost をインストールしたディレクト リの FSTR という名前のサブディレクトリに保存している。

- i386-mswin32: Windows 環境での実行ファイル格納用ディレクトリ
- x64\_mswin64\_100: Windows 64bit 環境での実行ファイル格納用ディレクトリ
- PropDB.ini: REVOCAP\_PrePost 用の初期設定ファイル
- fistr\_cx1000.template:東大生研スパコン CX1000 で実行する場合のジョブスク リプト生成テンプレート
- Remote\_Fistr\_CX1000.ini:東大生研スパコン CX1000 用リモート環境初期設定 ファイル

初期設定ファイルは yaml 形式で記述する。

# 10 FrontFlow/blue 用マニュアル

## 10.1 対応するソルバ

文部科学省次世代 I T 基盤構築のための研究開発「革新的シミュレーションソフトウェアの研究開発」にて開発された FrontFlow/blue Ver. 7.1 に対応する。

# 10.2 プレ・ポスト処理の手順

REVOCAP\_PrePost による FrontFlow/blue のプレ処理の手順は、以下のとおり。

形状ファイルの読み込み・メッシュ生成(またはメッシュファイルを読み込み)

境界条件の設定

解析条件の設定

解析モデルファイル出力

である。解析モデルを出力後、FrontFlow/blue による解析を実行することができる。以 下ではこの手順に従って説明をする。

REVOCAP\_PrePost による FrontFlow/blue のポスト処理の手順は、以下のとおり。 メッシュファイルの読み込み 計算結果ファイルの読み込み(ステップ数選択)

メッシュ表示

ポスト表示の対象となる物理量を選択して、コンター、断面などのポスト表示 である。

# 10.3 入出力仕様

### <u> プレ入力</u>

形状ファイル

- IGES
- STEP
- STL
- ADVENTURE\_Tripatch フォーマットのパッチデータ

メッシュファイル

● FrontFlow/blue GF2 形式のメッシュファイル

- ADVENTURE\_TetMesh 形式のメッシュファイル
- MicroAVS UCD 形式のメッシュファイル

FrontFlow/blue GF2 フォーマットについては ASCII/Unformatted の両方に自動で対応 する。

# <u> プレ出力</u>

解析モデルファイル

- FrontFlow/blue GF2 形式のメッシュファイル、境界ファイル
- FrontFlow/blue 解析制御ファイル

# <u>ポスト入力</u>

計算結果ファイル

- FrontFlow/blue GF2 形式のメッシュファイル
- FrontFlow/blue GF2 形式の計算結果ファイル
- MicroAVS UCD 形式の計算結果ファイル

### <u>ポスト出力</u>

画像データ

● JPEG, PNG, BMP 形式の画像データ

# 10.4 形状ファイルの読み込み・メッシュ生成

FrontFlow/blue による流体解析のためのメッシュがない場合、CAD データなどの形状デ ータからメッシュを生成する。既にメッシュファイルがある場合は、このプロセスは省略 してよい。詳細はマニュアルのメッシュ生成の章を参照してください。

# 10.5 メッシュファイルの読み込み

メッシュ生成に成功した場合は生成したファイルを自動で読み込む。既存の解析用のメ ッシュがある場合は、メッシュファイルを読み込んでそこに解析条件を設定して解析モデ ルを作成することができる。

ここでは既に四面体メッシュまたは六面体メッシュがあるものとする。

メニューから File ⇒ Open Mesh を選んで、入力するメッシュファイルを選択する。

| 쁂 RE               | VOCAP_          | PreP        | ost Ve | r. 1 | 1.5.17 for FrontFlowBlue |
|--------------------|-----------------|-------------|--------|------|--------------------------|
| <u>F</u> ile       | <u>V</u> iew    | <u>D</u> ra | wing   | Ŀ    | Layout                   |
| <u>O</u>           | pen Mes         | sh          | Ctl-O  |      | XX X ⊨× ∓ I              |
| In                 | nport C         | A <u>D</u>  | Ctl-D  |      |                          |
| 0                  | pen <u>R</u> es | ult         | Ctl-R  |      |                          |
| <u>S</u> a         | ave Mod         | lel         | Ctl-S  |      |                          |
| Sa                 | ave Neu         | tral        |        |      |                          |
| Open Project Ctl-J |                 |             |        |      |                          |
| New Project Ctl-N  |                 |             |        |      |                          |
| Sa                 | ave Ima         | ige         |        |      |                          |
| C                  | ose             |             |        |      |                          |
| Q                  | uit             |             | Ctl-Q  |      |                          |
|                    |                 |             |        |      |                          |
|                    |                 |             |        |      |                          |
|                    |                 |             |        |      |                          |
|                    |                 |             |        |      |                          |

図 10-1 メッシュの読み込み

読み込まれたら 3D 画面上にモデルが表示される。メッシュは境界面だけを描画する。

# <u>プレ処理の時の TreeView の階層表示</u>

メッシュの情報、およびプレ処理で設定する内容は、階層的に整理されて、TreeView に 表示される。

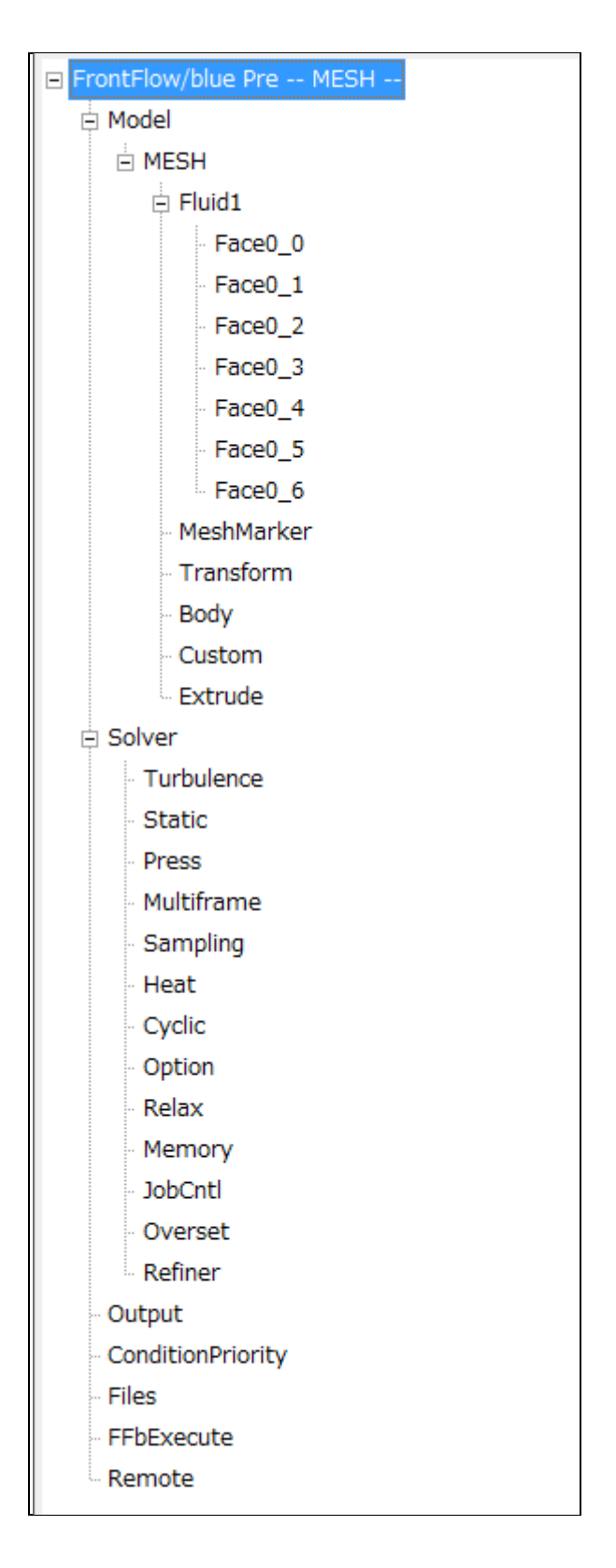

## 図 10-2 プレ処理の時の TreeView の階層表示

最上位階層に表示されている項目の説明は以下の通りである。

● Model:計算格子(メッシュ)の情報を表示する。その下の階層で、読み込んだメ ッシュごとの境界面や座標系、境界条件の設定などを行う。

• Solver:解析制御のためのパラメータで、その下の階層 Turbulence、Static、Press などで解析の詳細の設定をいくつかのグループごとに行う。ここで設定した内容は解析 制御ファイルに出力される。

● Output:結果出力制御のパラメータを設定する。

● ConditionPriority: 境界条件の優先順位を設定する。

● Files:ファイルの出力先、ソルバを実行する場合の実行場所などを設定する。

● Execute: ソルバの実行を行う。

● Remote:リモート実行のための設定を行う。

となっている。

# 10.6 境界条件の設定

初期状態ではすべての面が Wall と設定されている。それ以外の境界条件を設定する場合 には、3D 画面上で該当する面をマウスで選択し、右クリックして境界条件編集ダイアログ を開く。

複雑形状の内部の面を選択するには、外側の面をマウスで選択して移動させる、または 非表示にしてから、内部を選択する。

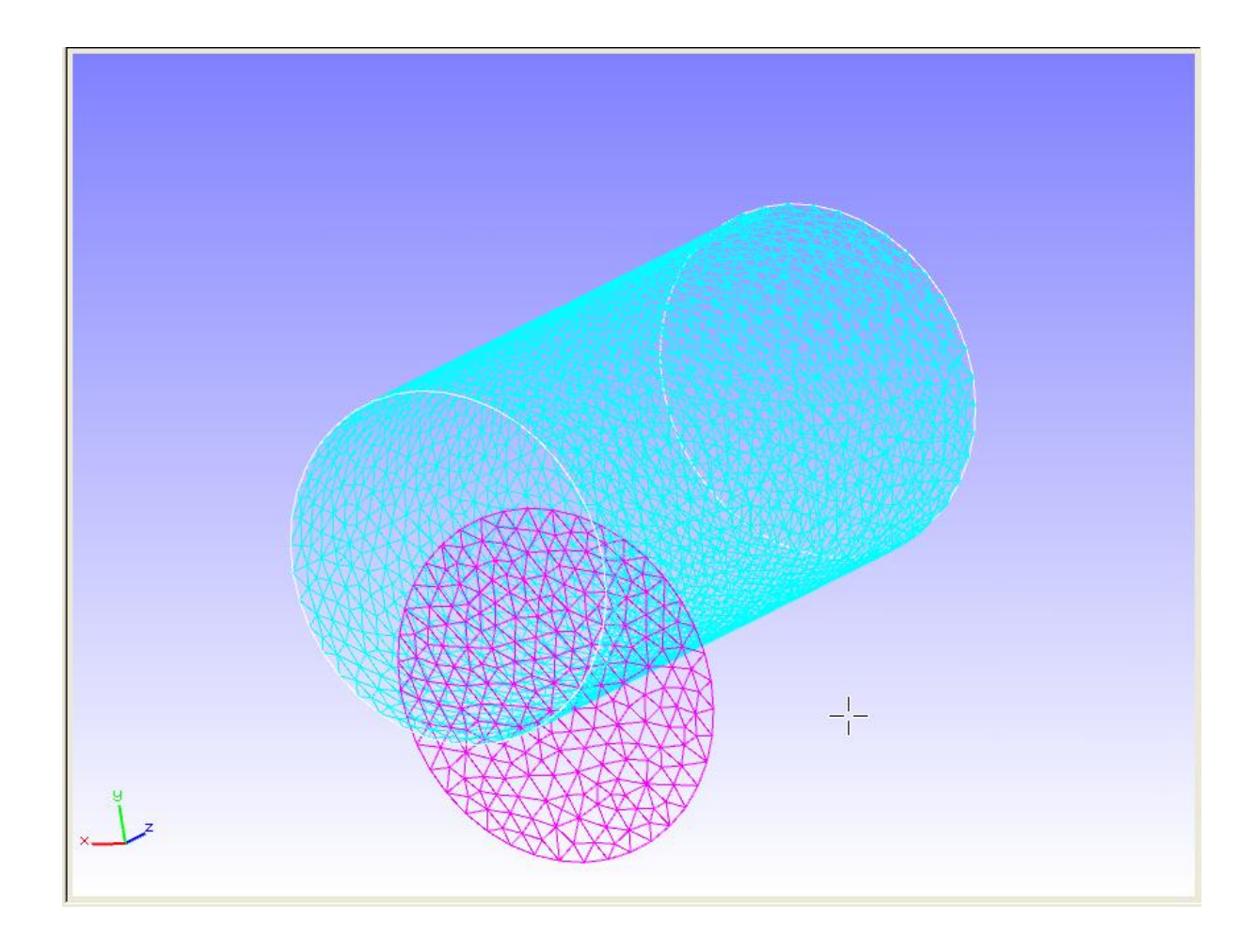

### 図 10-3 境界条件の設定

境界条件の種類はプルダウンメニューで選択できる。境界条件の種類には以下のものが ある。

- Inlet(流入境界、流速入力可)
- Wall (壁境界)
- Symmetric (対称境界)
- Cycle (周期境界)
- Free (自由境界)
- Moving Wall(移動境界、移動速度入力可)
- Temp(温度境界、境界温度入力可)
- Heat (熱境界、境界熱流束入力可)

Overset 条件で複数領域を結合させる場合には、ダミー境界のフラグをオンにする。

| II FrontFlow/blue Boundary Conditi |
|------------------------------------|
| Face0_3 の境界条件を設定します                |
| 境界条件設定                             |
| 境界条件の種類<br>Wall                    |
| 流速/移動壁面の(x,y,z)成分[m/s]             |
| u v w                              |
|                                    |
| 流速/移動壁面の旋回成分[radian/s]             |
| Z方向の角速度                            |
| 熱設定                                |
| 境界温度                               |
| 境界熱流束                              |
| オーバーセット設定                          |
| ダミー境界 🔽                            |
| <u>Accept</u> <u>C</u> ancel       |

#### 図 10-4 境界条件の設定画面

ふたたび境界条件編集ダイアログを開くか、TreeView で該当する境界面をクリックする と、設定されている境界条件の種類を確認することができる。

流体力計算境界(Body)および標準以外のユーザーが定義した境界条件を設定する場合は、TreeViewのBodyまたはCustomの項目から設定する。

流体力計算境界の設定は、TreeView の Model の項目の下の設定したいメッシュの下にある「Body」の項目を選択して行う。3DView の中で設定したい面を選択して、「追加」ボタンを押すと、その面に流体力計算境界が設定される。

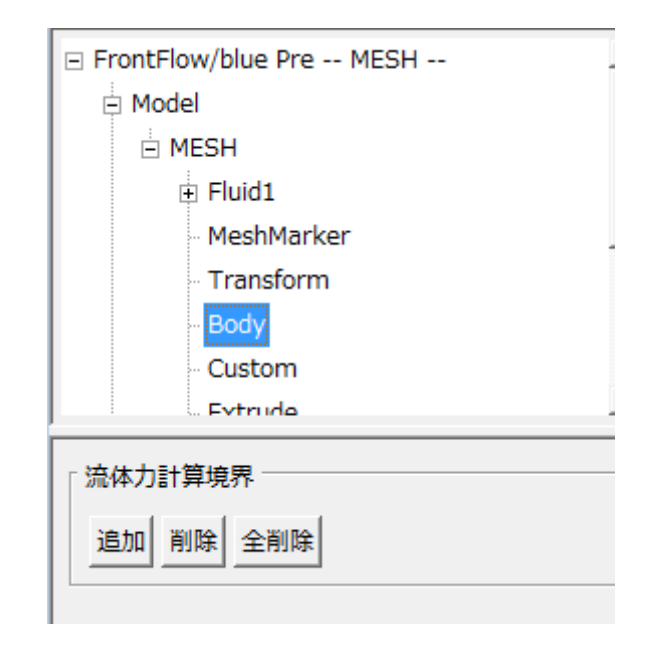

### 図 10-5 流体力計算境界設定画面

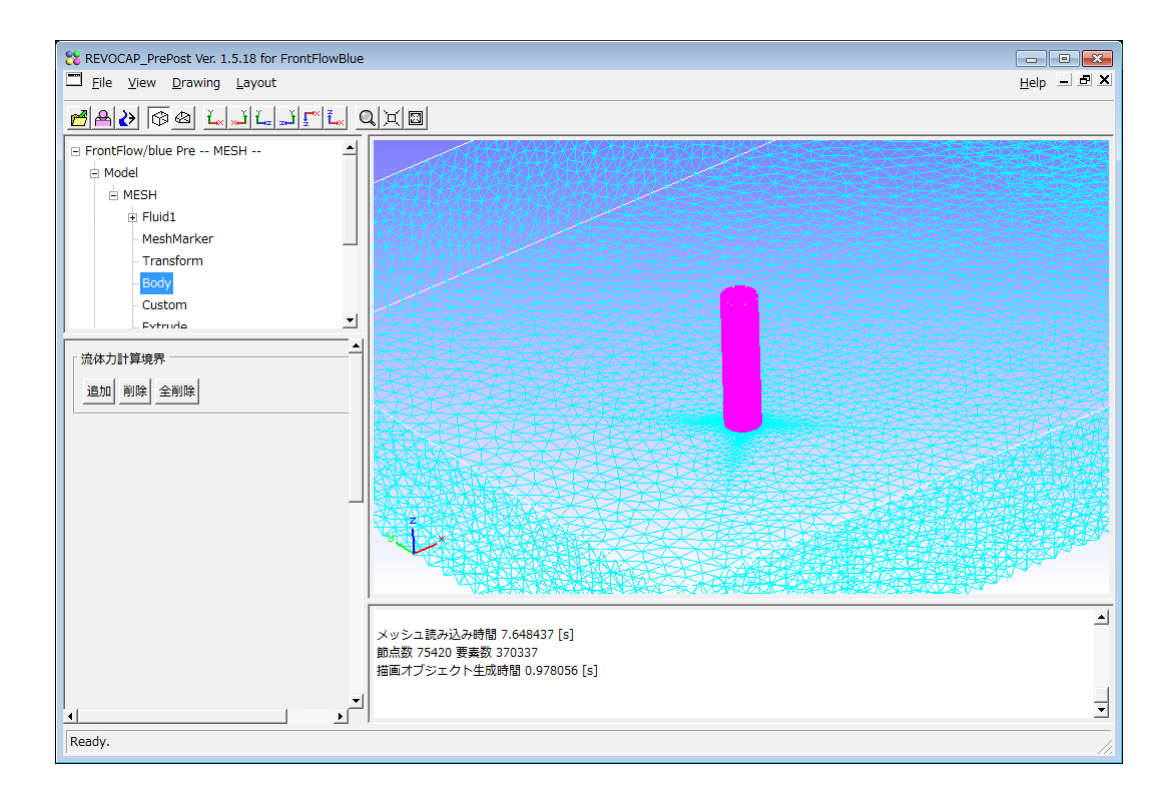

# 図 10-6 流体力計算境界面の選択

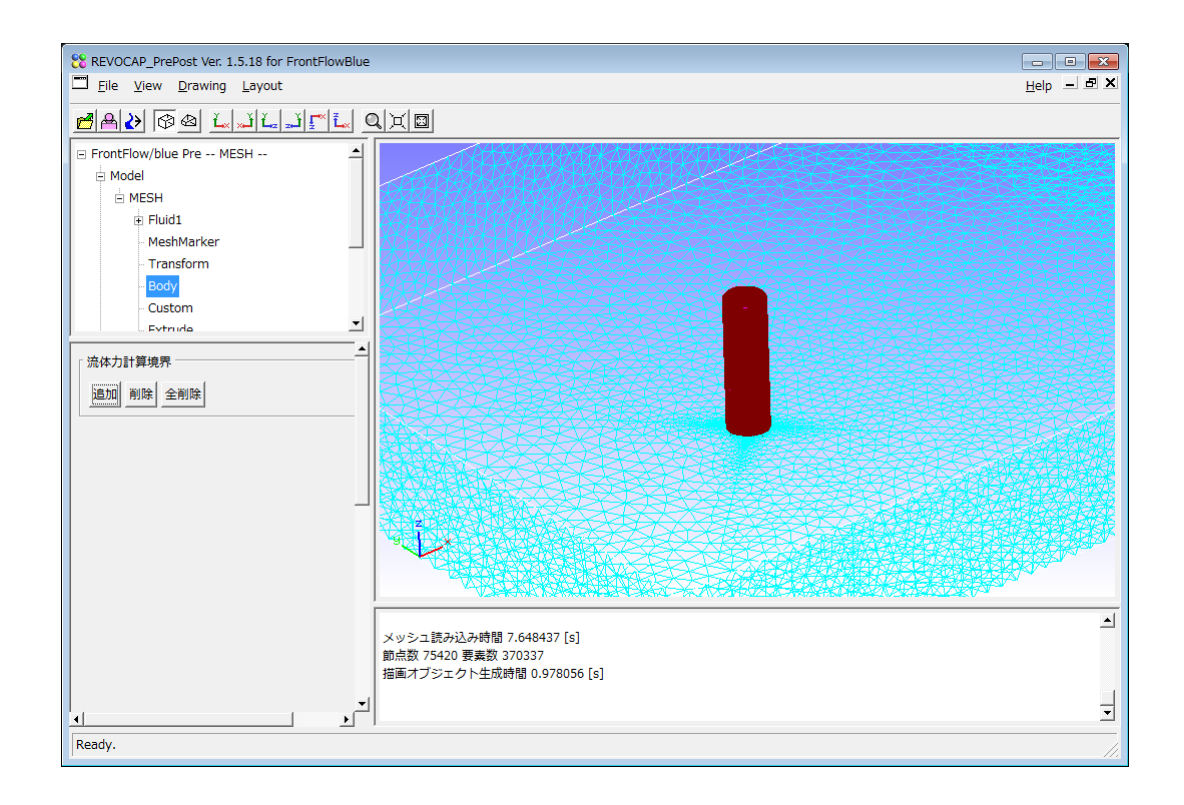

### 図 10-7 流体力計算境界の設定

# 10.7 解析条件の設定

解析条件の設定は、左側の TreeView から Solver およびその下位の階層の項目を選択して設定する。

ここで設定する項目は、解析制御ファイル PARMLES3C、PARMLES3CT、PARMLES3X の個々の変数に対応している。それら変数に関する詳細は、FrontFlow/blue ユーザマニュ アルで確認してください。設定する一部の物理量は、無次元化されたものでなければなら ないのでご注意ください。

#### <u>Solver</u>

ここでは計算モデルなどソルバに与えるパラメータの設定を行う。

| Model        |       |  |
|--------------|-------|--|
| ソルバー les3x 💌 |       |  |
| Parameters   |       |  |
| 時間刻み         | 0.06  |  |
| 収束判定値(圧力)    | 1e-06 |  |
| 最大反復回数(圧力)   | 50    |  |
| 収束判定値(運動)    | 1e-06 |  |
| 最大反復回数(運動)   | 20    |  |
| タイムステップ      | 50    |  |
| リスタートフラグ     | 0 💌   |  |
| 無次元化         |       |  |
| 代表長さ 1       |       |  |
| 代表速度 1       |       |  |
| 代表温度変動 1     |       |  |
| 参照温度 300     |       |  |
|              |       |  |
| 中間節点「        |       |  |
|              |       |  |

## 図 10-8 ソルバの設定

ソルバの種類はles3c、les3ct、les3xから選択する。選択内容に従って解析条件の設定において編集できる項目が変化するので注意する。

その他、この画面で設定する項目は

- 時間刻み
- 圧力方程式の収束判定値、最大反復回数
- 運動方程式の収束判定値、最大反復回数
- 無次元化のための代表的な値

などである。

# <u>Turbulence</u>

ここでは乱流モデルに関する設定を行う。

| 乱流モデル 乱流モデノ                     | レなし   | - |
|---------------------------------|-------|---|
| 方程式解法 CN法+BT                    | D項    |   |
| 計算安定化項(BTD)                     | 0.1   |   |
| 分子粘性係数                          | 1e-05 |   |
| スマゴリンスキー定数                      | 0.2   |   |
| オプション                           |       |   |
| ダイナミック<br>スマゴリンスキー<br>におけるCs上限値 |       |   |
| グリッドフィルターの<br>計算方法の制御           |       | • |
| DES 解析機能の制御                     |       | • |
|                                 |       |   |

図 10-9 乱流モデルの設定

# <u>Static</u>

ここでは定常解析に関する設定を行う。

| 定常計算                |
|---------------------|
| 定常計算 FractionStep ▼ |
| 収束判定値 1e-20         |
| 最大タイムステップ 100       |
| SIMPLEC法<br>内部与作物 1 |
| РУпр/х1&2х '        |
| 定常解析制御              |
| SIMPLE(C)法 ▼        |
| 7) 月頃復和             |
| 速度緩和                |
| 圧力緩和                |
| 乱流場k緩和              |
| 乱流場E緩和              |
| 温度場緩和               |
| 乱流場k流入              |
| 乱流場e流入              |
| 乱流場初期設定 🔽           |
| 「行列ソルバ収束判定          |
| 速度相対収束判定            |
| 压力相対収束判定            |
| 乱流場k相対収束判定          |
| 乱流場ε相対収束判定          |
| 温度場相対収束判定           |

図 10-10 定常解析の設定

# <u>Press</u>

ここでは圧力方程式、キャビテーションに関する設定を行う。

| 圧力方程式                |          |
|----------------------|----------|
| 低マッハ近似               |          |
| 圧力対流項                | ガラーキン法   |
| マッハ数                 | 0.1      |
| 要素定義として計算            | <u>N</u> |
| キャビテーション             |          |
| キャビテーション             | Γ        |
| キャビテーション<br>蒸気圧      | 0        |
| キャビテーション<br>モデル定数 Cg | 0        |
| キャビテーション<br>モデル定数 Cl | 0        |
| キャビテーション数の<br>定義方法   |          |

図 10-11 圧力方程式の設定

# <u>Multiframe</u>

ここではマルチフレームの設定を行う。ここではマルチフレームの種類と加速度ベクト ルの値を設定することができる。ただし FrontFlow/blue の Ver.7.1 の les3x の仕様に準拠 しているため、les3c および les3ct における 2 つ以上のフレームの設定ができなくなってい ることに注意する。

| マルチフレーム                                        |  |
|------------------------------------------------|--|
| マルチフレーム<br>検能フラグ                               |  |
| 角速度 0                                          |  |
| 「静止系+回転系」または<br>「静止系+加速度系」の場合は<br>座標系ファイルが必要です |  |
| 加速度ベクトル                                        |  |
| 「静止系+加速度系」の時に有効                                |  |
| IFRAME UFRAME VFRAME                           |  |

# 図 10-12 マルチフレームの設定

# <u>Heat</u>

熱輸送解析の設定を行う。

| - 先前主合之关 67155     |               |
|--------------------|---------------|
| 流行期间之用性们           |               |
| 熱輸送算フラグ            | しない           |
| ブジネスク近似<br>フラグ     | Г             |
| 流体固体連成<br>熱輸送解析フラグ | Γ             |
| 乱流プラントル数           | 0             |
| 流体密度               | 1             |
| 流体熱伝導率             | 0.1           |
| 流体比熱               | 10            |
| 固体密度               | 10            |
| 固体熱伝導率             | 1             |
| 固体比熱               | 1             |
| 熱容量                | 0             |
| 温度伝導率              | 0             |
| 参照温度               | 300           |
|                    |               |
| 車力加速度ベクトル          | ,             |
| 速度スケールと長さ          | スケールで無次元化された値 |
| X成分 Y成             | 分 Z成分         |
|                    |               |
| 10.0 10.0          | 10.0          |
|                    |               |

# 図 10-13 熱輸送解析の設定

# <u>Cyclic</u>

周期境界条件の設定を行う。

| 周期境界条件に             |
|---------------------|
| 対する流量 1             |
| 周期境界条件に<br>対する圧力差 0 |

### 図 10-14 周期境界条件の設定

## **Option**

オプション項目の設定を行う。FrontFlow/blue のオプション変数のうち、すでにある項 目に関連するパラメータはその画面で設定できるようにしている。ここではそれら以外の オプションパラメータの設定を行う。

| 運動方程式                                      |
|--------------------------------------------|
| ニュートン・<br>ラプソン法の<br>反復回数                   |
| 出力オプション                                    |
| 全揚程計算機能 ▽                                  |
| 流れ場ダンプ機能                                   |
| 境界条件関連                                     |
| 出口逆流の<br>「                                 |
| 無反射境界条件                                    |
| 最小マッハ数                                     |
| 無反射境界条件<br>適用場所                            |
| 無反射境界条件<br>圧力参照点適用場所                       |
| X Y Z                                      |
|                                            |
| 流入速度指定 🔽                                   |
| U V W                                      |
|                                            |
| 「線形ソルパーーーーーーーーーーーーーーーーーーーーーーーーーーーーーーーーーーーー |
| 輸送方程式ソルバー                                  |
| Poisson方程式ソルバー                             |
| 乱流場k収束判定                                   |
| 乱流場e収束判定                                   |
| 温度場収束判定                                    |
| 残差切除法の<br>内部反復回数                           |

### 10-15 オプション項目の設定

#### <u>Relax</u>

境界条件の時間緩和制御の設定を行う。

| 「境界条件の時間緩和制御パラメータ    |  |
|----------------------|--|
| 時間緩和制御<br>パラメータ      |  |
| UFINAL VFINAL WFINAL |  |
| 0 0 0                |  |
|                      |  |

### 10-16 境界条件時間緩和制御

### <u>Memory</u>

メモリアロケーションの設定を行う。

| 「 メモリアロケーション ⁻ |  |
|----------------|--|
| 要素数最大値         |  |
| 節点数最大値         |  |
| 隣接要素数最大値       |  |
| 隣接節点数最大値       |  |
| 境界節点数最大値       |  |
| 通信境界節点数最大値     |  |
| 隣接境界数最大値       |  |
|                |  |

10-17 メモリアロケーション設定

## JobCntl

ジョブの制御の設定を行う。
| 実行中ジョブの制御 ―― |   |
|--------------|---|
| パラメータ監視機能    | V |
| ソルバーの即時終了    |   |
| 計算終了ステップ指定   |   |
| 指定インターバルごと出力 |   |

10-18 ジョブの制御の設定

## <u>Overset</u>

オーバーセットの設定を行う。

| ┌ オーバーセット設定 ─                          |          |
|----------------------------------------|----------|
| オーバーセットファイ.<br>入力制御                    |          |
| 運動方程式で<br>オーバーセット境界を<br>更新する内部反復数      |          |
| Poisson方程式で<br>オーバーセット境界を<br>更新する内部反復数 |          |
| 流量補正機能<br>オーバーセット領域数                   | x        |
| 流量補正機能制御                               | <b>_</b> |
| オーバーセットデータ<br>読み込みステップ間隔               | 0        |
| 動的オーバーセット ―                            |          |
| 動的                                     | 2        |
| 総時間ステップ                                | 2000     |
| 初期時刻                                   | 0        |
| 時間刻み                                   | 0.01     |
| オーバーセットデータ<br>出力インターバル                 | 100      |

10-19 オーバーセットの設定

## **Refiner**

解析モデルの細分の設定を行う。

| 細分設定       |          |
|------------|----------|
| 細分階数       |          |
| 細分後のメッシュ出力 |          |
| 初期値を内挿する   | <u>N</u> |
|            |          |

#### 10-20 細分の設定

## 10.8 出力の設定

出力の設定は、左側の TreeView から Output およびその下位の階層の項目を選択して設 定する。出力インターバル、サンプリング点の設定などを行う。

### <u>Output</u>

出力ファイルとインターバルの設定を行う。

| 出力設定              |        |   |
|-------------------|--------|---|
| 出力ファイル            | 追加出力なし | • |
| 流れ場出力<br>インターバル   | 0      |   |
| 圧力場出力<br>インターバル   | 0      |   |
| 表面圧力場出力<br>インターバル | 0      |   |
|                   |        |   |

### 10-21 出力ファイル設定

### **Sampling**

サンプリングデータの設定を行う。

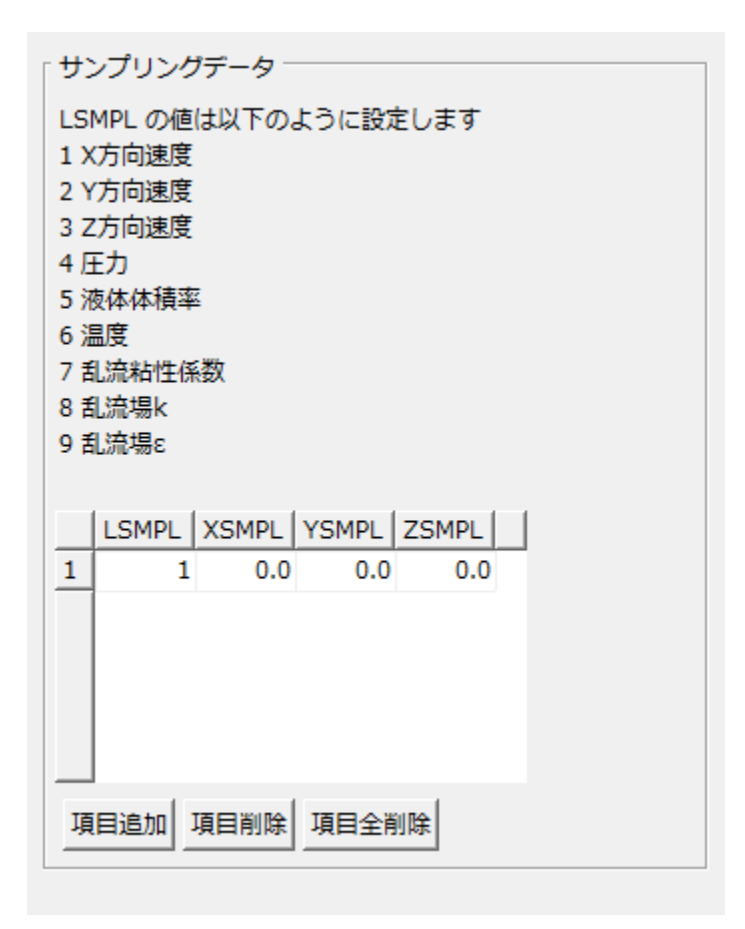

図 10-22 サンプリングデータの設定

## 10.9 境界条件の優先順位

複数の境界面に含まれる節点について、どの境界条件を使うかについての優先順位を設 定する。TreeView の ConditionPriority を選択して設定画面を表示させる。優先順位を変 化させる境界条件を選択して、「上へ」ボタン、または「下へ」ボタンを押して、優先順位 を変化させることができる。

規定値はあらかじめ適切な値が設定されている。上級者向けの機能であるため、変更す る場合は注意すること。

| 「境界条件優先順位                       |
|---------------------------------|
| 上級者向けの機能です<br>詳細はマニュアルを参照してください |
| Moving Wall                     |
| Wall                            |
| Inlet                           |
| Free                            |
| Symmetric                       |
| Cycle                           |
| Temp                            |
| Heat                            |
| LA FA                           |

図 10-23 境界条件優先順位設定

# 10.10 出力ファイルの設定

モデルの名前、出力ディレクトリ、(同じメッシュで条件を変えて解析を行う場合の)解 析ケース名等を設定する。TreeViewのFilesの項目を選ぶと、設定用の画面が表示される。

| モデル名                          |
|-------------------------------|
| ファイル名はモデル名に<br>拡張子を付けたものになります |
| モデル名 FFbModel                 |
| 出力ディレクトリ                      |
| ディレクトリ選択                      |
| 解析ケース名                        |
| ケース名 FFbCase01                |
| モデル保存                         |
| 保存                            |

10-24 出力ファイル設定

# 10.11 解析の実行

**REVOCAP\_PrePost** を実行している PC 上で FrontFlow/blue を起動する。TreeView から Execute を選択すると、設定用の画面が表示される。

| 「 ソルバー実行        |
|-----------------|
| このマシンでソルバを実行します |
| 実行              |
|                 |

10-25 解析の実行

図 10-26 ソルバの実行

## 10.12 リモート設定

計算機サーバに解析モデルを転送してジョブを投入するなどの処理を行う。TreeView から Remote を選択すると、設定用の画面が表示される。詳細はマニュアルのソルバ実行方法の章を参照のこと。

| リモート設定 並列設定 ソルバ設定 |  |
|-------------------|--|
| サーバ設定             |  |
| ホスト名              |  |
| ユーザ名              |  |
| パスワード             |  |
| 秘密鍵               |  |
| パスフレーズ            |  |
| ディレクトリ FFbWork    |  |
| 転送方法 ssh ▼        |  |
| 更新された 🔽           |  |
| ファイルのみ転送          |  |
| モデル転送             |  |
| ローカル設定            |  |
| 出力ディレクトリ          |  |
| バッチファイル確認         |  |
| ジョブ投入             |  |
| 設定ファイル読み込み        |  |
| 設定ファイル保存          |  |

10-27 リモート設定

## 10.13 計算結果ファイルの読み込み

計算が終了し、結果が REVOCAP\_PrePost を実行している PC 上にあるとする。 FrontFlow/blue では結果の可視化にはメッシュと計算結果ファイルの両方が必要である。 ここでは順に読み込む。メニューの File  $\Rightarrow$  Open Result で計算結果用のメッシュファイ ルを読み込む。

| 쁂 RE         | VOCAP_PrePost Ver. 1.5.18 for From |
|--------------|------------------------------------|
| <u>F</u> ile | View Drawing Layout                |
| 2            | Open Mesh Ctl-O                    |
|              | Open <u>R</u> esult Ctl-R          |
|              | Save Model Ctl-S                   |
|              | Save Neutral                       |
|              | Open Project Ctl-J                 |
|              | New Project Ctl-N                  |
|              | Save Image                         |
|              | Close                              |
|              | Quit Ctl-Q                         |
|              |                                    |

図 10-28 ポスト用メッシュファイルの読み込み

メッシュファイルの選択ダイアログのあとに、結果ファイルの選択ダイアログが表示される。

| Open Result File                         | <b>—</b>       |
|------------------------------------------|----------------|
| Directory: 🗀 Column 💿 🗈 🗂 🏞 🔞 🔡          | <u>₽</u>       |
| <br>] BOUN<br>] FLOW<br>] HIST<br>] MESH |                |
| <u>F</u> ile Name:                       | <u>о</u> к     |
| File Filter:     FrontFlow/blue GF1 (*)  | <u>C</u> ancel |

### 10-29 結果ファイルの読み込み

計算結果ファイルが複数の時間ステップの結果を含む場合は、特定の時間ステップのみ 読み込むことができる。計算結果ファイルの選択をすると、そのヘッダーの情報を表示す

| ■ STEP 入力                                                                                                    | X  |
|----------------------------------------------------------------------------------------------------|----|
| ん<br>STEP 入力(-1の場合はSTEP値は無視する)<br>Header のコメント<br>Parameter File for FrontFlow/blue Generated by Revocap<br>FINAL FLOW DATA<br>TIME: 3.<br>STEP: 50 | -1 |
| <u>Accept</u> <u>Cancel</u>                                                                                                    |    |

#### 図 10-30 計算結果のステップ設定

ヘッダーに計算した時間ステップが記述されている場合は、そこから読み込む時間ステ ップを選び、STEP 数に入力すると、その時間ステップの計算結果のみを読み込む。STEP 数に-1 を入力すれば、ファイルの中の最初の計算結果を読み込む。

## 10.14 ポスト処理

FrontFlow/blue のポスト処理については、コンター表示、断面表示、ベクトル表示、等 値面表示に対応している。それぞれの機能については、ポスト表示の章を参照のこと。

### 10.15 設定情報

**REVOCAP\_PrePost**をインストールしたディレクトリのFFbという名前のサブディレクトリに FrontFlow/blue 固有のデータを保存している。

- i386-mswin32: Windows32bit 環境での実行ファイル格納用ディレクトリ
- x64-mswin64\_100: Windows64bit 環境での実行ファイル格納用ディレクトリ
- i486-linux : Linux 環境での実行ファイル保存用ディレクトリ
- PropDB.ini: REVOCAP\_PrePost 用の初期設定ファイル
- ffb\_cx1000.template:東大生研スパコン CX1000 で実行する場合のジョブスクリプト生成テンプレート
- Remote\_FFb\_CX1000.ini:東大生研スパコン CX1000 用リモート環境初期設定フ ァイル

初期設定ファイルは yaml 形式で記述する。

# 11 REVOCAP\_Coupler 用マニュアル

### 11.1 概要

「イノベーション基盤シミュレーションソフトウェアの研究開発」で開発されているマ ルチ力学解析モジュール REVOCAP\_Coupler を用いて流体構造連成解析、および磁場構造 連成解析を行うためのプレ処理について説明する。

流体(FrontFlow/blue)構造(FrontISTR)連成解析では、界面をインターフェイスとして、 磁場(REVOCAP\_Magnetic)構造(FrontISTR)連成解析では領域をインターフェイスとし て REVOCAP\_Coupler による連成解析を行う。

**REVOCAP\_PrePost** では **REVOCAP\_Coupler** のためのインターフェイスの定義情報 を作成する。

ここで行う作業は、下記の図 11-1 マルチ力学解析プレ処理概略図における太線で示した プロセスとなる。例えば、流体構造連成解析の場合では、構造解析用の解析モデルと流体 解析用の解析モデルから、マルチ力学における連成界面を選択して、REVOCAP\_PrePost の中で界面のペアの生成および確認し、マルチ力学エンジン REVOCAP\_Coupler のため のファイルを生成して出力する。

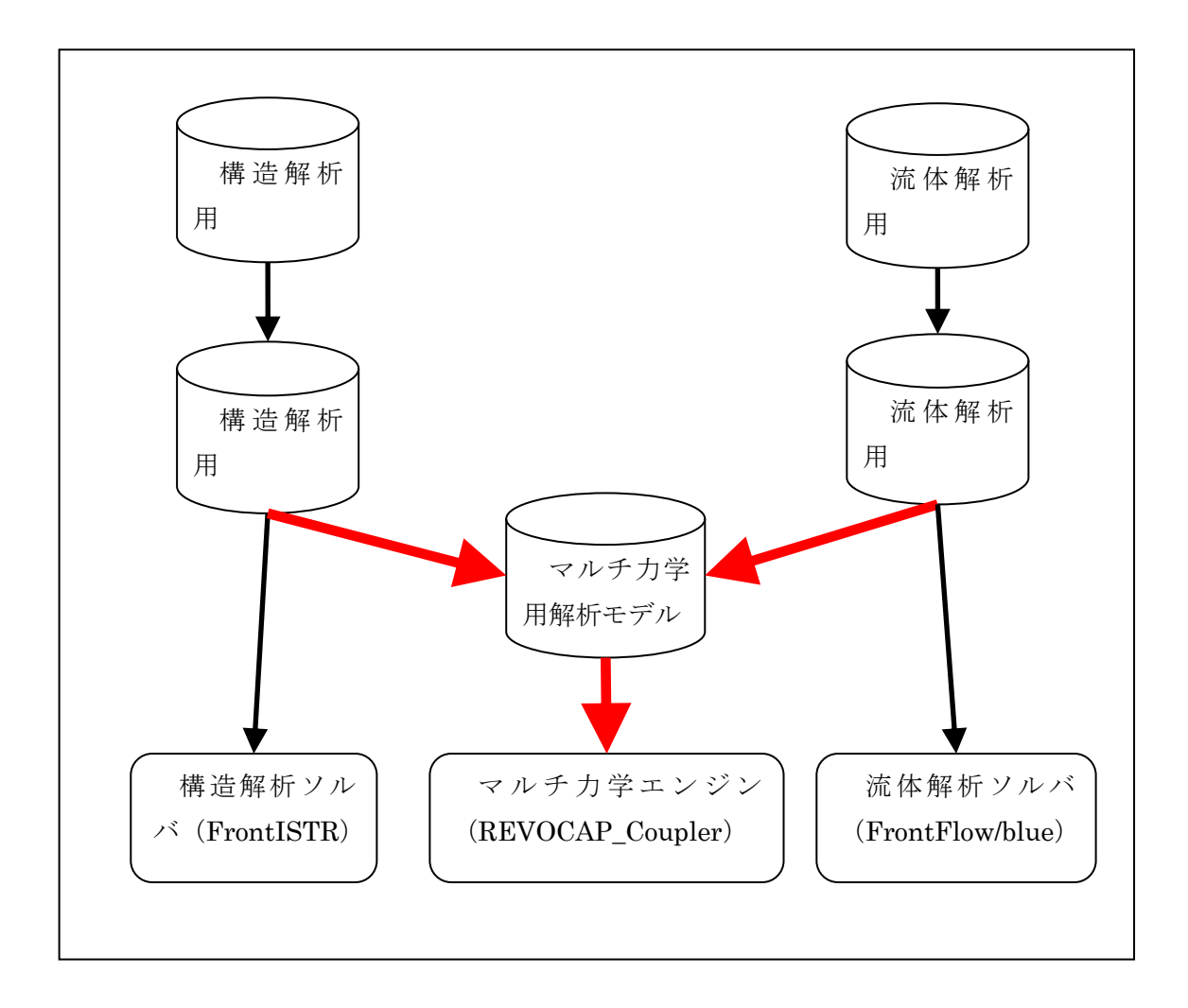

図 11-1 マルチ力学解析プレ処理概略図

### 11.2 対応するソルバ

文部科学省次世代IT基盤構築のための研究開発「革新的シミュレーションソフトウェ アの研究開発」にて開発された FrontSTR Ver. 2.02 に対応する。

「次世代ものづくりシミュレーションソフトウェアの作成プロジェクト」において開発 されている流体解析ソフトウェア FrontFlow/blue Ver.5.3 に対応する。

文部科学省次世代 I T基盤構築のための研究開発「革新的シミュレーションソフトウェアの研究開発」にて開発された REVOCAP\_Magnetic ver 1.0 に対応する。

「次世代ものづくりシミュレーションソフトウェアの作成プロジェクト」において開発 されているマルチ力学エンジン REVOCAP\_Coupler Ver.1.3 に対応する。

**FrontISTR、FrontFlow/blue**のプレ処理については、それぞれ上記のバージョンに対応 しているが、実際の流体構造連成解析を行う場合は、「次世代ものづくりシミュレーション ソフトウェアの作成プロジェクト」において開発された最新のβ版 **FrontISTR Ver.3.0** お よび FrontFlow/blue Ver. 6.1 を利用していただきたい。磁場構造連成解析はソルバ側がま だ対応していないため、ここで提供する機能はプレ処理のプロトタイプである。

# 11.3 プレ・ポスト処理の手順

REVOCAP\_PrePost による REVOCAP\_Coupler のプリ処理の手順は、以下のとおり。

- マルチ力学解析モデルの初期設定
- 連成インターフェース界面の定義
- 連成定義ファイルの出力

である。以下ではこの手順に従って説明をする。

# 11.4 入出力仕様

## <u> プレ入力</u>

メッシュファイル

- HECMW 形式のメッシュファイル
- ADVENTURE TetMesh 形式のメッシュファイル

# <u> プレ出力</u>

解析モデルファイル

- HECMW 形式のメッシュファイル
- REVOCAP\_Coupler 解析ファイル

# 11.5 プロジェクトの設定

新規にプロジェクトを作成する場合は、File メニューから New Project メニューを選択 してウィザードを起動する。既存のプロジェクトを開く場合は File メニューから Open Project メニューを選択する。ここでは新規にプロジェクトを作成する場合について説明す る。

まずはじめにプロジェクトの名前を入力する。

| NewProject |                                                            |  |
|------------|------------------------------------------------------------|--|
|            | プロジェクト名を入力してください<br>プロジェクト名 test<br>プロジェクトファイルのファイル名に使われます |  |
|            |                                                            |  |
|            |                                                            |  |
|            | <u>C</u> ancel <u></u> Back <u>N</u> ext ⊳                 |  |

図 11-2 プロジェクト名の入力

次にプロジェクトを作成するフォルダを選択する。

| NewP | roject                                                      |                     |            |
|------|-------------------------------------------------------------|---------------------|------------|
| ×    | プロジェクトを作成するフォルダを選んで<br><u>フォルダ選択</u><br>プロジェクト名のサブディレクトリを作る | ください<br> test<br> ア |            |
|      |                                                             | <u>C</u> ancel      | BackNext ▷ |

図 11-3 フォルダの選択

次に連成解析の種類を選択する。ここでは

- 磁場構造連成
- 流体構造連成

が選択できる。

| NewPr | roject                         |
|-------|--------------------------------|
|       | 連成解析を選んでください<br>解析の種類 磁場構造連成 ▼ |
|       |                                |
|       |                                |
|       |                                |
|       | <u>C</u> ancel                 |

### 図 11-4 連成解析の種類の選択

次にそれぞれの解析についての計算格子ファイル(メッシュファイル)を選択する。

| NewP | roject                                                                                                |
|------|----------------------------------------------------------------------------------------------------|
| ×    | 構造用の計算格子を選んでください         構造用格子ファイル選択         流体用格子ファイル選択         磁場用の計算格子を選んでください         磁場用格子ファイル選択 |
|      | <u>C</u> ancel <u>Back</u>                                                                            |

### 図 11-5 計算格子ファイルの選択

設定が完了すると Next ボタンが Finish ボタンに変更になり、押すと作業が完了する。

# 11.6 解析の種類の選択と解析条件設定

本バージョンで対応しているのは、

- 流体構造連成解析
- 磁場構造連成解析

の 2 種類である。この選択はプロジェクトの設定で行なっており、この選択によって解 析条件設定が異なる。ただし基本的なインターフェースは同様である。 <u>Files</u>

| REVOCAP Coupler PreProcess     Files     Surface Coupling     Volume Coupling |  |  |
|-------------------------------------------------------------------------------|--|--|
| - Volume Coupling                                                             |  |  |
| ··· View Into                                                                 |  |  |
| FrontISTB Pre EstrModel msh                                                   |  |  |
| E Hondo Hittio                                                                |  |  |
| 連成候補ファイル                                                                      |  |  |
| <b>ファイル名</b>                                                                  |  |  |
| モデラ設定(mdr.conf)                                                               |  |  |
| 流体領域分割ファイルヘッダ名                                                                |  |  |
| 流体領域分割数                                                                       |  |  |
| 構造領域分割ファイルヘッダ名                                                                |  |  |
| 構造領域分割数                                                                       |  |  |
| マッパ設定(map.conf)                                                               |  |  |
| ステップ数                                                                         |  |  |
| 流体ソルバ補間間隔ステップ                                                                 |  |  |
| 構造ソルバ補間間隔ステップ                                                                 |  |  |
| 同期モード normal 💌                                                                |  |  |
| 出力 Г                                                                          |  |  |
| ~ 細分階数                                                                        |  |  |
| ステップ数                                                                         |  |  |
| 「実行ファイルのパス ――――――                                                             |  |  |
| プロジェクトディレクトリの coupler からの相対パス<br>または絶対パスで記述してください                             |  |  |
| パス名                                                                           |  |  |
| 「バッチスクリプトファイル                                                                 |  |  |
| 7ァイル名                                                                         |  |  |
| 設定ファイル保存                                                                      |  |  |

図 11-6REVOCAP\_Coupler のファイル設定

# Surface Coupling

| <ul> <li>REVOCAP Coupler PreProcess</li> <li>Files</li> <li>Surface Coupling</li> <li>Volume Coupling</li> <li>View Info</li> <li>FrontFlow/blue Pre FFbColumn.msh</li> <li>FrontISTR Pre FstrModel.msh</li> </ul> |  |
|----------------------------------------------------------------------------------------------------|--|
| <br>_ 連成界面ペア                                                                                                    |  |
| Flow => Solid                                                                                                    |  |
|                                                                                                    |  |
|                                                                                                    |  |
| ペア全表示 ペア全非表示                                                                                                    |  |
| 候補全表示」候補全非表示                                                                                                    |  |
| 全表示    全非表示                                                                                                    |  |
| Coupling Data 保存                                                                                                    |  |
| HELP                                                                                                    |  |

流体構造連成解析の場合はこの項目で設定する。磁場構造連成解析の場合は Volume Coupling の項目で設定するが、インターフェースは同様である。

# 11.7 解析モデルファイル出力

Menu から File => Save Model を選択すると解析モデルを出力することができる。

## 11.8 連成解析モデルのディレクトリ構造

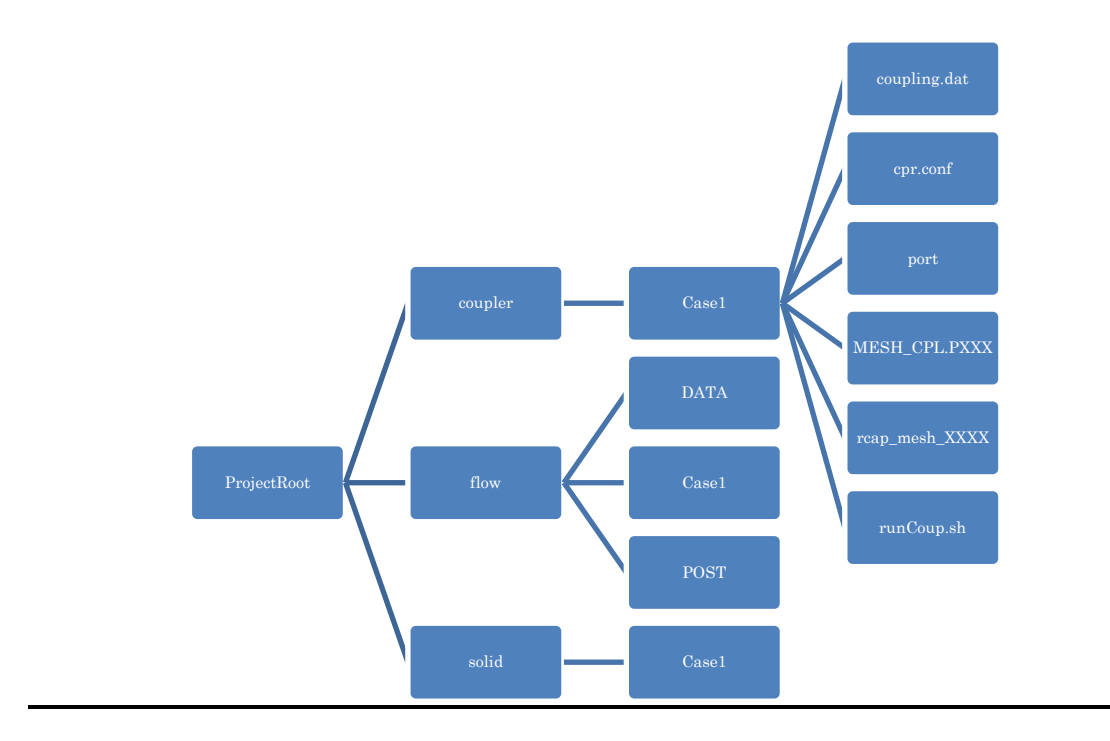

## 11.9 計算結果ファイルの読み込み

メニューから File => Open Result で計算結果ファイルを読み込む。流体構造連成の場合 は、FrontISTR の結果ファイル (MicroAVS UCD 形式)、FrontFlow/blue の結果ファイル (GF 形式) をそれぞれ読み込む。

## 11.10 読み込まれたデータの確認

Treeview の Data 項目を選択する。その下の階層に、REVOCAP\_PrePost に読み込まれ たメッシュに付随するデータが列挙されている。データ名を選択すると、LogMessage 画面 にデータ名の種類と対応している物理量の型が表示される。

## 11.11 ポスト処理

REVOCAP\_Coupler の流体構造連成解析ポスト処理では、FrontISTR および FrontFlow/blue のポスト表示を重ね合わせて表示する。詳細はそれぞれのそれぞれのソル バのポスト処理機能を参照してください。

# 11.12 設定情報

**REVOCAP\_Coupler** に関する固有の設定は **REVOCAP\_PrePost** をインストールしたディレクトリの **RcapCoupler** という名前のサブディレクトリに保存している。

- PropDB.ini: REVOCAP\_Coupler 用の初期設定ファイル
- **ProjDB.ini**: 連成解析のプロジェクト初期値

# 12 ADVENTURE\_Solid 用マニュアル

### 12.1 対応するソルバ

ADVENTURE Project(http://adventure.q.t.u-tokyo.ac.jp/)において開発された、固体静 解析のための有限要素法解析ソルバ ADVENTURE\_Solid(Ver.1.2)に対応する。

## 12.2 プレ・ポスト処理の手順

**REVOCAP\_PrePost** による ADVENTURE\_Solid のプリ処理の手順は、以下のとおりである。

- 形状ファイルの読み込み・メッシュ生成(またはメッシュファイルの読み込み)
- 解析の種類の選択
- 材料属性値の設定
- 境界条件の設定
- 解析条件の設定
- 解析モデルファイル出力

である。解析モデルを出力後、ADVENTURE\_Solid による解析を実行することができる。 以下ではこの手順に従って説明をする。

## 12.3 入出力仕様

### <u> プレ入力</u>

形状ファイル

- IGES
- STEP
- STL
- ADVENTURE\_Tripatch フォーマットのパッチデータ

メッシュファイル

● ADVENTURE\_TetMesh 形式のメッシュファイル

### <u>プレ出力</u>

解析モデルファイル

- TetMesh 形式のメッシュファイル
- ADVENTURE\_Solid 制御ファイル
- ソルバ実行用バッチファイル

### <u>ポスト入力</u>

計算結果ファイル

● ADVENTURE\_Solid 計算結果ファイル

#### <u>ポスト出力</u>

画像データ

● JPEG, PNG, BMP 形式の画像データ

### 12.4 形状ファイルの読み込み・メッシュ生成

FEM 解析のためのメッシュがない場合、CAD データなどの形状データからメッシュを 生成する。既にメッシュファイルがある場合は、このプロセスは省略してよい。詳細はメ ッシュ生成を参照してください。

## 12.5 メッシュファイルの読み込み

メッシュ生成に成功した場合は生成したファイルを自動で読み込む。既存の解析用のメ ッシュがある場合は、メッシュファイルを読み込んでそこに解析条件を設定して解析モデ ルを作成することができる。

メニューから File => Open Mesh を選び、入力するメッシュファイルを与える。

固体領域の境界面はメッシュファイルを読み込むときに自動的に抽出する。抽出した境 界面は Treeview においてその親の固体領域の下の項目に Face01、Face02 のような名前で 表示する。

| ADVENTURE Solid Pre beam.msh |  |
|------------------------------|--|
| 白 計算格子                       |  |
| 🖻 Volume0                    |  |
| - Face00                     |  |
| - Face01                     |  |
| - Face02                     |  |
| - Face03                     |  |
| - Face04                     |  |
| - Face05                     |  |
| 由 解析                         |  |
| 由 境界条件                       |  |
| 材料物性值                        |  |
| 由 出力                         |  |
| 主 ツール                        |  |

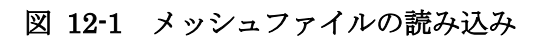

Treeview において固体領域を選択すると、Custompane にその固体領域の情報が表示される。

| <ul> <li>□ ADVENTURE Solid Pre beam.msh</li> <li>□ 計算格子</li> <li>□ Volume0</li> <li>□ 解析</li> <li>□ 境界条件</li> <li>□ 材料物性値</li> <li>□ 出力</li> <li>□ ツール</li> </ul> |
|----------------------------------------------------------------------------------------------------|
|                                                                                                    |
| 材料の選択<br>Volume0の材料<br>■<br>設定<br>元に戻す                                                                                                    |
| ┌格子情報<br>要素数:1600<br>TETRAHEDRON:1600<br>BoundingBox:<br>max = (10, 1, 1)<br>min = (0, 0, 0)                                                                      |

図 12-2 固体領域の情報

## 12.6 解析の種類の選択と解析条件設定

本バージョンで対応しているのは、

- 線形弾性解析
- 熱応力解析
- 弾性大変位微小歪み解析
- 弾性大変位大歪み解析
- 弾塑性解析
- 弾塑性大変位微小歪み解析
- 弾塑性大変位大歪み解析

の7種類である。

### 解析条件の設定

解析の種類の選択は Treeview から「解析」の項目を選択して、Custompane に解析の種類の選択画面を表示させて行う。

| <ul> <li>□ ADVENTURE Solid Pre beam.msh</li> <li>申 計算格子</li> <li>■ 解析</li> <li>□ 境界条件</li> <li>■ 材料物性値</li> <li>□ 出力</li> <li>□ ツール</li> </ul> |
|----------------------------------------------------------------------------------------------------|
| 解析設定 解析の種類 線形弾性解析 ▼                                                                                                    |
| 元に戻す」すべてクリア                                                                                                    |

#### 図 12-3 解析条件の設定

解析の種類を選択したら、その解析のパラメータの設定を行うことができる。それぞれ のパラメータの詳細については ADVENTURE\_Solid のマニュアルを参照していただきた い。

#### 解析条件設定

Treeview の「解析」の下の「解析設定」の項目を選択すると設定画面が Custompane に 表示される。

| <ul> <li>□ ADVENTURE Solid Pre beam.msh</li> <li>□ 計算格子</li> <li>□ 解析</li> <li>□ 解析</li> <li>□ 解析</li> <li>□ 操析設定</li> <li>□ 増分ステップ</li> <li>□ 境界条件</li> <li>□ 材料物性値</li> <li>□ 出力</li> <li>□ ツール</li> </ul> |
|----------------------------------------------------------------------------------------------------|
| ┌解析設定(CG)                                                                                                    |
| cg-tol 1e-006                                                                                                    |
| cgloop-max 10000                                                                                                    |
| nokeep-kmat 🦵                                                                                                    |
| use-ce-resin 🗖                                                                                                    |
| resout-cestep 0                                                                                                    |
| resout-cglast 🗖                                                                                                    |
| 解析設定(BDD)                                                                                                    |
| iLU 🗖                                                                                                    |
| ginv-alpha 0.001                                                                                                    |
| resout-bdd-cmat 🦵                                                                                                    |
| use-bdd-cmat 🦵                                                                                                    |
| 解析設定(Newton-Raphson Option)                                                                                                    |
| newton-tol 1.5e-006                                                                                                    |
| newton-max 10                                                                                                    |
| 元に戻す すべてクリア                                                                                                    |

### 図 12-4 解析設定

## <u>増分ステップの設定</u>

解析の種類が以下の場合は、増分ステップの設定が可能である。

- 弾性大変位微小歪み解析
- 弾性大変位大歪み解析
- 弾塑性解析
- 弾塑性大変位微小歪み解析
- 弾塑性大変位大歪み解析

このとき、Treeview の「解析」の下の「増分ステップ」の項目を選択すると以下の設定 画面が Custompane に表示される。

| <ul> <li>□ ADVENTURE Solid Pre beam.msh</li> <li>□ 計算格子</li> <li>□ 解析</li> <li>□ 解析</li> <li>□ 增分ステップ</li> <li>□ 境界条件</li> <li>□ 材料物性値</li> <li>□ 出力</li> <li>□ ツール</li> </ul> |
|----------------------------------------------------------------------------------------------------|
| <br>増分ステップ                                                                                                    |
| 増分ステップの回数                                                                                                    |
| 強制変位と荷重の増分の割合                                                                                                    |
| 自重の増分の割合                                                                                                    |
| 出力のステップ間隔                                                                                                    |
| 最終回に出力する 🛛 🔽                                                                                                    |
| リスタートファイルのステップ間隔                                                                                                    |
| リスタートファイルを最終回に出力する 🔽                                                                                                    |
| リスタートファイルを読むステップ数                                                                                                    |
| 追加元に戻す                                                                                                    |
| 前除 <b>全削除</b>                                                                                                    |

図 12-5 増分ステップの設定

# 12.7 材料属性値の設定

REVOCAP\_PrePost において固体領域に材料属性値を設定するには、最初に材料属性デ ータベースにヤング率、ポアソン比などの材料属性パラメータの組に名前をつけて登録し、 その名前を固体領域に割り当てるという手順を取る。

### 材料属性データベースの設定

材料属性データベースにパラメータを登録するには、Treeview で「材料物性値」の項目 を選択し、Custompane に材料属性データベースの設定画面を表示させる。

| <ul> <li>□ ADVENTURE Solid Pre beam.msh</li> <li>由 計算格子</li> <li>● 解析</li> <li>● 境界条件</li> <li>● 材料物性値</li> <li>● 出力</li> <li>● ツール</li> </ul> |
|----------------------------------------------------------------------------------------------------|
| 「材料属性の名前                                                                                                    |
| 材料属性の名前                                                                                                    |
| 材料属性值                                                                                                    |
| ヤング率[Pa]                                                                                                    |
| ポアソン比                                                                                                    |
| 加工硬化係数                                                                                                    |
| 初期降伏応力[Pa]                                                                                                    |
| 密度[kg m^-3]                                                                                                    |
| 線膨脹係数[K <sup>-</sup> -1]                                                                                                    |
| 材料属性を別名で<br>データベースに追加                                                                                                    |
| 「材料属性データベースの保存                                                                                                    |
| 全データを CSV 形式で保存します _ 実行                                                                                                    |

### 図 12-6 材料属性データベースの設定

既に初期値としていくつかの材料属性値が登録されている。登録済み属性の選択プルダ ウンメニューで材料の名前を選択して、パラメータの値を確認することができる。

| 材料属性の名前               |            |  |
|-----------------------|------------|--|
| 材料属性の名前 🗗             | Aluminum 💽 |  |
| 材料属性值                 |            |  |
| ヤング率[Pa]              | 7000000000 |  |
| ポアソン比                 | 0.345      |  |
| 加工硬化係数                | 0.27       |  |
| 初期降伏応力[Pa]            | 15         |  |
| 密度[kg m^-3]           | 2690       |  |
| 線膨脹係数[K^-1]           | 2.5e-005   |  |
| 材料属性を別名で<br>データベースに追加 | 追加         |  |
| - 材料属性データベースの保存       |            |  |
| 全データを CSV 形式          | 式で保存します 実行 |  |

図 12-7 材料属性データベースの設定

また、ヤング率などの材料属性値に値を入れ(設定しないものは空白で構わない)、「材料属性値を別名で追加」に登録名を入れて追加ボタンを押すと、データベースに追加する ことができる。ここで与える登録名はそのまま ADVENTURE\_Solid の Material 名で使われるので、半角英数字で与えなければならない。

弾性静解析のときは、ヤング率、ポアソン比が必要である。更に、荷重の計算をする場合は密度、熱応力解析の場合は線膨張係数、弾塑性解析をする場合は加工硬化係数、初期 降伏応力が必要である。必要としない材料属性は空白のままで構わない。

材料属性値のデータベースは、以下のような CSV ファイルで保存することができる。

 $material, young, poisson, density, linear exp, thermal\_conductivity, specific\_heat$ 

unit,Pa,,kb m^-3,K^-1,W m^-2 K^-1,J kg^-1 K^-1

Aluminum,7000000000,0.345,2690,2.50E-05,237,1.00E-06

REVOCAP\_PrePost アプリケーションの AdvSolid フォルダにある mat.csv というファ イルが起動時に初期値で読み込まれる材料属性値のデータベースである。このファイルを 変更すると、デフォルトのデータベースが置きかえられる。

### <u>材料属性値の固体領域への割り当て</u>

材料属性値データベースに登録されている材料属性を固体属性に登録するには Treeview の「計算格子」の項目の下の固体領域の項目を選択する。このとき Custompane には材料

属性設定用の画面が表示されるので、そこで登録されている材料属性値の名前を選択して 登録する。

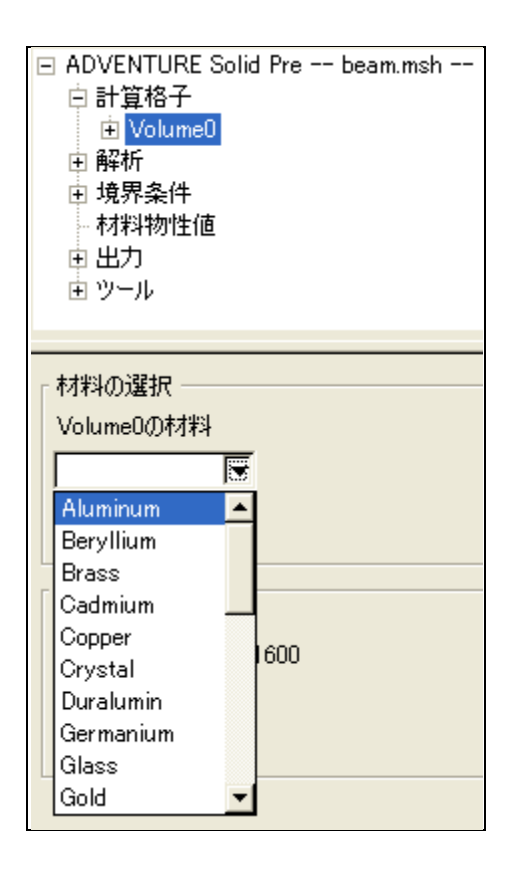

図 12-8 材料属性値の固体領域への割り当て

### 12.8 境界条件の設定

下に挙げる境界条件については、解析の種類によって設定できる項目が異なる。なおは じめに解析の種類を選択してからでないと、目的の境界条件が設定できないので注意する。 以下の境界条件の設定で与える名前はすべて半角英数で与えること。

### 変位

Treeview の「境界条件」の項目の下の「節点変位」、「面変位」、「面変位(垂直)」のいず れかを選択する。

以下では「節点変位」、「面変位」、「面変位(垂直)」それぞれについて説明する。

「節点変位」では、マウスで指定した範囲の節点もしくは選択した面の節点に対する変 位の設定が可能である。

「名前」の項目では、境界条件の名前を設定する。自動的に名前が入力できるが、変更 することができる。 「マウス指定範囲」のチェックボックスを ON にすると、マウスで節点の選択範囲を設 定できる。具体的には、Shift ボタンを押しながらマウスの左ボタンで 3DView のモデルを ドラッグすると、その範囲が選択状態になる。一方、面の節点を選択する場合は、3DView で面をクリックすると、面の節点が選択状態になる。

「x」,「y」,「z」方向の変位の大きさは各項目に入力する。それぞれのチェックボックスを ON にするとその設定が有効になる。

「追加」ボタンを押すと、選択した設定が有効になり「名前」で入力した名前の項目が ツーの「節点変位」の下に追加される。この項目を選択すると、設定内容が表示される。

「更新」ボタンを押すと、変更した値が有効になる。

「削除」ボタンを押すと、設定は削除され、ツリーからも項目が消去する。

| <ul> <li>□ ADVENTURE Solid Pre beam.msh</li> <li>□ 計算格子</li> <li>□ 解析</li> <li>□ 境界条件</li> <li>□ 節点荷重</li> <li>□ 面荷重</li> <li>□ 面荷重(垂直)</li> <li>□ 重力</li> <li>□ 節点温度</li> <li>□ 参照温度</li> </ul> |
|----------------------------------------------------------------------------------------------------|
|                                                                                                    |
| 名前 DIV0                                                                                                    |
| マウス指定範囲「                                                                                                    |
| □ × 0.0                                                                                                    |
| Гу 0.0                                                                                                    |
| □ z 0.0                                                                                                    |
| 追加 更新 削除                                                                                                    |

図 12-9 節点変位

「面変位」では、選択した面に対する変位の設定が可能である。設定項目は「節点変位」 とほぼ同様だが、設定の対象は面のみである。

| 🖃 ADVENTURE Solid Pre beam.msh         |
|----------------------------------------|
| 由 計算格子                                 |
| 王 解析                                   |
| □ 境界条件                                 |
| - 節占麥位                                 |
| 前占荷重                                   |
| 而恋信                                    |
| 而荷垂                                    |
| 田岡里<br>西恋位(垂直)                         |
| 西荷垂(垂声)                                |
|                                        |
| (1) <b>里</b> /)<br>「新古道府               |
| ····                                   |
| ······································ |
|                                        |
| 夕台 [DTE0                               |
|                                        |
| □ × 0.0                                |
|                                        |
|                                        |
|                                        |
| □ z 0.0                                |
| □ z 0.0                                |

図 12-10 面変位

「面変位(垂直)」では選択した面に垂直方向の変位について設定できる。そのため入力する項目はスカラー値の変位のみである。

| <ul> <li>□ ADVENTURE Solid Pre beam.msh</li> <li>由計算格子</li> <li>● 解析</li> <li>□ 境界条件</li> <li>● 節点変位</li> <li>● 節点荷重</li> <li>● 面荷重</li> <li>● 面荷重(垂直)</li> <li>● 重力</li> <li>● 節点温度</li> <li>● 参照温度</li> </ul> |
|----------------------------------------------------------------------------------------------------|
| 面変位境界条件(法線)                                                                                                    |
| 0.0                                                                                                    |
| 追加 更新 削除                                                                                                    |

図 12-11 面変位(垂直)

#### 荷重

Treeview の「境界条件」の項目の下の「節点荷重」、「面荷重」、「面荷重(垂直)」のいず れかを選択する。

ここで「節点荷重」、「面荷重」、「面荷重(垂直)」それぞれについて説明する。

「節点荷重」では、マウスで指定した範囲の節点もしくは選択した面の節点に対する荷 重の設定が可能である。

「名前」の項目では、境界条件の名前を設定する。自動的に名前が入力できるが、変更 することができる。

「マウス指定範囲」のチェックボックスを ON にすると、マウスで節点の選択範囲を設 定できる。具体的には、Shift ボタンを押しながらマウスの左ボタンで 3DView のモデルを ドラッグすると、その範囲が選択状態になる。一方、面の節点を選択する場合は、3DView で面をクリックすると、面の節点が選択状態になる。

「x」,「y」,「z」方向の荷重の大きさは各項目に入力する。それぞれのチェックボックスを ON にするとその設定が有効になる。

「追加」ボタンを押すと、選択した設定が有効になり「名前」で入力した名前の項目が ツーの「節点荷重」の下に追加される。この項目を選択すると、設定内容が表示される。

「更新」ボタンを押すと、変更した値が有効になる。

「削除」ボタンを押すと、設定は削除され、ツリーからも項目が消去する。

| <ul> <li>□ ADVENTURE Solid Pre beam.msh</li> <li>□ 計算格子</li> <li>□ 解析</li> <li>□ 境界条件</li> <li>□ 節点変位</li> <li>□ 節点荷重</li> <li>□ 面荷重</li> <li>□ 面荷重(垂直)</li> <li>□ 面荷重(垂直)</li> <li>□ 重力</li> <li>□ 節点温度</li> <li>□ 参照温度</li> </ul> |
|----------------------------------------------------------------------------------------------------|
| 節点荷重境界条件                                                                                                    |
| マウス指定範囲 厂                                                                                                    |
| × y z                                                                                                    |
| <b>追加</b> 更新 削除                                                                                                    |

図 12-12 節点荷重

「面荷重」では、選択した面に対する荷重の設定が可能である。設定項目は「節点荷重」 とほぼ同様だが、設定の対象は面のみである。

| <ul> <li>□ ADVENTURE Solid Pre beam.msh</li> <li>□ 計算格子</li> <li>□ 解析</li> <li>□ 境界条件</li> <li>□ 節点変位</li> <li>□ 節点荷重</li> <li>□ 面変位</li> </ul> |
|----------------------------------------------------------------------------------------------------|
| <b>面変位(垂直)</b><br><b>面荷重(垂直)</b><br>重力<br>節点温度<br>参照温度                                                                                          |
|                                                                                                    |
| 名前 LOF0                                                                                                    |
| □ × 0.0                                                                                                    |
| □ у 0.0                                                                                                    |
| □ z 0.0                                                                                                    |
| 追加更新削除                                                                                                    |

図 12-13 面荷重

「面荷重(垂直)」では選択した面に垂直方向の荷重について設定できる。そのため入力する項目はスカラー値の荷重のみである。

図 12-14 面荷重(垂直)

## <u>重力</u>

Treeviewの「解析条件」の項目の下の「重力」を選択する。設定できるのはx、y、z方向の3成分の値である。チェックボックスをONにすると設定が有効になる。

| <ul> <li>□ ADVENTURE Solid Pre beam.msh</li> <li>□ 計算格子</li> <li>□ 解析</li> <li>□ 境界条件</li> <li>□ 節点変位</li> <li>□ 節点荷重</li> <li>□ 面荷重</li> <li>□ 面荷重(垂直)</li> <li>□ 面荷重(垂直)</li> <li>□ 重力</li> <li>□ 節点温度</li> <li>□ 参照温度</li> </ul> |
|----------------------------------------------------------------------------------------------------|
| 「重力<br>」<br>GRAV 「                                                                                                    |
| X Y Z                                                                                                    |

図 12-15 重力

## <u>節点温度</u>

熱応力解析のときに設定可能である。設定できるのはすべての節点についての温度の値 である。

| □ ADVENTURE Solid Pre beam.msh<br>申計算格子 |
|-----------------------------------------|
| ■ 解析                                    |
| □ 境界条件                                  |
| 節点変位                                    |
| 節点荷重                                    |
| - 面変位                                   |
| 面荷重                                     |
| - 面変位(垂直)                               |
| - 面荷重(垂直)                               |
| ▲ 重力<br>節点温度<br>参照温度                    |
|                                         |
| 「節点温度                                   |
| 節点温度                                    |

図 12-16 節点温度

### 参照温度

熱応力解析のときに設定可能である。

| ADVENTURE Solid Pre beam.msh |
|------------------------------|
| 由 計算格子                       |
| 由 解析                         |
| □ 境界条件                       |
| 節点変位                         |
| - 節点荷重                       |
| 一面変位                         |
| 面荷重                          |
| - 面変位(垂直)                    |
| - 面荷重(垂直)                    |
| - 重力                         |
| - 節点温度                       |
| ◎参照温度                        |
|                              |
| ┌参照温度                        |
|                              |
| 参昭温度                         |
|                              |
| 参照温度                         |

図 12-17 参照温度

#### 注意

それぞれの境界条件のマーカーは面を選択して境界条件を与えた場合には、その面と連動して動くが、Lasso機能で範囲選択した場合には、必ずしも面と連動して動くとは限らない。

## 12.9 出力設定

Treeview の「出力」の項目を選択する。その下に「最終結果ファイルへ出力」と「増分 ステップごとに出力」という項目がある。後者の設定が可能なのは、解析の種類が

- 弾性大変位微小歪み解析
- 弾性大変位大歪み解析
- 弾塑性解析
- 弾塑性大変位微小歪み解析
- 弾塑性大変位大歪み解析

の場合であり、そうでない場合は設定できない。

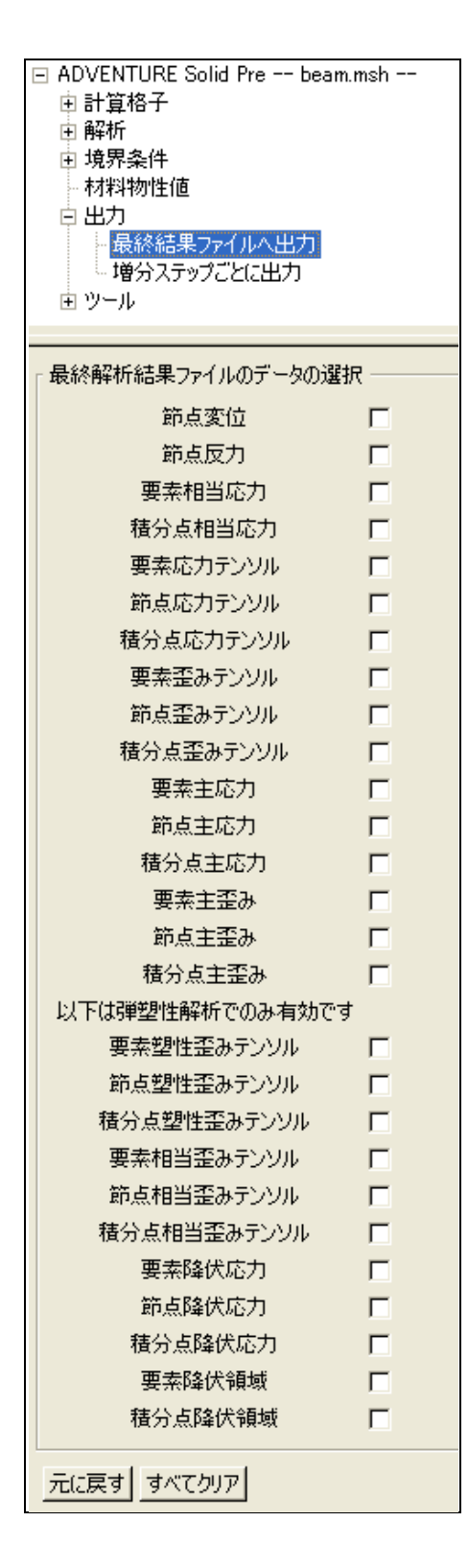

図 12-18 最終結果ファイルへ出力
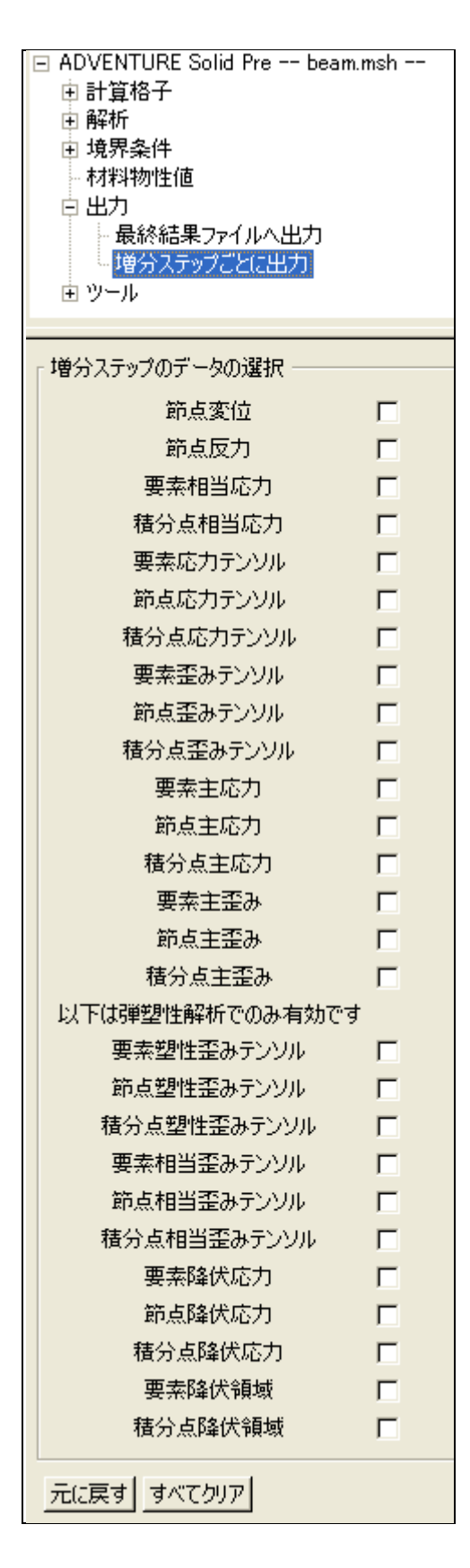

図 12-19 増分ステップごとに出力

### 12.10 解析モデルファイル出力

Menu から File => Save Model を選択すると解析モデルを出力することができる。

#### 12.11 解析実行

Windows版のADVENTURE\_SolidをREVOCAP\_PrePostから呼び出すことができる。 ツリーにおける「ツール」の下にある「Execute」を選択する。モデルの保存をしていない 場合は、「保存場所」のボタンを押し、表示されるダイアログから保存するフォルダを選択 する。つぎに「モデル保存」ボタンを押す。そして「ADVENTURE\_Solid 実行」ボタンを 押すと、解析を実行できる。

Linux 環境において実行する場合は、保存したファイルを Linux 環境に転送し、実行ファイルをシェルスクリプトとして実行する。

| <ul> <li>ADVENTURE Solid Pre beam.msh</li> <li>● 計算格子</li> <li>● 解析</li> <li>● 境界条件</li> <li>● 材料物性値</li> <li>● 出力</li> <li>● ツール</li> <li>● ColorInfo</li> <li>FileTransfer</li> <li>■ Execute</li> <li>■ MeshMarker</li> <li>■ MeshQuality</li> </ul> |
|----------------------------------------------------------------------------------------------------|
| ソルバー実行         PrePost と同じマシン上に         解析モデルを保存して実行します         保存場所         実行ファイル名         デル保存         ADVENTURE_Solid 実行                                                                                                    |

図 12-20 解析条件の設定

# 12.12 計算結果ファイルの読み込み

メニューから File => Open Result で計算結果ファイルを読み込む。まずメッシュファイルを選択し、読み込む。つぎに結果ファイルを選択する。

## 12.13 読み込まれたデータの確認

Treeview の Data 項目を選択する。その下の階層に、REVOCAP\_PrePost に読み込まれ たメッシュに付随するデータが列挙されている。データ名を選択すると、Custompane に データ名の種類と対応している物理量の型が表示される。

#### 12.14 ポスト処理

ADVENTURE\_Solid のポスト処理では、表面コンター図、変形図、断面図に対応している。それぞれの機能については、ポスト処理の項目を参照のこと。

#### 12.15 設定情報

ADVENTURE\_Solid に関する固有の設定は REVOCAP\_PrePost をインストールしたディレクトリの AdvSolid という名前のサブディレクトリに保存している。

- i386-mswin32: Windows 環境での実行ファイル格納用ディレクトリ
- i486-linux: Linux 環境での実行ファイル格納用ディレクトリ
- PropDB.ini: REVOCAP\_PrePost 用の初期設定ファイル
- mat.csv:既定の材料属性値の設定ファイル

# 13 REVOCAP\_Magnetic 用マニュアル

#### 13.1 対応するソルバ

文部科学省次世代 I T基盤構築のための研究開発「革新的シミュレーションソフトウェ アの研究開発」にて開発された REVOCAP\_Magnetic Ver. 1.0 に対応する。

### 13.2 プレ・ポスト処理の手順

REVOCAP\_PrePost による REVOCAP\_Magnetic のプリ処理の手順は、以下のとおり。

- (1) 形状ファイルの読み込み・メッシュ生成(またはメッシュファイルの読み込み)
- (2) 解析の種類の選択
- (3) 材料属性値の設定
- (4) 境界条件の設定
- (5) 解析条件の設定
- (6) 解析モデルファイル出力

である。解析モデルを出力後、REVOCAP\_Magnetic による解析を実行することができる。以下ではこの手順に従って説明をする。

#### 13.3 入出力仕様

#### プレ処理入力仕様

形状ファイル

- IGES
- STEP
- STL
- ADVENTURE\_Tripatch フォーマットのパッチデータ

メッシュファイル

● ADVENTURE\_TetMesh 形式のメッシュファイル

#### プレ処理出力仕様

解析モデルファイル

● ADVENTURE\_TetMesh 形式のメッシュファイル

- REVOCAP\_Magnetic 制御ファイル
- ソルバ実行用バッチファイル

#### ポスト処理入力仕様

計算結果ファイル

● MicroAVS UCD 形式の計算結果ファイル

#### <u>ポスト処理出力仕様</u>

画像データ

● JPEG, PNG, BMP 形式の画像データ

### 13.4 形状ファイルの読み込み・メッシュ生成

FEM 解析のためのメッシュがない場合、CAD データなどの形状データからメッシュを 生成する。既にメッシュファイルがある場合は、このプロセスは省略してよい。詳細はメ ッシュ生成を参照してください。

#### 13.5 メッシュファイルの読み込み

メッシュ生成に成功した場合は生成したファイルを自動で読み込む。既存の解析用のメ ッシュがある場合は、メッシュファイルを読み込んでそこに解析条件を設定して解析モデ ルを作成することができる。

メニューから File => Open Mesh を選び、入力するメッシュファイルを与える。

固体領域の境界面はメッシュファイルを読み込むときに自動的に抽出する。抽出した境 界面は Treeview においてその親の固体領域の下の項目に Face01、Face02 のような名前で 表示する。

| 🖃 REVOCAP Magnetic Pre shaft.msh |
|----------------------------------|
| 白計算格子                            |
| 主 Volume0                        |
| Volume1                          |
| ⊕ Volume2                        |
| i volume3                        |
| 由 解析設定                           |
| 由 境界条件                           |
| - 物性データ                          |
| - 形状定義                           |
| 一出力                              |
| - 並列設定                           |
| 由 ツール                            |
|                                  |

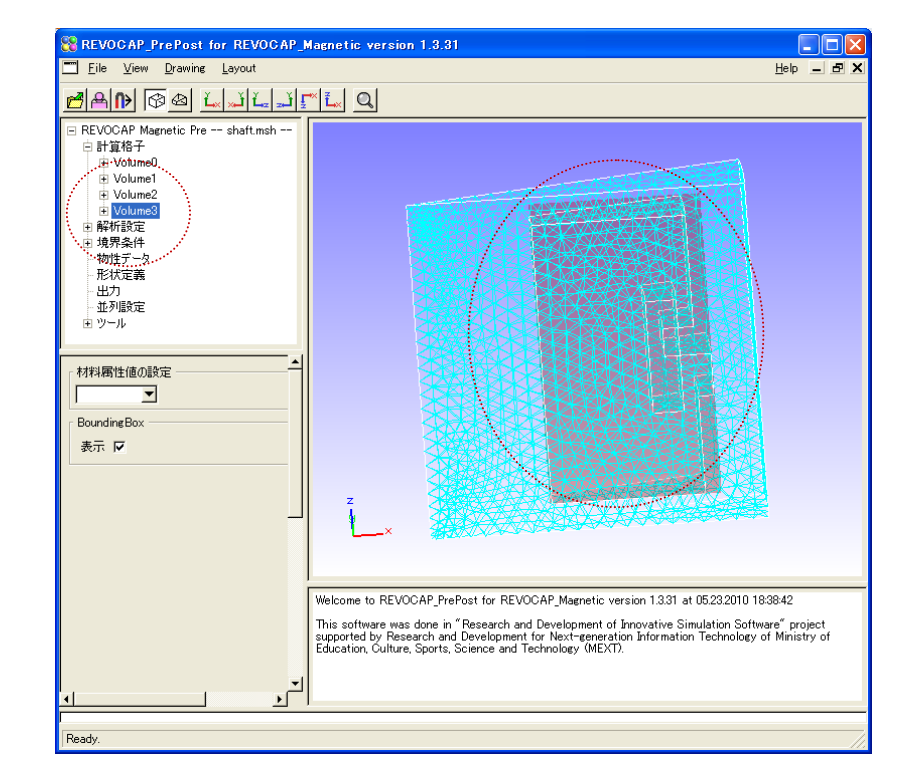

Treeview において固体領域を選択すると、3DView にその固体領域の範囲が表示される。

図 13-2 固体領域の範囲

### 13.6 解析の種類の選択と解析条件設定

本バージョンで対応しているのは、

- 非線形静磁場解析
- 時間調和渦電流解析

の2種類である。

## 13.7 解析条件の設定

解析の種類の選択は Treeview から「解析設定」の項目を選択して、Custompane に解析の種類の選択画面を表示させて行う。「解析の種類」の項目から、

- 非線形静磁場解析
- 時間調和渦電流解析

のいずれかを選択する。

| <ul> <li>□ REVOCAP Mag</li> <li>□ 計算格子</li> <li>□ 前析設定</li> <li>□ 境界条件</li> <li>□ 物性データ</li> <li>■ 形状定義</li> <li>□ 出力</li> <li>■ 並列設定</li> <li>□ ツール</li> </ul> | gnetic Pre RCAP.msh   |
|----------------------------------------------------------------------------------------------------|-----------------------|
| 解析設定                                                                                                    |                       |
| 解析の種類目                                                                                                    | F線形静磁場解析 ▼            |
| 「HDDM設定──                                                                                                    |                       |
| 前処理                                                                                                    | 簡易対角スケーリング 💌          |
| 収束判定値                                                                                                    | 0.001                 |
| 発散判定値                                                                                                    | 1e+010                |
| 反復回数上限                                                                                                    | 4000                  |
| 収束履歴出力                                                                                                    | V                     |
| HDDM強制電流                                                                                                    | 密度補正                  |
| 前処理                                                                                                    | 簡易対角スケーリング 💌          |
| 収束判定値                                                                                                    | 1e-010                |
| 発散判定値                                                                                                    | 1e+010                |
| 反復回数上限                                                                                                    | 4000                  |
| 収束履歴出力                                                                                                    |                       |
| │<br>│部分領域解法()                                                                                                    | 線形ソルバン                |
| 前処理                                                                                                    | 加速係数付き不完全Cholesky分解 💌 |
| Cholesky分解<br>加速係数                                                                                                    | 1.2                   |
| 収束判定値                                                                                                    | 1e-009                |
| 発散判定値                                                                                                    | 1e+010                |
| 収束履歴出力                                                                                                    |                       |
| 部分領域解法(                                                                                                    | 強制電流密度補正)             |
| 前処理                                                                                                    | 加速係数付き不完全Cholesky分解 👤 |
| Cholesky分解<br>加速係数                                                                                                    | 1.2                   |
| 収束判定値                                                                                                    | 1e-012                |
| 発散判定値                                                                                                    | 1e+010                |
| 収束履歴出力                                                                                                    | V                     |

図 13-3 解析条件の設定

解析の種類を選択したら、その解析の設定を行うことができる。以下の項目は解析の実 行時のオプションである。それぞれの設定の詳細については REVOCAP\_Magnetic のマニ ュアルを参照していただきたい。

| 項目名              | 対応する実行時オプション                                |
|------------------|---------------------------------------------|
| HDDM 設定          | -hddm-{pc,eps,div,max-llop,log,no-log}      |
| HDDM 強制電流密度補正    | -coJo-hddm-{pc,eps,div,max-loop,log,no-log} |
| 部分領域解法(線形ソルバ)    | -l-sol-{pc,ic-shift,eps,div,log,no-log}     |
| 部分領域解法(強制電流密度補正) | coJo-l-sol-{pc,ic-shift,eps,div,log,no-log} |
|                  |                                             |

ここで{x,y}とある場合は x,y のいずれかを意味する。

### 13.8 非線形静磁場解析設定

Treeview の「解析設定」の下の「非線形静磁場解析設定」の項目を選択すると設定画面 が Cusompane に表示される。

| <ul> <li>□ REVOCAP Magnetic</li> <li>□ 計算格子</li> <li>□ 解析設定</li> <li>□ 評線形静磁場</li> <li>□ 時間調和渦電</li> <li>□ 境界条件</li> <li>■ 物性データ</li> <li>■ 形状定義</li> <li>■ 出力</li> <li>■ 並列設定</li> <li>■ ツール</li> </ul> | Pre RCAP.msh<br>解析設定<br>流解析設定 |  |  |
|----------------------------------------------------------------------------------------------------|-------------------------------|--|--|
| 非線形設定                                                                                                    |                               |  |  |
| 反復手法                                                                                                    | Newton法                       |  |  |
| 反復回数上限                                                                                                    | 30                            |  |  |
| 収束判定値                                                                                                    | 0.001                         |  |  |
| 発散判定值 1e+010                                                                                                    |                               |  |  |
| 特性曲線                                                                                                    | v-B曲線 ▼                       |  |  |
| 特性曲線補間方法                                                                                                    | 1次補間 🔽                        |  |  |
| Picard逐次近似重み                                                                                                    | 0.112                         |  |  |
|                                                                                                    |                               |  |  |

図 13-4 非線形静磁場解析設定

| 項目名 実行時オブション |
|--------------|
|--------------|

| 反復手法          | -nl-method        |
|---------------|-------------------|
| 反復階数上限        | -nl-max-loop      |
| 収束判定値         | -nl-eps           |
| 発散判定値         | -nl-div           |
| 特性曲線          | -nl-curve         |
| 特性曲線補完方法      | -nl-curve-ip      |
| Picard 逐次近似重み | -nl-picard-weight |

# 13.9 時間調和渦電流解析設定

Treeview の「解析設定」の下の「時間調和渦電流解析設定」の項目を選択すると設定画 面が Cusompane に表示される。

| 🖃 REVOCAP Magnetic Pre RCAP.msh |
|---------------------------------|
| 由 計算格子                          |
| 白 解析設定                          |
| 非線形静磁場解析設定                      |
| 時間調和過電流解析設定                     |
| 由 境界条件                          |
| - 物性データ                         |
| 形状定義                            |
| 出力                              |
| 並列設定                            |
| 重 ツール                           |
|                                 |
| F時間調和渦電流解析設定                    |
|                                 |
|                                 |
| L                               |
| こうイル角 周波数                       |
| コイル角周波数                         |
| □イル角周波数<br>角周波数 376.991         |
| □イル角周波数<br>角周波数 376.991         |
| コイル角周波数<br>角周波数 376.991         |
| コイル角周波数<br>角周波数 376.991         |

#### 図 13-5 時間調和渦電流解析設定

| 項目名         | 実行時オプション                    |
|-------------|-----------------------------|
| 時間調和渦電流解析設定 | -unit-magnetic-flux-density |
| コイル角周波数     | -unit-eddy-current-density  |

# 13.10 材料属性値の設定

REVOCAP\_PrePost において領域に材料属性値を設定するには、最初に材料属性データ ベースにパラメータの組に名前をつけて登録し、その名前を領域に割り当てるという手順 を取る。

### 13.11 材料属性データベースの設定

材料属性データベースにパラメータを登録するには、Treeview で「物性データ」の項目 を選択し、Custompane に材料属性データベースの設定画面を表示させる。

| <ul> <li>□ REVOCAP Magnetic Pre RCAP.msh</li> <li>由 計算格子</li> <li>□ 解析設定</li> <li>→ 非線形静磁場解析設定</li> <li>→時間調和渦電流解析設定</li> <li>申間調和渦電流解析設定</li> <li>□ 境界条件</li> <li>→ 物性データ</li> <li>→形状定義</li> <li>→ 出力</li> <li>→ 並列設定</li> <li>□ ツール</li> </ul> |
|----------------------------------------------------------------------------------------------------|
|                                                                                                    |
| 材料名                                                                                                    |
| 「属性値テーブルーーーーーーーーーーーーーーーーーーーーーーーーーーーーーーーーーーー                                                                                                    |
| 材料名                                                                                                    |
| 磁気抵抗率[m/H]                                                                                                    |
|                                                                                                    |
|                                                                                                    |
| 磁性体領域<br>B-H特性曲線ファイル                                                                                                    |
| 導電率[S/m]                                                                                                    |
| 永久磁石磁化ベクトル 形状定義ファイル                                                                                                    |
| 磁化ベクトル<br>データファイル                                                                                                    |
| 永久磁石領域<br>B-H特性曲線ファイル                                                                                                    |
| 届性値テーブルをデータベースに追加 実行                                                                                                    |
| 特性曲線のプロット<br>(GnuPlotがインストールされている必要があります)                                                                                                    |

図 13-6 材料属性データベースの設定

「永久磁石磁化ベクトル」の選択によって、以下の設定項目の設定の可能、不可が決まる。

|            | 設定百日           | 磁化ベクトルデー | 永久磁石領域 B-H 特性曲 |
|------------|----------------|----------|----------------|
|            | <b>以</b> ,仁·只口 | タファイル    | 線ファイル          |
| 永久磁石       |                |          |                |
| 磁化ベクト      |                |          |                |
| 磁化ベクトルファイ  | ル              | 可能       | 不可             |
| 形状定義ファイル   |                | 不可       | 不可             |
| 非線形計算・磁化ベク | クトルファイ         | 可能       | 可能             |
| <i>I</i> L |                |          |                |
| 非線形計算・形状定  | 義ファイル          | 不可       | 可能             |

「永久磁石領域 B-H 特性曲線ファイル」にファイルを指定している場合は、「特性曲線の プロット」ボタンを押すと、以下のようにプロットを表示できる。

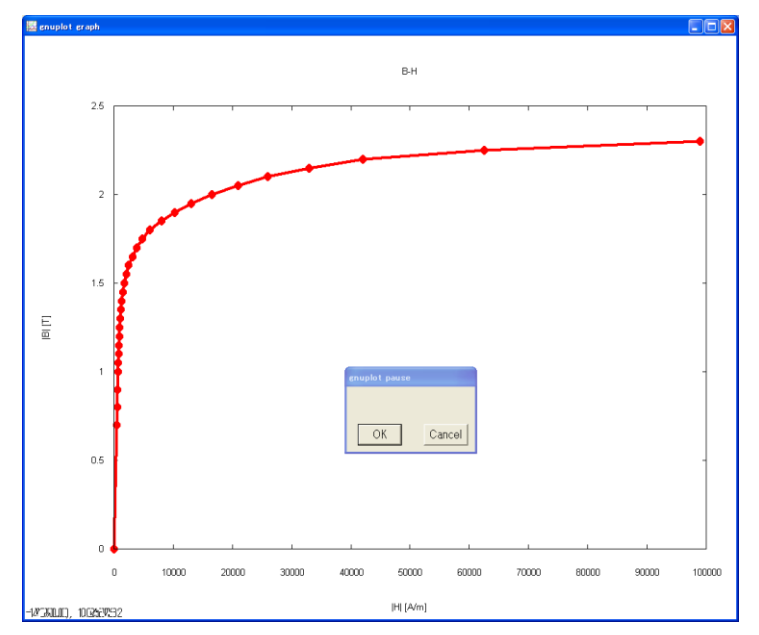

図 13-7 B-H 特性曲線のプロット

既に初期値としていくつかの材料属性値が登録されている。登録済み属性の選択プルダ ウンメニューで材料の名前を選択して、パラメータの値を確認することができる。

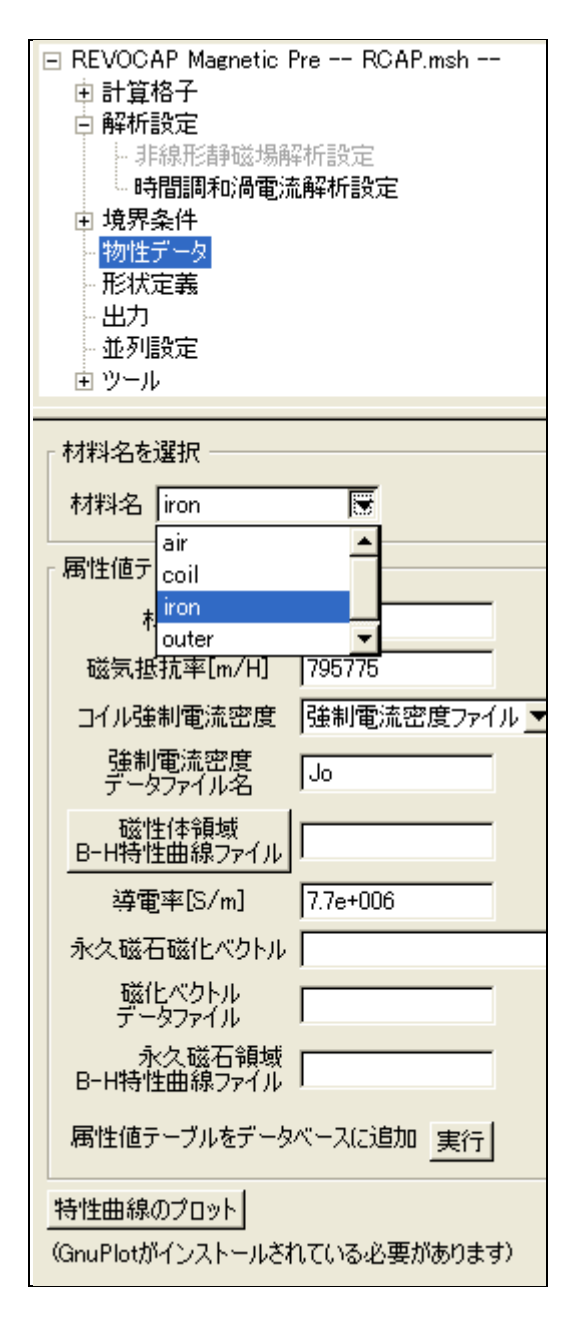

#### 図 13-8 材料属性データベースの設定

また、各項目に値を入れ(設定しないものは空白で構わない)、「材料名」に登録名を入 れて「属性値テーブルをデータベースに追加」の実行ボタンを押すと、データベースに追 加することができる。ここで与える登録名は半角英数字で与えなければならない。

必要としない材料属性は空白のままで構わない。

材料属性値のデータベースは、以下のような CSV ファイルで保存することができる。

material,reluctivity,coil\_type,coil,nonlinear,conductor,magnetization\_type,magnetization,magnetization\_nl

unit,m/H,,A/m^2,,S/m,,T,

iron,7.95774700E+05,rf,Jo,,7.70000000E+06,rf,M, air,7.95774700E+05,,,,,md,pmagnet.dat, coil,7.95774700E+05,md,coil.dat,,,nl\_rf,M2,pmagnet\_bh.dat outer,7.95774700E+05,,,,,nl\_md,pmagnet\_nl.dat,pmagnet\_bh2.dat

REVOCAP\_PrePost アプリケーションの RcapMagnetic フォルダにある mat.csv という ファイルが起動時に初期値で読み込まれる材料属性値のデータベースである。このファイ ルを変更すると、デフォルトのデータベースが置きかえられる。

# 13.12 材料属性値の固体領域への割り当て

材料属性値データベースに登録されている材料属性を固体属性に登録するには Treeview の「計算格子」の項目の下の領域の項目を選択する。このとき Custompane には材料属性 設定用の画面が表示されるので、そこで登録されている材料属性値の名前を選択して登録 する。

| <ul> <li>■ REVOCAP Magnetic Pre RCAP.msh</li> <li>□ 計算格子</li> <li>■ Volume0</li> <li>■ Volume1</li> <li>■ Volume2</li> <li>■ Volume3</li> <li>■ 解析設定</li> <li>■ 境界条件</li> </ul> |
|----------------------------------------------------------------------------------------------------|
| <ul> <li>→ 初任ナーダ</li> <li>→ 形状定義</li> <li>→ 出力</li> <li>→ 並列設定</li> <li>・ ツール</li> </ul>                                                                                        |
| - 材料属性値の設定<br>                                                                                                    |
| air                                                                                                    |
| coil                                                                                                    |
| Iron                                                                                                    |
| Louter                                                                                                    |

図 13-9 材料属性値の固体領域への割り当て

### 13.13 境界条件の設定

以下の境界条件の設定で与える名前はすべて半角英数で与える。

Treeviewの「境界条件」の項目の下の「Axn=0」の項目を選択する。境界条件の識別 子を「名前」に与える。設定画面が表示されている状態で、面全体を選択する。設定でき ることは、選択した面に対する磁束密度を0にすることである。面の選択は3DViewにお いてマウスを用いて行なう。「追加」ボタンを押すと境界条件が追加され、Treeviewの項目 の下に境界条件名の項目が追加される。

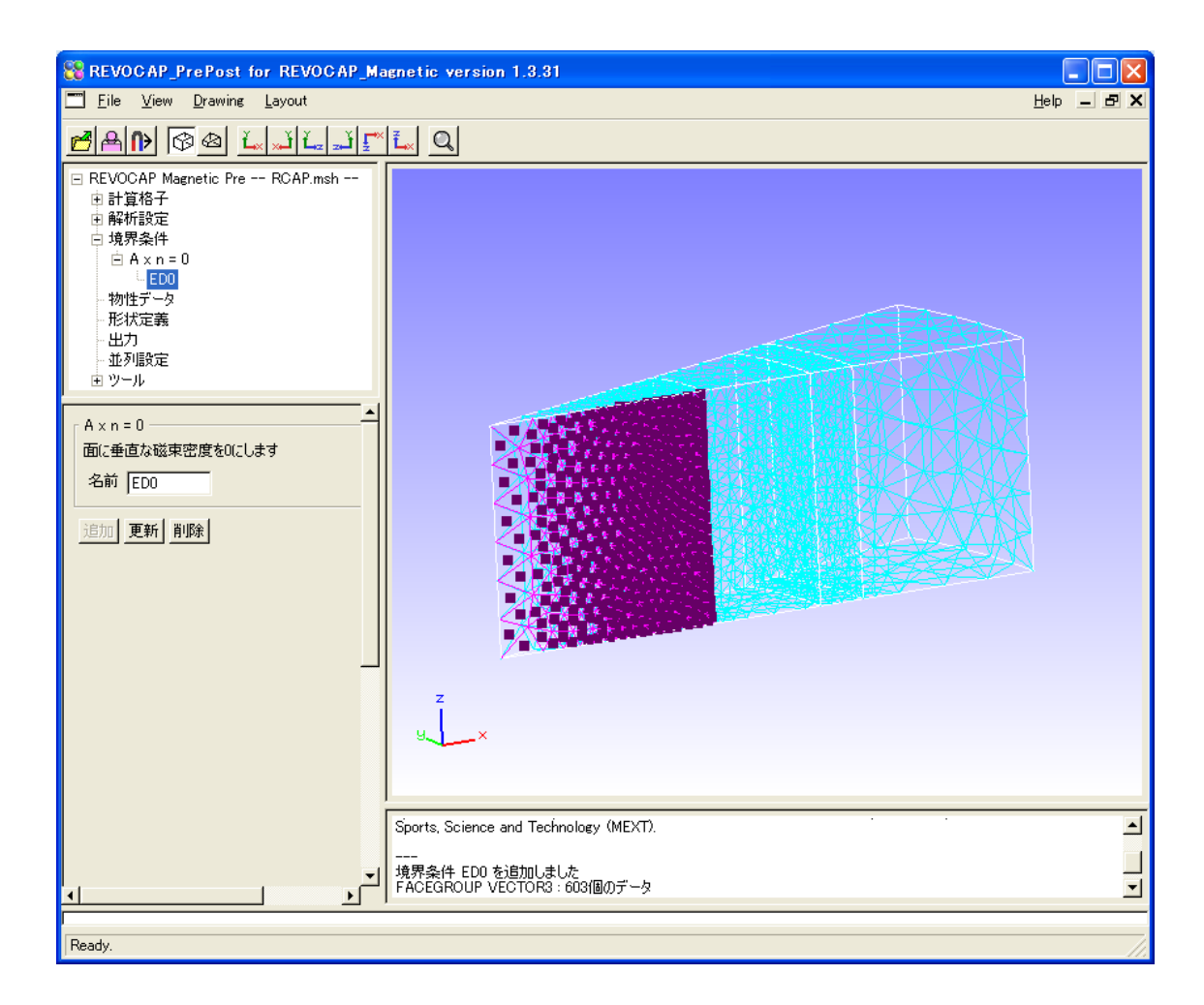

#### 図 13-10 磁場境界条件変位

境界条件を削除する場合は、「削除」ボタンを押す。

#### 13.14 出力設定

Treeview の「出力」の項目を選択する。

| <ul> <li>□ REVOCAP Magnetic Pre RCAP.msh</li> <li>由 計算格子</li> <li>由 解析設定</li> <li>田 境界条件</li> <li>物性データ</li> <li>形状定義</li> <li>出力</li> <li>並列設定</li> <li>① ツール</li> </ul> |
|----------------------------------------------------------------------------------------------------|
| ┌ 出力ディレクトリーーーーーーーーーーーーーーーーーーーーーーーーーーーーーーーーーーーー                                                                                                    |
| ディレクトリ名                                                                                                    |
| 出力モデル名                                                                                                    |
| ファイル名(basename) RMag                                                                                                    |
| 出力単位                                                                                                    |
| 磁束密度 [1]テスラ 💌                                                                                                    |
| 渦電流密度 [A/m <sup>2</sup> ]                                                                                                    |
| モデル出力                                                                                                    |

図 13-11 出力

「出力ディレクトリ」では、「ディレクトリ名」ボタンを押すとダイアログが表示され、 解析のためのデータを出力するディレクトリを選択すると、そのパスが項目に記入される。 項目にパスを直接記入することも可能である。

「出力モデル名」において文字列を記入すると、出力されるファイルの拡張子以外のフ ァイル名になる

「出力単位」を選択すると、磁束密度、渦電流密度の単位を設定できる。

# 13.15 解析モデルファイル出力

Menu から File => Save Model を選択すると解析モデルを出力することができる。

#### 13.16 解析実行

Windows 環境で設定し出力したデータファイルは、フォルダごと Linux 環境に転送する。 フォルダの構成は変えないようにする。これはソルバがフォルダの構成を既定しているか らである。

Linux 環境において実行する。保存したファイルを Linux 環境に転送し、シェルスクリ

プト(解析モデルの出力時に生成される拡張子が sh のファイル)を実行する。

# 13.17 計算結果ファイルの読み込み

メニューから File => Open Result で MicroAVS UCD 形式の計算結果ファイルを読み込む。

## 13.18 読み込まれたデータの確認

Treeview の「データ」を選択する。その下の階層に、REVOCAP\_PrePost に読み込まれ たメッシュに付随するデータが列挙されている。データ名を選択すると、ログにデータ名 の種類と対応している物理量の型が表示される。

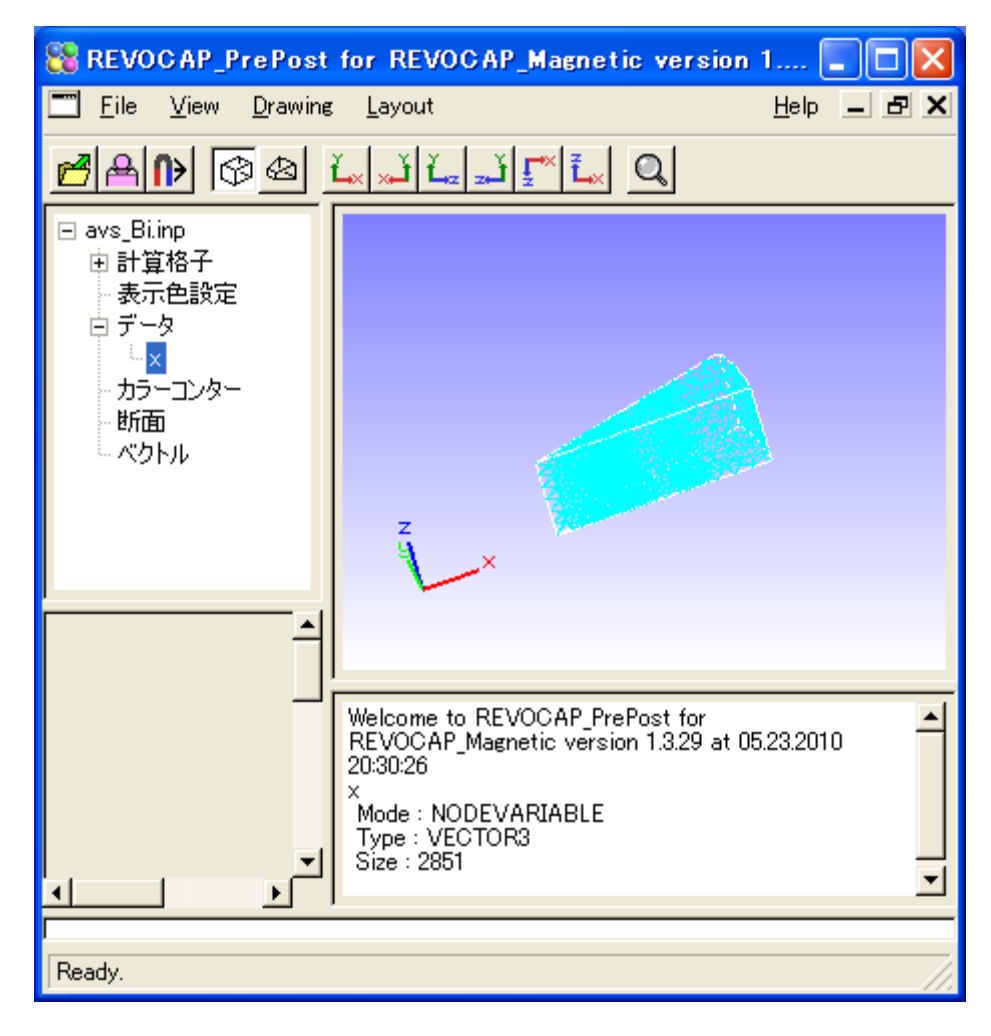

## 13.19 ポスト処理

REVOCAP\_Magnetic のポスト処理では、表面コンター図、変形図、断面図に対応している。それぞれの機能については、ポスト処理の項目を参照のこと。

#### 13.20 設定情報

**REVOCAP\_Magnetic**に関する固有の設定は**REVOCAP\_PrePost**をインストールしたディレクトリの RcapMagnetic という名前のサブディレクトリに保存している。

PropDB.ini: REVOCAP\_PrePost 用の初期設定ファイル

### 13.21 その他

付属しているサンプルデータは ADVENTURE プロジェクト

(http://adventure.sys.t.u-tokyo.ac.jp/jp/)で配布している ADVENTURE\_Magnetic に含ま れているものを利用している。

# 14 REVOCAP\_PrePost ソルバ実行チュートリア ルとカスタマイズ方法

### 14.1 概要

それぞれのソルバの実行の仕方については、ソルバの使用説明書を参照のこと。 FrontISTR、FrontFlow/blue は基本的な手順を実行するスクリプトを REVOCAP\_PrePost が生成する。ここでは、REVOCAP\_PrePost から T2K その他の並 列計算機にジョブを投入する方法を説明する。

#### 14.2 操作手順

REVOCAP\_PrePost の Remote 実行設定画面では、

- クラスタのホスト名
- ログイン名
- パスワード(または秘密鍵)
- 転送先のディレクトリ
- 転送プロトコル (ftp または ssh)
- を与えて、クラスタへのファイルの転送を行うことができる。
- さらに、
- キューの名前
- ジョブの名前
- バッチ処理システム
- MPI プログラム名
- ノードあたりのプロセッサ数
- ノード数

を与えて、クラスタで実行するスクリプトを定義することができる。

**FrontISTR** および **FrontFlow/blue** については、標準的な実行手順を記述したシェルス クリプトが出力される。

## 14.3 スクリプトのカスタマイズ方法

一般に並列計算機環境で並列計算を実行するには、システムによってジョブの投入方法 なども異なり、またソルバによっても異なる。そのため、REVOCAP\_PrePost ではこのス クリプト生成部分は、マクロとしてユーザーが修正・拡張が可能なように設計されている。 以下では、スクリプト生成マクロの作成方法について説明する。

#### 14.4 マクロの概要

スクリプト言語 Ruby で書かれている いくつかの変数について、設定された値があらかじめ与えられている 出力用のオブジェクトがあらかじめ与えられている

| 変数名   | 型   | 意味   | FrontFlow/blue での例 |
|-------|-----|------|--------------------|
| job   | 文字列 | ジョブ名 | FFB_ANALYSIS(キュ    |
|       |     |      | ーシステムで区別するため       |
|       |     |      | の任意の名前)            |
| queue | 文字列 | キュー名 | q16                |

# 14.5 マクロ内で有効な変数

| pre         | 文字列       | ソルバ前処理プ  | pre.sh(ddrgbx.pl 等を呼 |
|-------------|-----------|----------|----------------------|
|             |           | ログラム名    | び出して領域分割するシェ         |
|             |           |          | ルスクリプト)              |
| mpirun      | 文字列       | MPI プログラ | mpirun               |
|             |           | ムの名前     |                      |
| ppn         | 整数值       | ノードあたりの  | 4                    |
|             |           | プロセッサ数   |                      |
| nodes       | 整数值       | 計算ノード数   | 4                    |
| ncpu        | 整数值       | cpu 数    | 16 (ppn と nodes の積)  |
| machines    | 文字列       | マシンファイル  | machines             |
|             |           | 名        |                      |
| solver_path | 文字列       | ソルバのインス  | /opt/FFb/6.1/        |
|             |           | トールパス    |                      |
| solver_s    | 文字列       | ソルバ名     | les3x                |
| solver_p    | 文字列       | 並列ソルバ名   | les3x.mpi            |
| modelname   | 文字列       | モデル名     | RevocapModel (プレポス   |
|             |           |          | トが出力した格子ファイル         |
|             |           |          | などの基名)               |
| post        | 文字列       | ソルバ後処理プ  | post.sh(unifu.pl 等を呼 |
|             |           | ログラム名    | び出して、可視化用のファ         |
|             |           |          | イルを作成するスクリプ          |
|             |           |          | F)                   |
| remotedir   | 文字列       | リモート出力デ  | /home/username/FFbWo |
|             |           | ィレクトリ    | rk                   |
| workdir     | 文字列       | リモート作業デ  | EXE/EXE.01           |
|             |           | ィレクトリ(出力 |                      |
|             |           | ディレクトリから |                      |
|             |           | の相対パス)   |                      |
| output      | File クラスイ | 出力用のオブジ  |                      |
| _           | ンスタンス     | ェクト      |                      |

図 14-1 ソルバ実行用マクロ内での有効な変数

# 14.6 マクロの実際

output オブジェクトの puts メソッドまたは print メソッドを使うと、マクロで定義さ れた文字列がファイルに出力される。例えば、次のようにマクロを書くと、

output.puts "#!/bin/sh" output.puts "#PBS -q #{queue}" output.puts "#PBS -l ncpus=#{ncpu}" output.puts "#PBS -l nodes=#{nodes}:ppn=#{ppn}" output.puts "#PBS -N #{job}" output.puts "cd #{remotedir}" output.puts "#{mpirun} -np #{ncpu} dplace -s1 #{solver\_p} 2>&1 | tee -a log"

実際は次のように出力される。

```
#!/bin/sh
#PBS -q q16
#PBS -l ncpus=16
```

#PBS -l nodes=4:ppn=4
#PBS -N FFB\_ANALYSIS
cd /home/username/FFbWork
mpirun -np 16 dplace -s1 les3x.mpi 2>&1 | tee -a log

FrontISTR および FrontFlow/blue 用の標準的なマクロが、それぞれ FSTR/batch.template 、FFb/batch.template にあるので、それを参考にして修正するこ とを推奨する。

## 14.7 マクロの設定方法

実際の運用においては、並列計算機環境ごとにマクロを用意して、それを切り替えて使うのが一般的だと考えられる。どのマクロを使うかについては、プレポストの初期設定ファイル PropDB.ini ファイルに記述する。

# 15 REVOCAP\_PrePost マクロ実行機能

#### 15.1 概要

REVOCAP\_PrePost のマクロ機能は、GUI を駆動する Ruby スクリプト言語から利用できる機能を、ユーザーが自由に拡張するための方法である。以下の機能が利用できる。

● 現在対象となっている RevocapMesh::MeshDB クラスのオブジェクトに対するメ ソッドの呼び出し

- FXRuby の機能を使った GUI 機能の呼び出し
- RevocapMesh モジュールの機能の呼び出し
- その他一般的な Ruby 言語の機能の呼び出し

制御構造については、REVOCAP\_PrePost が起動している Ruby の実行環境の文法に準 ずる (REVOCAP\_PrePost Ver.1.6 では 32bit 版 Ruby Ver.1.8.7 および 64bit 版 Ruby Ver.1.9.2 に準ずる)。

この機能を利用すると以下のようなことが可能である。

- 繰り返し作業の自動化
- メッシュの情報の取得
- 独自フォーマットファイルへの出力

#### 15.2 利用方法

REVOCAP\_PrePost からはマクロスクリプトを直接 GUI で入力する一行マクロ機能と、 あらかじめファイルに記述されたマクロを実行する機能がある。

TreeView から Macro と書かれた項目を選択すると以下のような画面が現れる。

| Macro   |
|---------|
| 「 一行マクロ |
| 実行      |
| マクロファイル |
| ファイルの選択 |
| 実行      |

一行マクロにはスクリプトを記述して実行ボタンを押す、またはマクロファイルを選択 して、実行ボタンを押すと、マクロが実行される。戻り値は LogMessage 画面に表示され る。

スクリプトで利用可能な変数名とその型は以下の通り。

| 変数名      | 型                         | 説明                       |
|----------|---------------------------|--------------------------|
| @mesh    | RevocapMesh::MeshDB       | 対象となるメッシュのインスタンス         |
| @mainWin | RevocapVisual < FXWindows | FXRuby の FXWindows クラスを継 |
|          |                           | 承したメイン実行画面               |

FXRuby の詳細は http://www.fxruby.org/ を参照のこと。RevocapMesh モジュールの 詳細はマニュアルを参照のこと。

スクリプトの評価値が LogMessage 画面に表示されるので、標準出力に出力する puts 等 の命令を記述した場合、実行結果ではなく puts コマンドの戻り値(通常 nil) が表示され る。LogMessage 画面には Ruby スクリプトにおける p コマンドで評価された値が表示され るので、値を知りたい場合は puts を付けずにその値をそのまま記入すればよい。

| 一行マクロ                   | LogMessage 画面                   |
|-------------------------|---------------------------------|
| puts @mesh.getNodeCount | >puts @mesh.getNodeCount => nil |
| @mesh.getNodeCount      | >@mesh.getNodeCount => 525      |

#### 15.3 注意事項

メッシュオブジェクトの状態が変わったことによる GUI の異常な動作が起こる可能性も あるので注意する(例えば描画に必要な節点を削除したりした場合)。

### 15.4 サンプル

**RevocapPrePost** のインストールされたディレクトリの macro サブディレクトリにいく つかのサンプルがあるので参考にするとよい。

| マクロファイル               | 説明                 |
|-----------------------|--------------------|
| MeshInformation.rb    | メッシュの情報を表示する       |
| OriginalFormatSave.rb | 独自フォーマットでメッシュを保存する |

# 16 REVOCAP\_PrePost 設定ファイルについて

#### 16.1 概要

REVOCAP\_PrePost では、GUI の設定画面の初期値や、機能を選択するためのフラグな どを初期設定ファイルで与えることができる。読み込んだ値は内部データベースの初期値 として使われる。一般的なソルバ設定パラメータの規定値などもこの初期設定ファイルで 与える。

#### 16.2 設定方法

ソルバごとの初期設定は、PropDB.ini というファイルに YAML 形式で記述する。

#### 16.3 FrontISTR の場合の設定例

### CNT ファイルに出力する情報 ###

CNT:

VERSION: "3.3" ECHO: false SOLUTION.TYPE: STATIC WRITE.VISUAL: true WRITE.RESULT: true

#### STATIC ####

STATIC: Nonlinear: false

### DYNAMIC ###

#### DYNAMIC:

idx\_eqa: 1 idx\_resp: 1 t start: 0.0 t\_end: 1.0 n\_step: 10 t\_delta: 1.0 restart nout: 0 gamma: 0.5 beta: 0.25 idx\_mas: 1 idx\_dmp: 1 ray\_m: 0.0 ray k: 0.0 nout: 10 node\_monit\_1:0 nout\_monit: 1 iout\_list: [0, 0, 0, 0, 0, 0]

```
### EIGEN ###
EIGEN:
 NSET: 10
 LCZTOL: 1.0e-8
 LCZMAX: 60
#### HEAT ####
HEAT:
 DT: 0.0
 ETIME: 3600.0
 DTMIN: 1.0
 DELTMX: 20.0
 ITMAX: 20
 EPS: 1.0e-6
### SOLVER Control ###
SOLVER:
 METHOD: CG
 PRECOND: 1
 NSET: 0
 ITERLOG: "YES"
 TIMELOG: "YES"
 NITER: 20000
 iterPREMAX: 2
 NREST: 10
 RESID: 1.0e-6
 SIGMA_DIAG: 1.0
 SIGMA: 0.0
 THRESH: 0.10
 FILTER: 0.10
 CONTACT_ALGO: ALAGRANGE
### AMPLITUDE ###
# AMPLITUDE: {}
#ZERO
#### VISUAL ####
VISUAL:
 output_type: COMPLETE_AVS
 v.method: PSR
# surface num は自動的に計算する
 surface:
   - display_method: 1
     surface_style: 1
     initial_style: 1
```

```
num_of_lights: 1
```

position\_of\_lights: [100, 100, 50] ambient\_coef: 0.3 diffuse\_coef: 0.7 specular\_coef: 0.5 color\_mapping\_bar\_on: 1 scale\_marking\_on: 1 num\_of\_scale: 3 font\_size: 1.5 font\_color: [1, 1, 1] background\_color: [0, 0, 0] x\_resolution: 800 y\_resolution: 600 # rotate の場合に必須 up\_direction: [0.0, 0.0, 1.0]

#### ### PARTITION ###

PARTITION: type: NODE-BASED method: KMETIS depth: 1

# 16.4 FrontFlow/blueの場合の設定例

```
---
# 定常フラグ
ITRANS: 1
# 乱流モデルフラグ
IMODEL: 0
# 運動方程式解法フラグ
IFORM: 2
# 圧力方程式フラグ les3x での初期値にしている
IPRESS: 1
# マッハ数 for les3c
FSMACH: 0.1
# 分子粘性係数
VISCM: 1.0e-5
# 乱流プラントル数
PRT: 0.0
# 代表長さ
D000: 1.0
# 代表速度
U000: 1.0
# 代表温度変動
T000: 1.0
# 参照温度
```

##### 熱輸送解析機能 ##### # 熱輸送フラグ IHEAT: 0 # 流体・固体連成熱輸送解析フラグ ISOLID: 0 # ブジネスク近似フラグ IBUSNQ: 0 # 流体部分の密度 RHOF: 1.0 # 固体部分の密度 RHOS: 10.0 # 流体部分の熱伝導率 CONDF: 1.0e-1 # 固体部分の熱伝導率 CONDS: 1.0e-0 # 流体部分の比熱 CPF: 10.0 # 固体部分の比熱 CPS: 1.0 # 熱容量 **RCPF: 0.0** # 温度伝達率 TDFF: 0.0 # ダミーパラメータ RCPS: 0.0 ##### マルチフレーム ###### # マルチフレーム機能制御フラグ NFRAME: 0 # 加速度ベクトル NFRAME > 0 のとき #Ver.7.1 の les3x では成分だけ UFRAME: 0.0 VFRAME: 0.0 WFRAME: 0.0 # 中間節点フラグ ISET: 0 # オーバーセット機能制御フラグ for les3c JSET: 0 ##### キャビテーション ###### # キャビテーション解析フラグ ICAV: 0

TREF: 300.0

# キャビテーションモデルにおける蒸気圧 for les3c SIGMA: 0.0 # キャビテーションのモデル定数 for les3c CGAS: 0.0 CLIQ: 0.0 #### 緩和 #### # 境界条件の時間緩和制御パラメータ TFINAL: 1.0 # 境界条件の時間緩和制御パラメータ UFINAL: 0.0 VFINAL: 0.0 WFINAL: 0.0 ########## # スマゴリンスキー定数 C: 0.2 # 時間刻み DT: 0.06 # 回転座標系の角速度 OMEGA: 0.0 # 定常計算の収束判定値 EPSS: 1.0e-20 # 定常計算の最大タイムステップ数 NMAXSE: 100 # SIMPLEC 法の内部反復数 NMAXSI: 1 # 圧力方程式の行列ソルバ収束判定値 EPSP: 1.0e-6 # 圧力方程式の行列ソルバ最大反復回数 NMAXP: 50 # 運動方程式の行列ソルバ収束判定値 EPST: 1.0e-6 # 運動方程式の行列ソルバ最大反復運動回数

NMAXT: 20

# タイムステップ数 NTIME: 50 # リスタートフラグ ISTART: 0 # 出力ファイル制御フラグ IOUT: 0 # 流れ場データ出力インターバル INTFSV: 0 # 圧力場データ出力インターバル INTPSV: 0 #物体表面圧力場データ出力インターバル INTSFV: 0 # 周期境界条件 for les3ct les3c # 流量 QCCLF: 1.0 # 圧力差 PCCLF: 0.0 # サンプリングデータ数 NSMPL: 1 # サンプリングデータタイプ LSMPL: [1] # データサンプリングする位置 XSMPL: [0.0] YSMPL: [0.0] ZSMPL: [0.0] # 重力加速度ベクトル DIRGRV: [0.0, 0.0, 0.0] ##### オプション ###### **OPTION:** #BTD 係数 for les3ct COE\_BTD: 0.1 **OVERSET**: NTIME: 2000 TINIT: 0.0 DT: 0.01 **INTSV: 100** 

#### les3c or les3ct or les3x ####

SOLVER: les3x

# 17 要素ライブラリ

以下は REVOCAP\_PrePost のメッシュ処理部で内部データとして保持することのでき る要素の一覧である。この節点配列の順番で要素の登録、要素データの取得が行われる。 以下の記述で節点配列や接続行列の添え字は0から始まる。

接続行列はi番目の節点とj番目の節点の接続情報を表している。ただし利用者が直接この行列を利用することはない。1次要素とみなしてつながっているときは±1とし、2次要素とみなしてつながっているときは±2とする。

符号は向きを表し、線要素、平面要素のみ有効である。

辺、面情報は内部で保持している辺や面の順番を記述してある。各行は立体要素の場合 はその面、平面要素の場合はその辺の節点の接続情報が記述されている。(4面体要素なら、 それぞれの行が三角形要素の節点 ID の配列)面は外から見て反時計回りが正となるように 向き付けられている。

#### 17.1 線分1次要素(SEGMENT)

接続行列

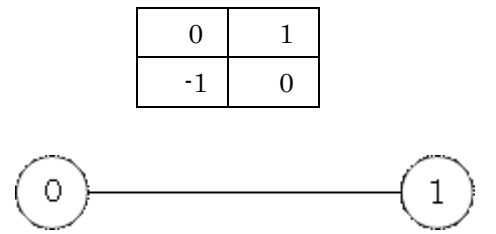

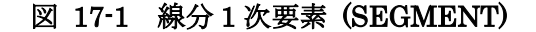

#### 17.2 線分2次要素 (SEGMENT2)

接続行列

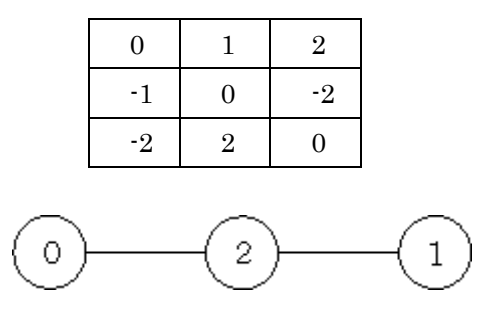

# 17.3 三角形1次要素(TRIANGLE)

接続行列

| 0  | 1  | -1 |
|----|----|----|
| -1 | 0  | 1  |
| 1  | -1 | 0  |

辺

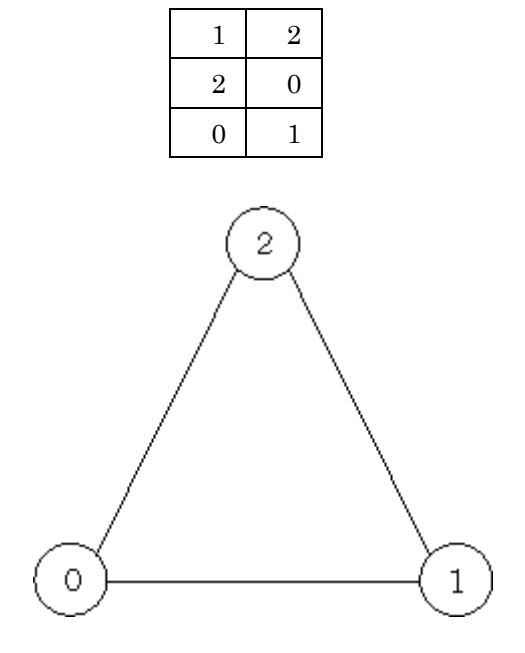

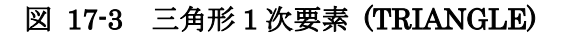

# 17.4 三角形2次要素(TRIANGLE2)

接続行列

| 0  | 1  | -1 | 0  | -2 | 2  |
|----|----|----|----|----|----|
| -1 | 0  | 1  | 2  | 0  | -2 |
| 1  | -1 | 0  | -2 | 2  | 0  |
| 0  | -2 | 2  | 0  | 0  | 0  |
| 2  | 0  | -2 | 0  | 0  | 0  |
| -2 | 2  | 0  | 0  | 0  | 0  |

辺

| 1 | 2 | 3 |
|---|---|---|
|   |   |   |

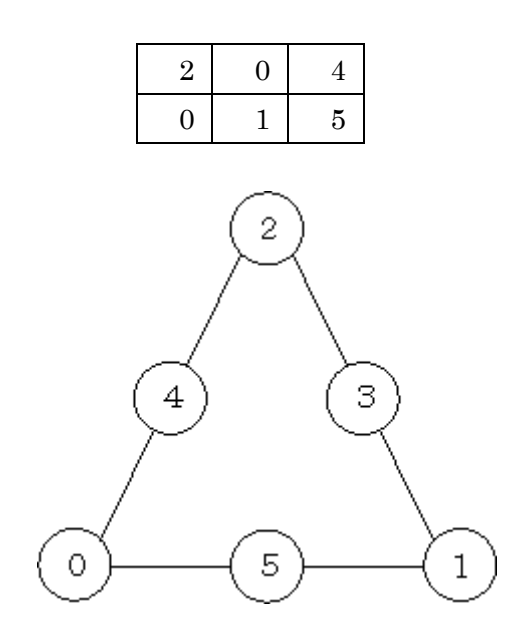

図 17-4 三角形 2 次要素 (TRIANGLE2)

# 17.5 四角形1次要素(QUAD)

接続行列

| 0  | 1  | 0  | -1 |
|----|----|----|----|
| -1 | 0  | 1  | 0  |
| 0  | -1 | 0  | 1  |
| 1  | 0  | -1 | 0  |

辺

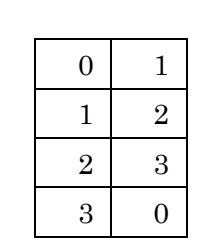

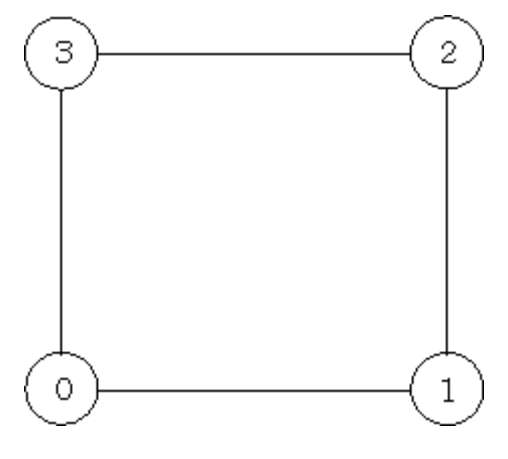

### 図 17-5 四角形1次要素 (QUAD)

# 17.6 四角形2次要素(QUAD2)

接続行列

| 0  | 1  | 0  | -1 | 2  | 0  | 0  | -2 |
|----|----|----|----|----|----|----|----|
| -1 | 0  | 1  | 0  | -2 | 2  | 0  | 0  |
| 0  | -1 | 0  | 1  | 0  | -2 | 2  | 0  |
| 1  | 0  | -1 | 0  | 0  | 0  | -2 | 2  |
| -2 | 2  | 0  | 0  | 0  | 0  | 0  | 0  |
| 0  | -2 | 2  | 0  | 0  | 0  | 0  | 0  |
| 0  | 0  | -2 | 2  | 0  | 0  | 0  | 0  |
| 2  | 0  | 0  | -2 | 0  | 0  | 0  | 0  |

辺

| 0 | 1 | 4 |
|---|---|---|
| 1 | 2 | 5 |
| 2 | 3 | 6 |
| 3 | 0 | 7 |

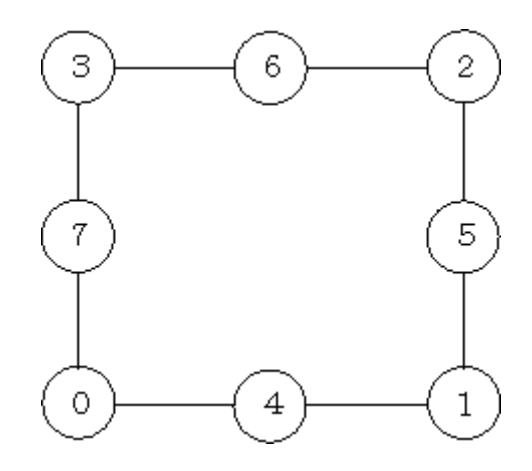

図 17-6 四角形 2 次要素 (QUAD2)

# 17.7 四面体1次要素(TETRAHEDRON)

接続行列

| 0 | 1 | 1 | 1 |
|---|---|---|---|
| 1 | 0 | 1 | 1 |

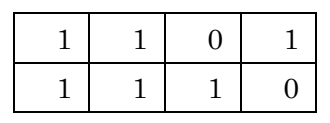

面

| 1 | 2 | 3 |
|---|---|---|
| 0 | 3 | 2 |
| 0 | 1 | 3 |
| 0 | 2 | 1 |

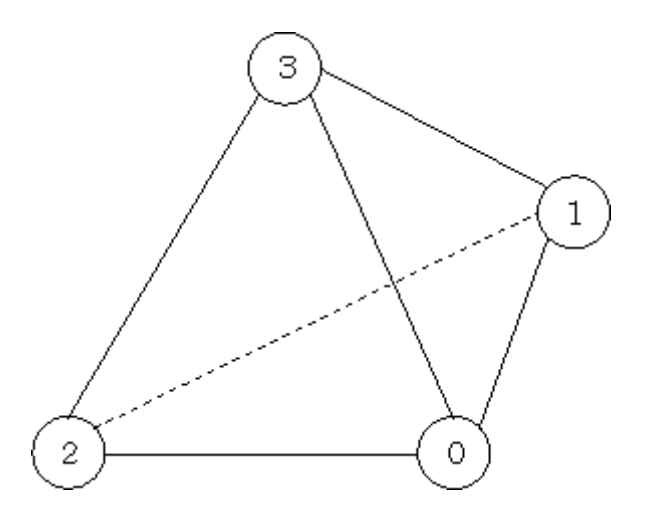

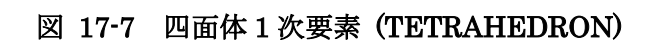

# 17.8 四面体2次要素(TETRAHEDRON2)

接続行列

| 0 | 1 | 1 | 1 | 0 | 2 | 2 | 2 | 0 | 0 |
|---|---|---|---|---|---|---|---|---|---|
| 1 | 0 | 1 | 1 | 2 | 0 | 2 | 0 | 2 | 0 |
| 1 | 1 | 0 | 1 | 2 | 2 | 0 | 0 | 0 | 2 |
| 1 | 1 | 1 | 0 | 0 | 0 | 0 | 2 | 2 | 2 |
| 0 | 2 | 2 | 0 | 0 | 0 | 0 | 0 | 0 | 0 |
| 2 | 0 | 2 | 0 | 0 | 0 | 0 | 0 | 0 | 0 |
| 2 | 2 | 0 | 0 | 0 | 0 | 0 | 0 | 0 | 0 |
| 2 | 0 | 0 | 2 | 0 | 0 | 0 | 0 | 0 | 0 |
| 0 | 2 | 0 | 2 | 0 | 0 | 0 | 0 | 0 | 0 |
| 0 | 0 | 2 | 2 | 0 | 0 | 0 | 0 | 0 | 0 |
|   |   |   |   |   |   |   |   |   |   |
|   |   | 1 | 2 | 3 | 9 | 8 | 4 |   |   |

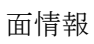

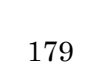

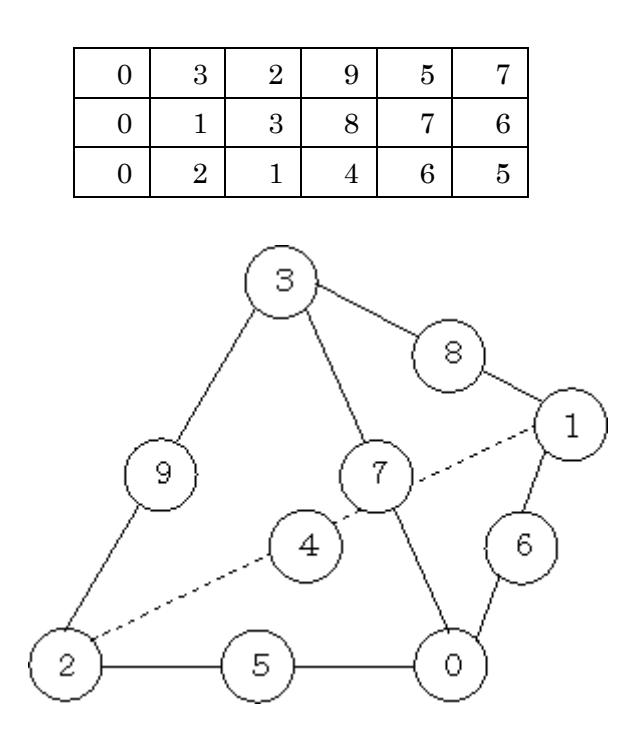

図 17-8 2 次四面体要素 (TETRAHEDRON2)

# 17.9 六面体1次要素(HEXAHEDRON)

接続行列

| 0 | 1 | 0 | 1 | 1 | 0 | 0 | 0 |
|---|---|---|---|---|---|---|---|
| 1 | 0 | 1 | 0 | 0 | 1 | 0 | 0 |
| 0 | 1 | 0 | 1 | 0 | 0 | 1 | 0 |
| 1 | 0 | 1 | 0 | 0 | 0 | 0 | 1 |
| 1 | 0 | 0 | 0 | 0 | 1 | 0 | 1 |
| 0 | 1 | 0 | 0 | 1 | 0 | 1 | 0 |
| 0 | 0 | 1 | 0 | 0 | 1 | 0 | 1 |
| 0 | 0 | 0 | 1 | 1 | 0 | 1 | 0 |

面

| 3 | 2 | 1 | 0 |
|---|---|---|---|
| 4 | 5 | 6 | 7 |
| 1 | 5 | 4 | 0 |
| 1 | 2 | 6 | 5 |
| 3 | 7 | 6 | 2 |
| 4 | 7 | 3 | 0 |
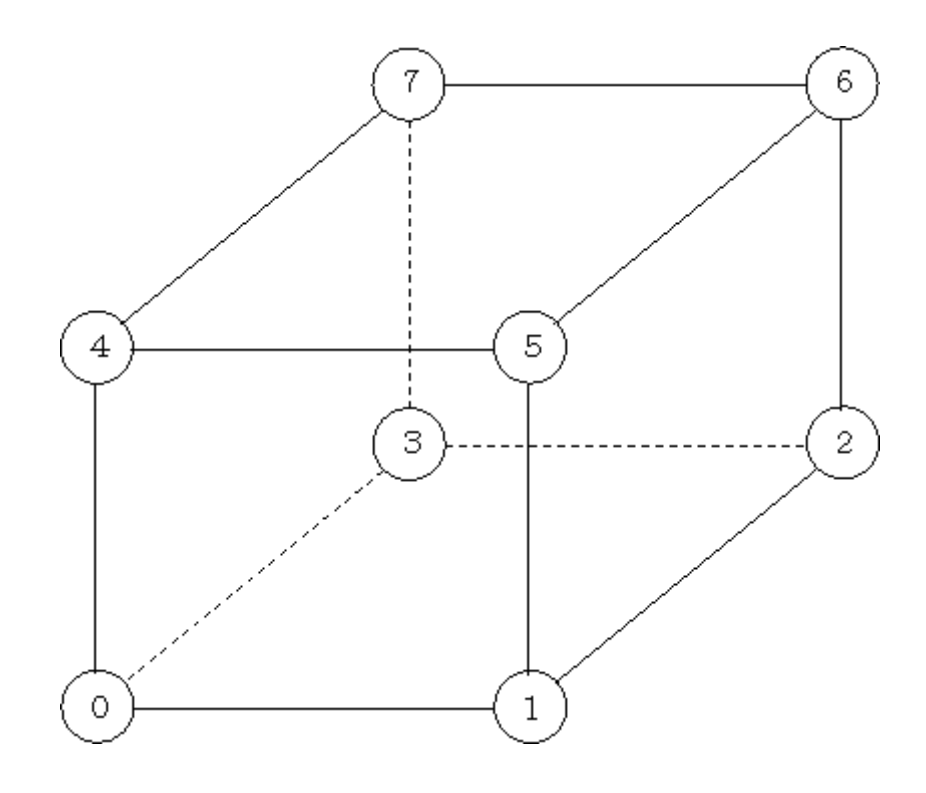

図 17-9 六面体 1 次要素 (HEXAHEDRON)

## 17.10 六面体2次要素(HEXAHEDRON2)

接続行列

| 15 | CUARIT | 11 |   |   |   |   |   |   |   |   |   |   |   |   |   |   |   |   |   |
|----|--------|----|---|---|---|---|---|---|---|---|---|---|---|---|---|---|---|---|---|
| 0  | 1      | 0  | 1 | 1 | 0 | 0 | 0 | 2 | 0 | 0 | 2 | 0 | 0 | 0 | 0 | 2 | 0 | 0 | 0 |
| 1  | 0      | 1  | 0 | 0 | 1 | 0 | 0 | 2 | 2 | 0 | 0 | 0 | 0 | 0 | 0 | 0 | 2 | 0 | 0 |
| 0  | 1      | 0  | 1 | 0 | 0 | 1 | 0 | 0 | 2 | 2 | 0 | 0 | 0 | 0 | 0 | 0 | 0 | 2 | 0 |
| 1  | 0      | 1  | 0 | 0 | 0 | 0 | 1 | 0 | 0 | 2 | 2 | 0 | 0 | 0 | 0 | 0 | 0 | 0 | 2 |
| 1  | 0      | 0  | 0 | 0 | 1 | 0 | 1 | 0 | 0 | 0 | 0 | 2 | 0 | 0 | 2 | 2 | 0 | 0 | 0 |
| 0  | 1      | 0  | 0 | 1 | 0 | 1 | 0 | 0 | 0 | 0 | 0 | 2 | 2 | 0 | 0 | 0 | 2 | 0 | 0 |
| 0  | 0      | 1  | 0 | 0 | 1 | 0 | 1 | 0 | 0 | 0 | 0 | 0 | 2 | 2 | 0 | 0 | 0 | 2 | 0 |
| 0  | 0      | 0  | 1 | 1 | 0 | 1 | 0 | 0 | 0 | 0 | 0 | 0 | 0 | 2 | 2 | 0 | 0 | 0 | 2 |
| 2  | 2      | 0  | 0 | 0 | 0 | 0 | 0 | 0 | 0 | 0 | 0 | 0 | 0 | 0 | 0 | 0 | 0 | 0 | 0 |
| 0  | 2      | 2  | 0 | 0 | 0 | 0 | 0 | 0 | 0 | 0 | 0 | 0 | 0 | 0 | 0 | 0 | 0 | 0 | 0 |
| 0  | 0      | 2  | 2 | 0 | 0 | 0 | 0 | 0 | 0 | 0 | 0 | 0 | 0 | 0 | 0 | 0 | 0 | 0 | 0 |
| 2  | 0      | 0  | 2 | 0 | 0 | 0 | 0 | 0 | 0 | 0 | 0 | 0 | 0 | 0 | 0 | 0 | 0 | 0 | 0 |
| 0  | 0      | 0  | 0 | 2 | 2 | 0 | 0 | 0 | 0 | 0 | 0 | 0 | 0 | 0 | 0 | 0 | 0 | 0 | 0 |
| 0  | 0      | 0  | 0 | 0 | 2 | 2 | 0 | 0 | 0 | 0 | 0 | 0 | 0 | 0 | 0 | 0 | 0 | 0 | 0 |
| 0  | 0      | 0  | 0 | 0 | 0 | 2 | 2 | 0 | 0 | 0 | 0 | 0 | 0 | 0 | 0 | 0 | 0 | 0 | 0 |

| 0 | 0 | 0 | 0 | 2 | 0 | 0 | 2 | 0 | 0 | 0 | 0 | 0 | 0 | 0 | 0 | 0 | 0 | 0 | 0 |
|---|---|---|---|---|---|---|---|---|---|---|---|---|---|---|---|---|---|---|---|
| 2 | 0 | 0 | 0 | 2 | 0 | 0 | 0 | 0 | 0 | 0 | 0 | 0 | 0 | 0 | 0 | 0 | 0 | 0 | 0 |
| 0 | 2 | 0 | 0 | 0 | 2 | 0 | 0 | 0 | 0 | 0 | 0 | 0 | 0 | 0 | 0 | 0 | 0 | 0 | 0 |
| 0 | 0 | 2 | 0 | 0 | 0 | 2 | 0 | 0 | 0 | 0 | 0 | 0 | 0 | 0 | 0 | 0 | 0 | 0 | 0 |
| 0 | 0 | 0 | 2 | 0 | 0 | 0 | 2 | 0 | 0 | 0 | 0 | 0 | 0 | 0 | 0 | 0 | 0 | 0 | 0 |

面

| 3 | 2 | 1 | 0 | 10 | 9  | 8  | 11 |
|---|---|---|---|----|----|----|----|
| 4 | 5 | 6 | 7 | 12 | 13 | 14 | 15 |
| 1 | 5 | 4 | 0 | 17 | 12 | 16 | 8  |
| 1 | 2 | 6 | 5 | 9  | 18 | 13 | 17 |
| 3 | 7 | 6 | 2 | 19 | 14 | 18 | 10 |
| 4 | 7 | 3 | 0 | 15 | 19 | 11 | 16 |

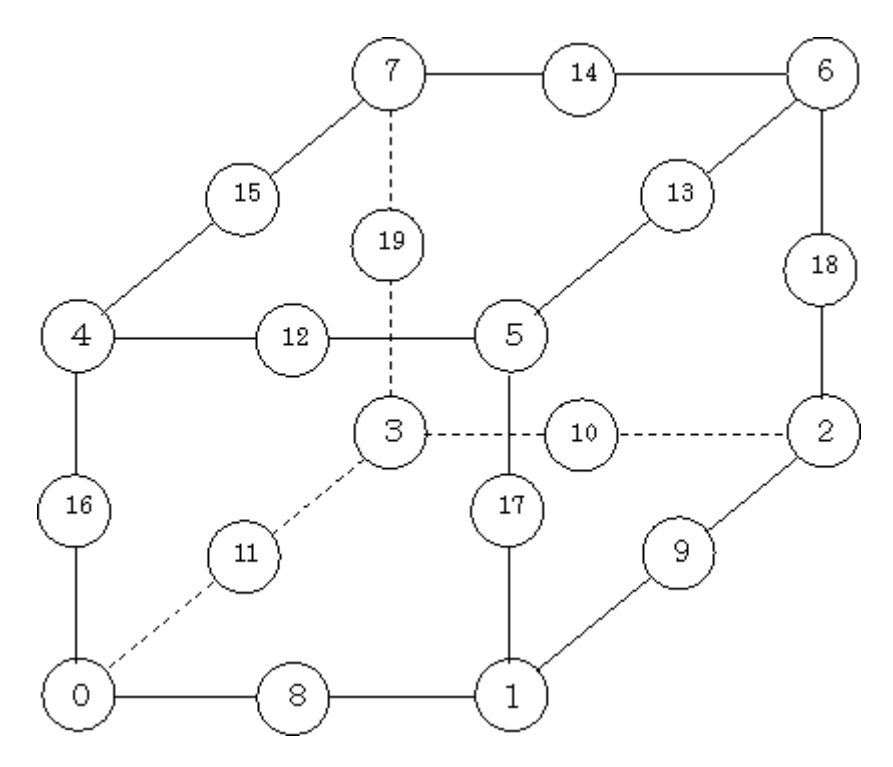

図 17-10 六面体 2 次要素 (HEXAHEDRON2)

## 17.11 三角柱1次要素(WEDGE)

接続行列

| 0 | 1 | 1 | 1 | 0 | 0 |
|---|---|---|---|---|---|
| 1 | 0 | 1 | 0 | 1 | 0 |

| 1 | 1 | 0 | 0 | 0 | 1 |
|---|---|---|---|---|---|
| 1 | 0 | 0 | 0 | 1 | 1 |
| 0 | 1 | 0 | 1 | 0 | 1 |
| 0 | 0 | 1 | 1 | 1 | 0 |

面情報

| 0 | 2 | 1 |   |
|---|---|---|---|
| 3 | 4 | 5 |   |
| 0 | 1 | 4 | 3 |
| 1 | 2 | 5 | 4 |
| 2 | 0 | 3 | 5 |

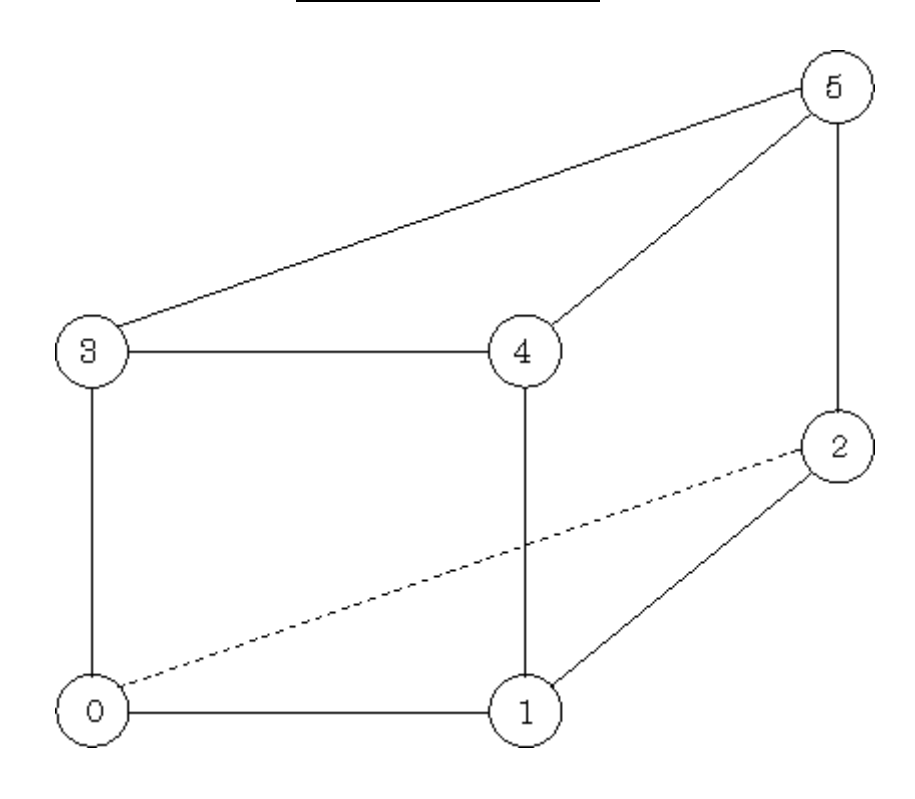

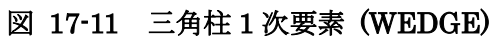

## 17.12 三角柱2次要素(WEDGE2)

接続行列

| 0 | 1 | 1 | 1 | 0 | 0 | 0 | 2 | 2 | 0 | 0 | 0 | 2 | 0 | 0 |
|---|---|---|---|---|---|---|---|---|---|---|---|---|---|---|
| 1 | 0 | 1 | 0 | 1 | 0 | 2 | 0 | 2 | 0 | 0 | 0 | 0 | 2 | 0 |
| 1 | 1 | 0 | 0 | 0 | 1 | 2 | 2 | 0 | 0 | 0 | 0 | 0 | 0 | 2 |
| 1 | 0 | 0 | 0 | 1 | 1 | 0 | 0 | 0 | 0 | 2 | 2 | 2 | 0 | 0 |

| 0 | 1 | 0 | 1 | 0 | 1 | 0 | 0 | 0 | 2 | 0 | 2 | 0 | 2 | 0 |
|---|---|---|---|---|---|---|---|---|---|---|---|---|---|---|
| 0 | 0 | 1 | 1 | 1 | 0 | 0 | 0 | 0 | 2 | 2 | 0 | 0 | 0 | 2 |
| 0 | 2 | 2 | 0 | 0 | 0 | 0 | 0 | 0 | 0 | 0 | 0 | 0 | 0 | 0 |
| 2 | 0 | 2 | 0 | 0 | 0 | 0 | 0 | 0 | 0 | 0 | 0 | 0 | 0 | 0 |
| 2 | 2 | 0 | 0 | 0 | 0 | 0 | 0 | 0 | 0 | 0 | 0 | 0 | 0 | 0 |
| 0 | 0 | 0 | 0 | 2 | 2 | 0 | 0 | 0 | 0 | 0 | 0 | 0 | 0 | 0 |
| 0 | 0 | 0 | 2 | 0 | 2 | 0 | 0 | 0 | 0 | 0 | 0 | 0 | 0 | 0 |
| 0 | 0 | 0 | 2 | 2 | 0 | 0 | 0 | 0 | 0 | 0 | 0 | 0 | 0 | 0 |
| 2 | 0 | 0 | 2 | 0 | 0 | 0 | 0 | 0 | 0 | 0 | 0 | 0 | 0 | 0 |
| 0 | 2 | 0 | 0 | 2 | 0 | 0 | 0 | 0 | 0 | 0 | 0 | 0 | 0 | 0 |
| 0 | 0 | 2 | 0 | 0 | 2 | 0 | 0 | 0 | 0 | 0 | 0 | 0 | 0 | 0 |

面情報

| 0 | 2 | 1 | 6 | 8  | 7  |    |    |
|---|---|---|---|----|----|----|----|
| 3 | 4 | 5 | 9 | 10 | 11 |    |    |
| 0 | 1 | 4 | 3 | 8  | 13 | 11 | 12 |
| 1 | 2 | 5 | 4 | 6  | 14 | 9  | 13 |
| 2 | 0 | 3 | 5 | 7  | 12 | 10 | 14 |

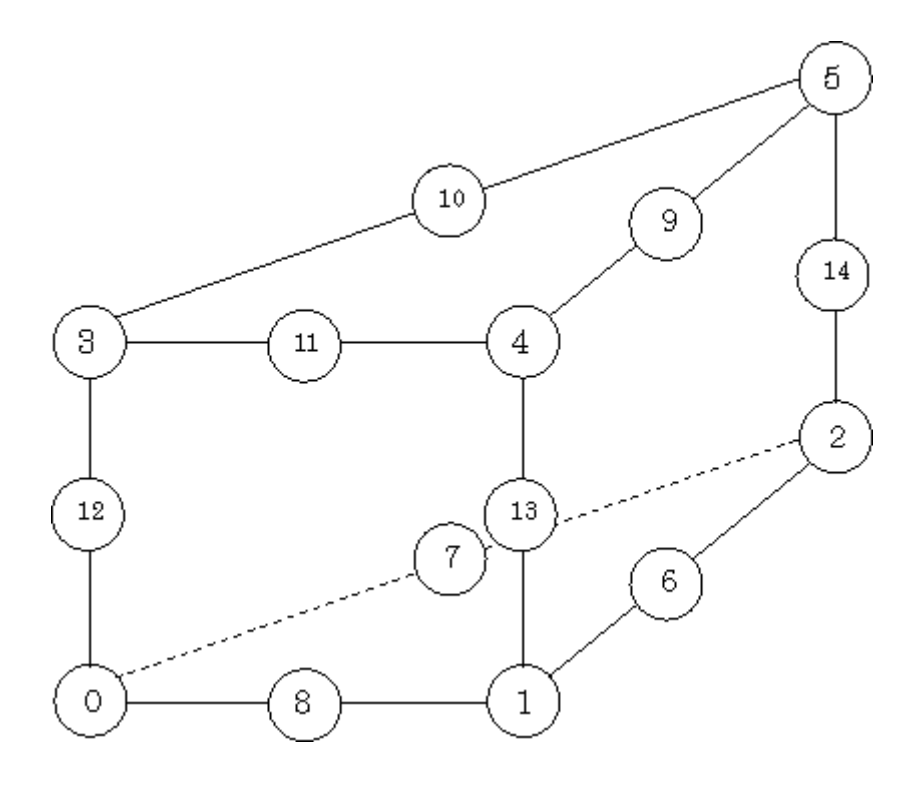

図 17-12 三角柱 2 次要素 (WEDGE2)

## 17.13 四角錐1次要素 (PYRAMID)

接続行列

| 0 | 1 | 1 | 1 | 1 |
|---|---|---|---|---|
| 1 | 0 | 1 | 0 | 1 |
| 1 | 1 | 0 | 1 | 0 |
| 1 | 0 | 1 | 0 | 1 |
| 1 | 1 | 0 | 1 | 0 |
|   |   |   |   |   |

面

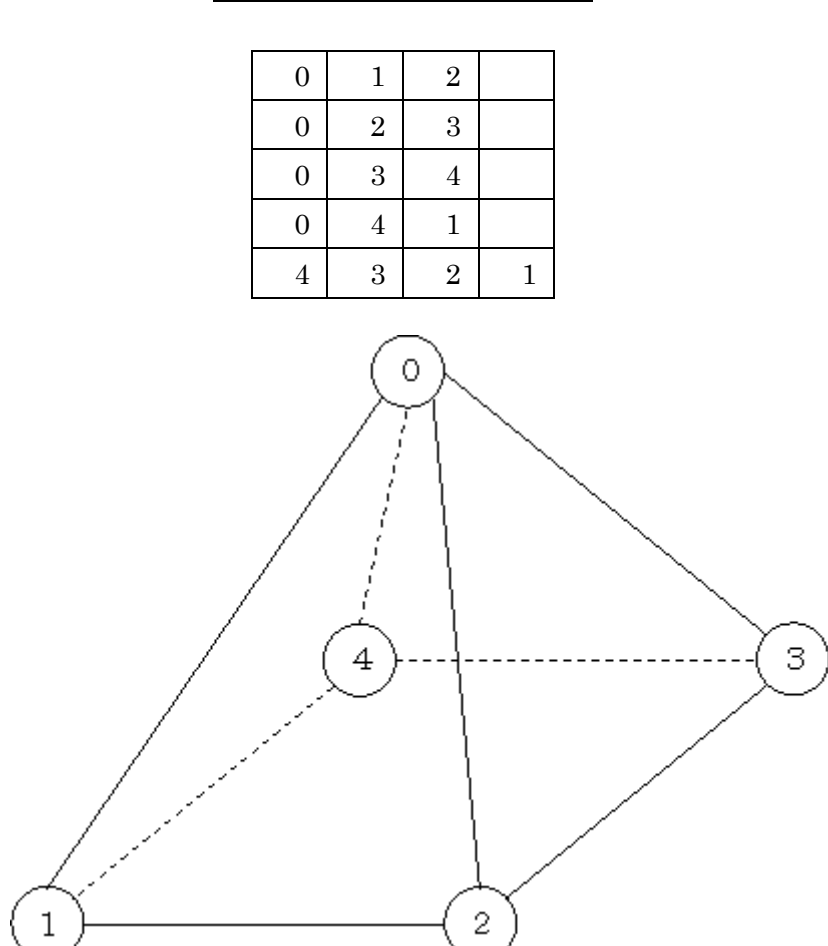

図 17-13 四角錐1次要素 (PYRAMID)

四角錐2次要素 (PYRAMID2)接続行列

| 0 | 1 | 1 | 1 | 1 | 2 | 2 | 2 | 2 | 0 | 0 | 0 | 0 |
|---|---|---|---|---|---|---|---|---|---|---|---|---|
| 1 | 0 | 1 | 0 | 1 | 2 | 0 | 0 | 0 | 2 | 0 | 0 | 2 |
| 1 | 1 | 0 | 1 | 0 | 0 | 2 | 0 | 0 | 2 | 2 | 0 | 0 |
| 1 | 0 | 1 | 0 | 1 | 0 | 0 | 2 | 0 | 0 | 2 | 2 | 0 |

| 1 | 1 | 0 | 1 | 0 | 0 | 0 | 0 | 2 | 0 | 0 | 2 | 2 |
|---|---|---|---|---|---|---|---|---|---|---|---|---|
| 2 | 2 | 0 | 0 | 0 | 0 | 0 | 0 | 0 | 0 | 0 | 0 | 0 |
| 2 | 0 | 2 | 0 | 0 | 0 | 0 | 0 | 0 | 0 | 0 | 0 | 0 |
| 2 | 0 | 0 | 2 | 0 | 0 | 0 | 0 | 0 | 0 | 0 | 0 | 0 |
| 2 | 0 | 0 | 0 | 2 | 0 | 0 | 0 | 0 | 0 | 0 | 0 | 0 |
| 0 | 2 | 2 | 0 | 0 | 0 | 0 | 0 | 0 | 0 | 0 | 0 | 0 |
| 0 | 0 | 2 | 2 | 0 | 0 | 0 | 0 | 0 | 0 | 0 | 0 | 0 |
| 0 | 0 | 0 | 2 | 2 | 0 | 0 | 0 | 0 | 0 | 0 | 0 | 0 |
| 0 | 2 | 0 | 0 | 2 | 0 | 0 | 0 | 0 | 0 | 0 | 0 | 0 |

面

| 0 | 1 | 2 | 9  | 6  | 5  |   |    |
|---|---|---|----|----|----|---|----|
| 0 | 2 | 3 | 10 | 7  | 6  |   |    |
| 0 | 3 | 4 | 11 | 8  | 7  |   |    |
| 0 | 4 | 1 | 12 | 5  | 8  |   |    |
| 4 | 3 | 2 | 1  | 11 | 10 | 9 | 12 |

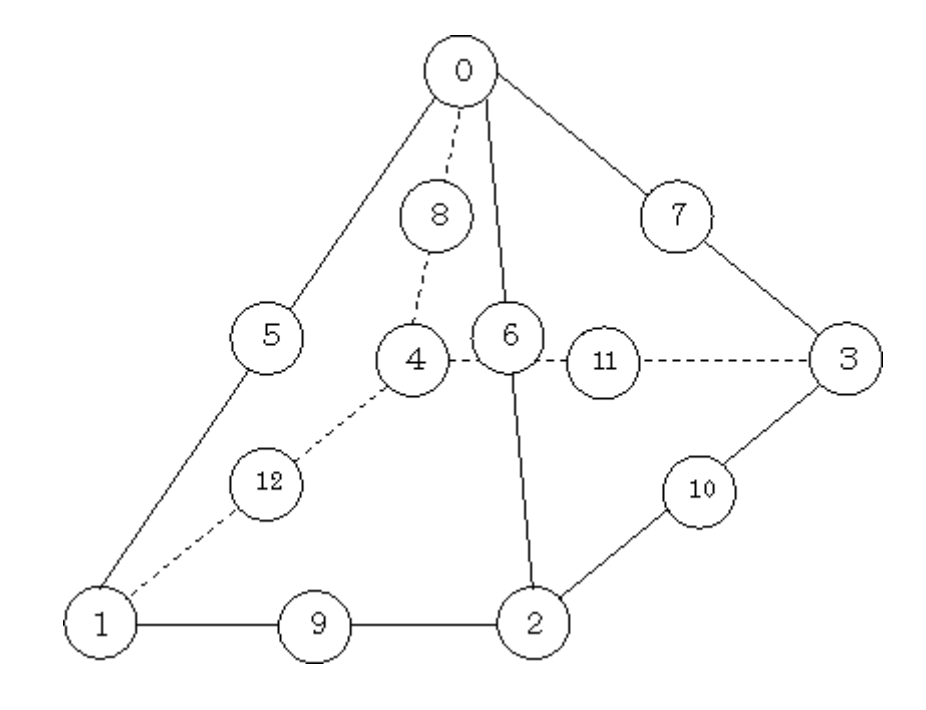

図 17-14 四角錐 2 次要素 (PYRAMID2)